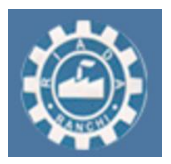

Estd: 1974

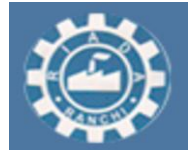

# **User Manual**

# **Online Building Plan Approval Management System**

### Developed by

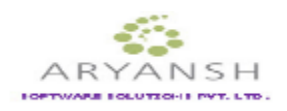

### Aryans Ind. Pvt. Ltd

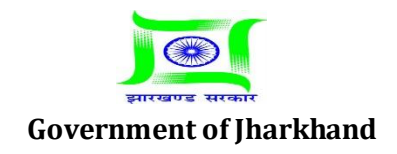

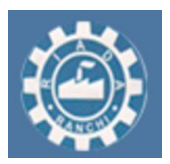

# License Technical Person's Role – Pre-Construction (after Submission of Proposal)

|    | Role                                                     | Timing                     |
|----|----------------------------------------------------------|----------------------------|
| 1) | Download construction permit and approved signed drawing | After Approval of Proposal |

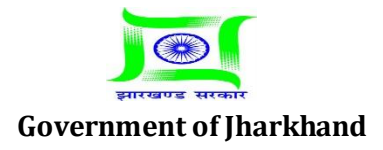

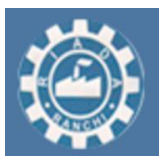

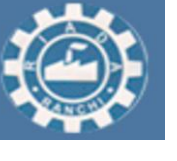

Estd: 1974

### For Downloading Construction Permit Certificate

### **Detailed Description**

1. Go to "Building Permission Certificate Print".

| RIADA × ← → C ↑ ① riada.edcr.in                                              | n/index.php?                                                            |                        |
|------------------------------------------------------------------------------|-------------------------------------------------------------------------|------------------------|
|                                                                              | Ranchi Industrial Area Development Authority                            |                        |
|                                                                              | 🕢 Welcome ! Suraj Wasu 🕢 Home 😫 Download DC Rules 📀 Change Password 💿 L | Log Out                |
| Main Menu 🛛 😽                                                                | Dashboard » overview & status                                           |                        |
| <ul> <li>&gt; Project Creation</li> <li>&gt; Project Verification</li> </ul> | " Go to Register for> 3rd Party Accredited Programme Enrolment "        |                        |
| > Balance Amount                                                             |                                                                         |                        |
| > Building Permission<br>Certificate Print                                   |                                                                         |                        |
| > My Account                                                                 |                                                                         |                        |
| > Project Status Report                                                      |                                                                         |                        |
| > Proposal Drawing Status                                                    |                                                                         |                        |
| > Renewal Payment                                                            |                                                                         |                        |
| LTP Registration<br>Renewal                                                  |                                                                         |                        |
| > Payment Reciept<br>Reprint                                                 |                                                                         |                        |
| > +Application and Notices                                                   |                                                                         |                        |
| ada.edcr.in/index.php?para=cHJfaWQ9N                                         |                                                                         | PM 12:04<br>16-03-2017 |

2. Enter your "Proposal No" and Click on "Submit".

| RIADA × ← → C ↑ ① riada.edcr.in            | /index.php?para=cHJfaWO9NTAmbW9kdWxIPXRvYW5z1mFidG | ilvbi1pY2VvdGZvZXA=   | _      |                   | anju            |                        |
|--------------------------------------------|----------------------------------------------------|-----------------------|--------|-------------------|-----------------|------------------------|
|                                            | Ranchi Industrial Area Dev                         | velopment Aut         | hority |                   |                 |                        |
|                                            |                                                    | Owelcome ! Suraj Wasu | 🕜 Home | Oownload DC Rules | Ohange Password | 🕒 Log Out              |
| Main Menu 🛛 🗸                              | Building Permission Certificate Print              |                       |        |                   |                 |                        |
| > Project Creation                         | Building Permission Approval/Refusal Certificate   |                       |        |                   |                 |                        |
| > Project Verification                     |                                                    | Proposal No.:         |        |                   |                 |                        |
| > Balance Amount                           |                                                    |                       |        |                   |                 |                        |
| > Building Permission<br>Certificate Print | Submit cancel                                      |                       |        |                   |                 |                        |
| > My Account                               | trans/icertfrep.php                                |                       |        |                   |                 |                        |
| > Project Status Report                    |                                                    |                       |        |                   |                 |                        |
| > Proposal Drawing Status                  |                                                    |                       |        |                   |                 |                        |
| > Renewal Payment                          |                                                    |                       |        |                   |                 |                        |
| LTP Registration<br>Renewal                |                                                    |                       |        |                   |                 |                        |
| > Payment Reciept<br>Reprint               |                                                    |                       |        |                   |                 |                        |
| > +Application and Notices                 |                                                    |                       |        |                   |                 |                        |
| 🗿 📋 🚳 🤦                                    | 0 0                                                |                       |        |                   | a 🍽 🛱 ail       | PM 12:05<br>16-03-2017 |

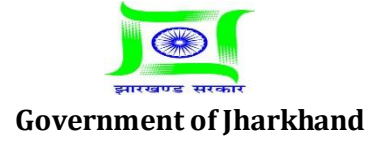

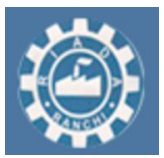

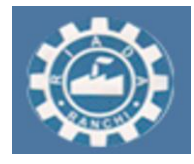

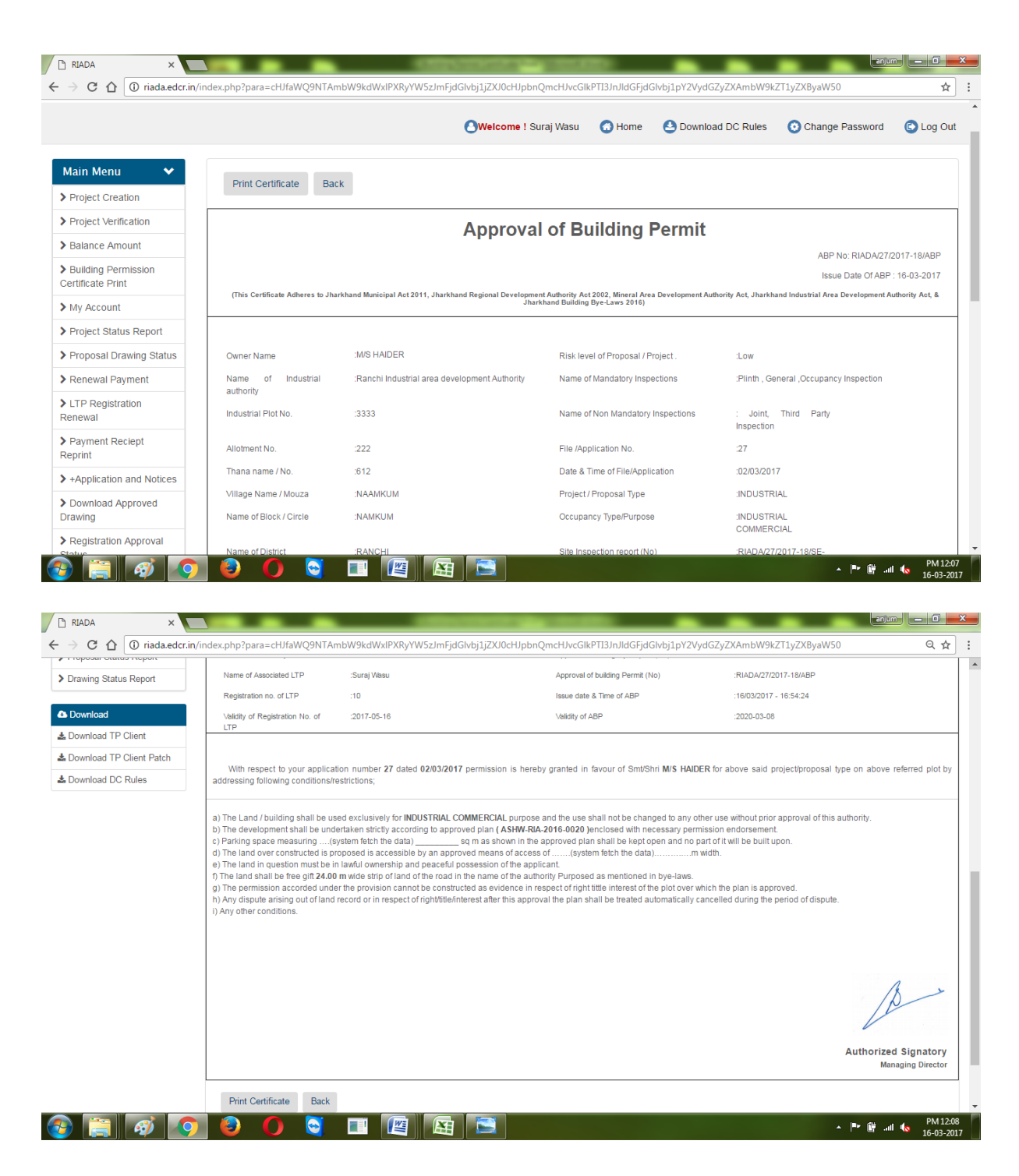

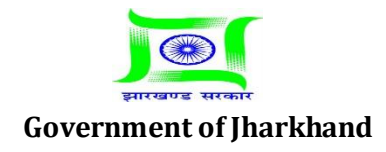

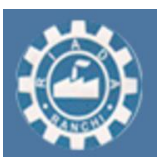

Estd: 1974

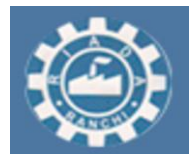

### For Downloading Signed Approved Drawing

1. Go to "Download Approved Drawing" and Click on "Download". To download the approved drawing uploaded by Authority.

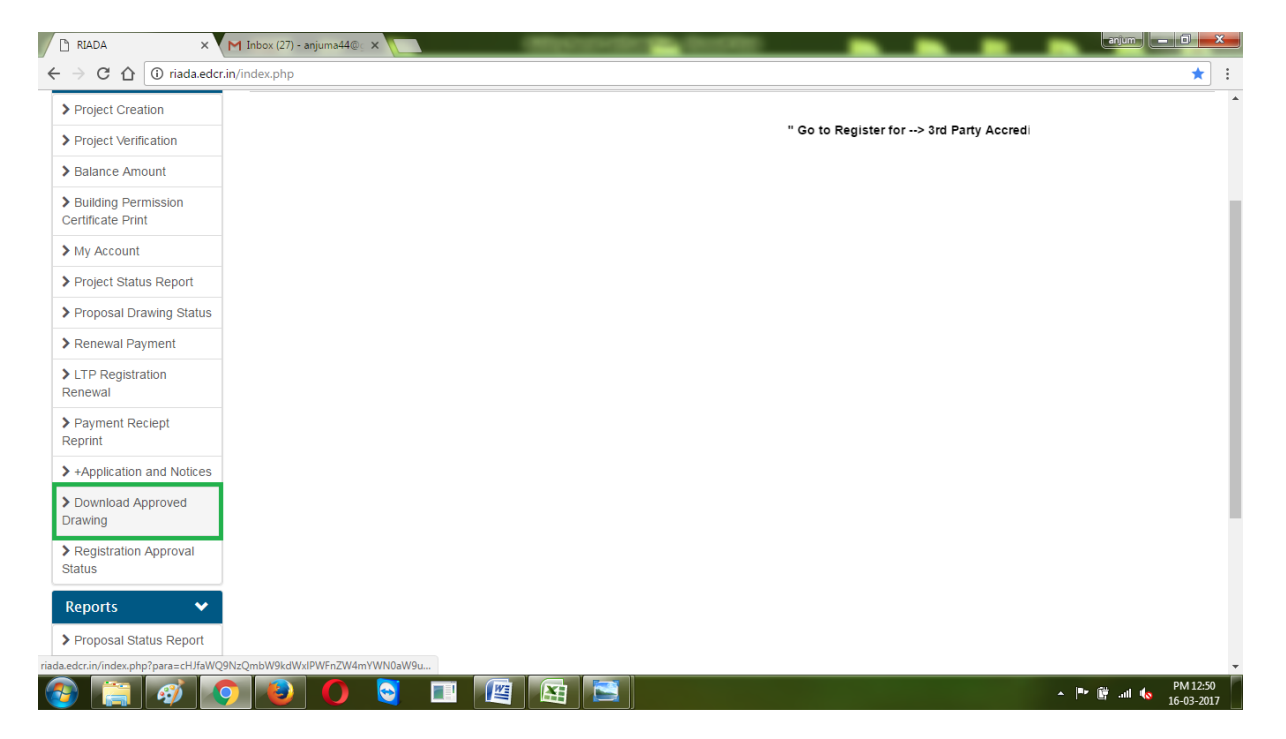

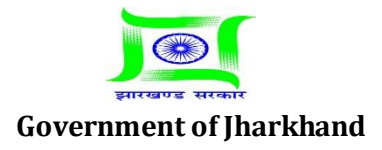

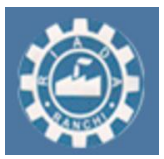

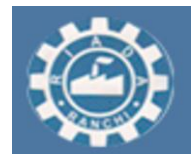

|                                                                                                    | Ranch                                                                                                    | i Industrial                               | Area Deve                                 | elopment Auth                                                                          | ority                                 |                                             |                    |                 |                             |
|----------------------------------------------------------------------------------------------------|----------------------------------------------------------------------------------------------------|--------------------------------------------|-------------------------------------------|----------------------------------------------------------------------------------------|---------------------------------------|---------------------------------------------|--------------------|-----------------|-----------------------------|
|                                                                                                    |                                                                                                    |                                            | 6                                         | Welcome ! Suraj Wasu                                                                   | 🕜 Home                                | Ownload DC Rules                            | 📀 Change Pas       | ssword          | Log Out                     |
| Iain Menu 🔹 🗸                                                                                                    | Download Appro                                                                                                    | oved Drawing                               |                                           |                                                                                        |                                       |                                             |                    |                 |                             |
| Project Creation                                                                                                    |                                                                                                    |                                            |                                           |                                                                                        |                                       |                                             |                    |                 |                             |
| Project Verification                                                                                                    | Search                                                                                                    |                                            |                                           |                                                                                        |                                       |                                             |                    |                 | Go                          |
| Balance Amount                                                                                                    | Type Project Code on<br>Click on Dowload Link                                                                                                    | Search Text To Search<br>to Download files | ch Proposal                               |                                                                                        |                                       |                                             |                    |                 | _                           |
| Building Permission<br>ertificate Print                                                                                                    | Proposal No.                                                                                                    | Proposal Date                              |                                           | Project Code                                                                           |                                       | LTP                                         | Certificate Issue  | Down            | load                        |
| My Account                                                                                                    | 25                                                                                                    | 2017-02-28                                 | ASHW-RIA-201                              | .6-0022                                                                                | Suraj Wasu                            |                                             | date<br>2017-03-02 | Download        |                             |
| Project Status Report                                                                                                    | 26                                                                                                    | 2017-03-01                                 | ASHW-RIA-201                              | .7-0005                                                                                | Suraj Wasu                            |                                             | 2017-03-02         | Download        |                             |
| Proposal Drawing Status                                                                                                    | 27                                                                                                    | 2017-03-02                                 | ASHW-RIA-201                              | 6-0020                                                                                 | Suraj Wasu                            |                                             | 2017-03-16         | <u>Download</u> |                             |
| Renewal Payment                                                                                                    |                                                                                                    |                                            |                                           |                                                                                        |                                       |                                             |                    |                 | 1                           |
| LTP Registration                                                                                                    | agen/downcertdrawlist                                                                                                    | php                                        |                                           |                                                                                        |                                       |                                             |                    |                 |                             |
| Payment Reciept                                                                                                    |                                                                                                    |                                            |                                           |                                                                                        |                                       |                                             |                    |                 |                             |
| Application and Maties                                                                                                    |                                                                                                    |                                            |                                           |                                                                                        |                                       |                                             |                    |                 |                             |
| Fwd: Re-submit the doc: ×                                                                                                    | NNByb38pZD0yNyZtb2R1bG09                                                                                                    | WWdIbiZhY                                  | MiZtb2R1bGU9dH                            | -JhbnMmYWN0aW9uPXV                                                                     | wY2VydGR3Z2V                          | /udF9sdHAmcHJfaWQ9Nz(                       | naW53ZGIkPTM1      | • 🕅 🐩 •         | PM 12:51<br>16-03-2017      |
| Fwd: Re-submit the doc: ×)<br>⇒ C ↑ ① riada.edc                                                                                                    | NNB45882004N/2tb2R1bGU9                                                                                                    | WWdbiZhY                                   | MiZtb2R1bGU9dH                            | HJhbnMmYWN0aW9uPXV<br>evelopment Au                                                    | wY2VydGR3Z2\<br>Ithority              | /udF9sdHAmcHJfaWQ9Nz0                       | 2maW53ZGIkPTM1     | انہ ∰ .ul •     | PM 12:51<br>16-03-2017      |
| Fwd: Re-submit the doc: ×<br>→ C ↑ ① Tiada.edc                                                                                                    | NNBY53B2CD0yNy2tb2R1bGU9                                                                                                    | www.bizhv                                  | MIZTESZRIEGU94H                           | UhbnMmYWN0aW9uPXV<br>evelopment Au                                                     | wY2VydGR3Z2V<br>Ithority<br>asu ⓒ Hoi | /udF9sdHAmcHJfaWQ9Nz0<br>me ❹Download DC l  | 2maW53ZGIkPTM1     | e 🖗 ant 🌜       | PM 12:51<br>16-03-2017      |
| Find: Re-submit the doc: X<br>C C C O inida.edc<br>Wain Menu                                                                                                    | NnByb3Bg2D0yNy2ttb2R1bGU9                                                                                                    | www.ibiZhY                                 | MIZTEZRIEGU9dF                            | HJhbnMmYWN0aW9uPXV<br>evelopment Au<br>@Welcome ! Suraj Wa                             | wY2VydGR3Z2V<br>Ithority<br>Isu O Hor | /udF9sdHAmcHJfaWQ9Nz0<br>me                 | 2maW53ZGIkPTM1     | ge Password     | PM 12:51<br>16-03-2017<br>★ |
| Fwd: Re-submit the doc. ×<br>C ① ① riada.edc<br>With Menu<br>Project Creation                                                                                                    | NnByb3Bg2D0yNy2ttb2R1bGU9                                                                                                    | WWdbiZhY                                   | MIZTESZRIEGU94H                           | UhbnMmYWN0aW9uPXV<br>evelopment Au<br>@Welcome ! Suraj Wa                              | wY2VydGR3Z2V<br>Ithority<br>Isu 💽 Hor | /udF9sdHAmcHJfaWQ9Nz0<br>me                 | 2maW53ZGIkPTM1     | ge Password     | PM 12:51<br>16-03-2017      |
| Fud: Re-submit the doc X<br>C  C  Triada.edc<br>C  Triada.edc<br>C<br>C<br>C<br>C<br>C<br>C<br>C<br>C<br>C<br>C<br>C<br>C<br>C                                                                                                    | Inneye38p200yhy2ttb2R1bGU9                                                                                                    | www.ubizhy                                 | MIZTEDZRIEGU9dH<br>Al Area De             |                                                                                        | wY2VydGR3Z2V<br>Ithority<br>asu O Hor | ′udF9sdHAmcHJfaWQ9NzC                       | QmaW53ZGIkPTM1     | r 🖗 ما الم      | PM 12:51<br>16-03-2017<br>★ |
| Find: Re-submit the doc: X<br>C C O O riada.edc<br>CO O A O A A A A A A A A A A A A A A A A                                                                                                    | NnByb3Bg2D0yNy2tb2R1bGU9                                                                                                    | www.ibizhy                                 | MIZTESZRIEGU9dH<br>Al Area De<br>Download |                                                                                        | wY2VydGR3Z2\<br>Ithority<br>asu ⓒ Hor | <sup>r</sup> udF9sdHAmcHJfaWQ9Nz0<br>me     | QmaW53ZGIkPTM1     | ge Password     | PM 12:51<br>16-03-2017<br>☆ |
| Fwd: Re-submit the doc X<br>C  C  Triada.edc<br>C C C C C C C C C C C C C C C C C C C                                                                                                     | RIADA     r.in/index.php?para=bW9k     Ranc     Download App     trans/upcertdwgent_                                                                                                    | WWHEDTY                                    | MIZTEDZRIEGU9dH<br>Al Area De             | UhbonMmYWN0aW9uPXV<br>evelopment Au<br>@Welcome ! Suraj Wa<br>d Drawing : sionedodf.od | wY2VydGR3Z2V<br>Ithority<br>Isu C Hor | /udF9sdHAmcHJfaWQ9Nz0<br>me                 | 2maW53ZGIkPTM1     | ge Password     | PM 1251<br>16-03-2017<br>☆  |
| Fud: Re-submit the doc: ×<br>→ C ① ① iniada.edc<br>C ① ① iniada.edc<br>C ② ① ② riada.edc<br>C ③ Iniada.edc<br>C ③ Iniada.edc<br>C ④ Iniada.edc<br>C ④ Iniada.edc<br>C ④ Iniada.edc<br>C ④ Iniada.edc<br>C ④ Iniada.edc<br>C ④ Iniada.edc<br>C ④ Iniada.edc<br>C ④ Iniada.edc<br>C ④ Iniada.edc<br>C ⊕ Iniada.edc<br>C ⊕ Iniad | Trans/upcertdwgent_                                                                                                    | WWdbiZhY                                   | MIZTESZRIEGU9de<br>Al Area De<br>Download |                                                                                        | wY2VydGR3Z2V<br>Ithority<br>Isu O Hor | ′udF9sdHAmcHJfaWQ9Nz0<br>me                 | 2maW53ZGIkPTM1     | ge Password     | PM 12:51<br>16-03-2017<br>☆ |
| Find: Re-submit the doc: ×         C       ① riada.edc         C       ① riada.edc         C       ① riada.edc         C       ① riada.edc         C       ① riada.edc         Project Oreation       Project Verification         Balance Amount       Building Permission         Building Permission       Prificate Print         My Account       Peroject Verification                                                                                                    | I RIADA  I. RIADA  I. RIA | WWdbiZhY                                   | MIZTESZRIEGU9de<br>Al Area De<br>Download | HJhbnMmYWN0aW9uPXV evelopment Au  Welcome ! Suraj Wa d Drawing : signedodf.od          | wY2VydGR3Z2V<br>Ithority<br>Isu O Hor | ′udF9sdHAmcHJfaWQ9Nz0<br>me ❹ Download DC I | QmaW53ZGikPTM1     | ge Password     | PM 12:51<br>16-03-2017<br>☆ |
| Fwd: Re-submit the doc: ×         C       ① riada.edc         C       ① riada.edc         C       ① riada.edc         C       ① riada.edc         C       ① riada.edc         C       ① riada.edc         C       ① riada.edc         C       ① riada.edc         C       ① (① riada.edc         C       ① (② riada.edc         C       ① (③ riada.edc         C       ① (③ riada.edc         C       ① (③ riada.edc         C       ① (③ riada.edc         C       ① (③ riada.edc         C       ① (③ riada.edc         C       ① (③ riada.edc         C       ① (③ riada.edc         C       ① (③ riada.edc         C       ① (③ riada.edc         C       ③ (④ (○ riada.edc)         C       ③ (○ riada.edc)         C       ④ (○ riada.edc)         C       ○ (○ riada.edc)         C       ○ (○ riada.edc)         C       ○ (○ riada.edc)         C       ○ (○ riada.edc)         Salance Amount       ○ (○ riada.edc)         Salance Armount       ○ (○ riada.edc)         Vy Account                                                                                                    | NnByb3Bg2D0yNy2tb2R1bGU9                                                                                                    | www.www.www.www.www.www.www.www.www.ww     | MIZTESZRIEGU994<br>Al Area De             | HJhbnMmYWN0aW9uPXV<br>evelopment Au<br>@Welcome ! Suraj Wa<br>d Drawing : signedodf.pd | WY2VydGR3Z2V<br>Ithority<br>asu 💽 Hor | /udF9sdHAmcHJfaWQ9Nz0                       | QmaW53ZGikPTM1     | ge Password     | PM 12:51<br>16-03-2017<br>★ |
| Find: Re-submit the doc: ×         C       ① riada.edc         O       ① riada.edc         O       ① riada.edc         O       ① riada.edc         O       ① riada.edc         O       ① riada.edc         O       ① riada.edc         O       ① riada.edc         O       ① riada.edc         Project Verification       Project Verification         Balance Amount       Building Permission         Project Status Report       Project Status Report         Project Status Report       Propert Status                                                                                                    | NnByb3Bg200yNy2tb2R1bGU9                                                                                                    | WWdbiZhY                                   | MIZTESZRIEGU9de<br>Al Area De<br>Download | -UhbnMmYWN0aW9uPXV evelopment Au  •Welcome ! Suraj Wa d Drawing : signedpdf.pd         | WY2VydGR3Z2V<br>Ithority<br>asu 💽 Hor | rudF9sdHAmcHJfaWQ9Nzd                       | 2maW53ZGIkPTM1     | ge Password     | PM 12:51<br>16-03-2017<br>☆ |
| Find: Re-submit the doc: ×         C       Image: Comparison of the doc: ×         C       Image: Comparison of the doc: ×         C       Image: Comparison of the doc: ×         Find: Image: Comparison of the doc: ×       Image: Comparison of the doc: ×         Project Creation       Project Verification         Balance Amount       Building Permission of the doc: ×         Project Status Report       Project Status Report         Proposal Drawing Status       Renewal Payment                                                                                                    | NnByb3Bg2D0yNy2ttb2R1bGU9                                                                                                    | WWdbiZhY                                   | MIZTESZRIEGU9de<br>Al Area De<br>Download | UhbnMmYWN0aW9uPXV evelopment Au @Welcome ! Suraj Wa d Drawing : sionedodf.nd           | WY2VydGR3Z2V<br>Ithority<br>asu 💽 Hor | rudF9sdHAmcHJfaWQ9Nzd                       | QmaW53ZGikPTM1     | ge Password     | PM 12:51<br>16-03-2017<br>★ |
| Find: Re-submit the doc: ×         C       Image: Transformer of the submit the doc: ×         C       Image: Transformer of the submit the doc: ×         C       Image: Transformer of the submit the doc: ×         Find: Transformer of the submit the doc: ×       Image: Transformer of the submit the doc: ×         Image: Transformer of the submit the doc: ×       Image: Transformer of the submit the doc: ×         Image: Transformer of the submit the doc: ×       Image: Transformer of the submit the doc: ×         Image: Transformer of the submit the doc: ×       Image: Transformer of the submit the doc: ×         Image: Transformer of the submit the doc: ×       Image: Transformer of the submit the doc: ×         Image: Transformer of the submit the doc: ×       Image: Transformer of the submit the doc: ×         Image: Transformer of the submit the doc: ×       Image: Transformer of the submit the doc: ×         Image: Transformer of the submit the doc: ×       Image: Transformer of the submit the doc: ×         Image: Transformer of the submit the doc: ×       Image: Transformer of the submit the doc: ×         Image: Transformer of the submit the doc: ×       Image: Transformer of the submit the doc: ×         Image: Transformer of the submit the doc: ×       Image: Transformer of the submit the doc: ×         Image: Transformer of the submit the doc: ×       Image: Transformer of the submit the doc: ×         Image: Transformer of the                                                                                                    | Inney-388,200,4y,2ttb2R1bGU9                                                                                                    | WWdhibZhY                                  | MIZTESZRIEGU994<br>Al Area De<br>Download | UhbnMmYWN0aW9uPXV<br>evelopment Au<br>Welcome ! Suraj Wa<br>d Drawing : signedodf.pd   | wY2VydGR3Z2V<br>Ithority<br>Isu C Hor | /udF9sdHAmcHJfaWQ9Nz0                       | 2maW53ZGIkPTM1     | ge Password     | PM 1251<br>16-03-2017<br>☆  |
| Find: Re-submit the doc       ×         C       Image: Control of the submit the doc       ×         C       Image: Control of the submit the doc       ×         Project Creation       ×       ×         Project Creation       ×       ×         Balance Amount       ×       ×         Building Permission       ×       ×         Project Status Report       ×       ×         Proposal Drawing Status       ×       ×         Renewal Payment       ×       ×         LTP Registration       ×       ×         Payment Reciept       ×       ×                                                                                                    | Rindbasez00yNyztte2R1.6GU9 Riada Ranc Download App trans/upcertdwgent_                                                                                                    | WWdbiZhY                                   | MIZIEZRIEGU9dH<br>Al Area De<br>Download  | HJhbnMmYWN0aW9uPXV<br>evelopment Au<br>@Welcome ! Suraj Wa<br>d Drawing : signedodf.od | WY2VydGR3Z2V<br>Ithority<br>asu 💽 Hoi | /udF9sdHAmcHJfaWQ9Nz(<br>me e Oownload DC I | QmaW53ZGIkPTM1     | ge Password     | PM 12:51<br>16-03-2017<br>☆ |

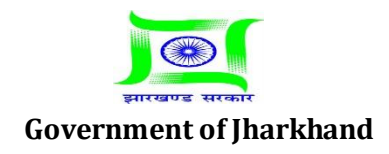

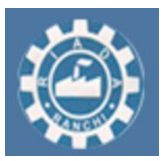

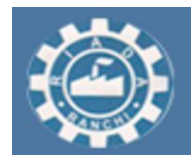

| M Fwd: Re-submit the docu ×                                                 | B RIADA X                   |                               |                                                                                                    |                                       |                                                                                                    | anj                   |             |
|-----------------------------------------------------------------------------|-----------------------------|-------------------------------|----------------------------------------------------------------------------------------------------|---------------------------------------|----------------------------------------------------------------------------------------------------|-----------------------|-------------|
| ← → C ☆ ③ riada.edcr.in                                                     | n/index.php?para=cHJfaWQ9   | NzQmYWN0aW9uPXNob3do          | dG1sJnByb3BpZD0zMiZ0cD0gJnJld                                                                                                    | G1vZHVsZT10c                          | mFucyZyZXRhY3Rpb249YXBv                                                                                                    | vd2NuZG93biZpbndkaWQ9 | JmZsl ☆ 🗵 🚦 |
|                                                                             | Ranchi                      | Industrial Area I             | Development Autho                                                                                                    | ority                                 |                                                                                                    |                       | ŕ           |
|                                                                             |                             |                               | <b>OWelcome</b> ! Suraj Wasu                                                                                                    | 🙆 Home                                | 🛃 Download DC Rules                                                                                                    | Ochange Password      | 🕒 Log Out   |
| Main Menu 🗸 🗸                                                               | Download File               |                               |                                                                                                    |                                       |                                                                                                    |                       |             |
| Project Creation     Project Verification                                   | Download                    |                               |                                                                                                    |                                       |                                                                                                    |                       |             |
| Balance Amount                                                              |                             |                               |                                                                                                    |                                       |                                                                                                    |                       |             |
| Building Permission     Certificate Print                                   | Note - Click on Download    | button to download file       | Bac                                                                                                    | k                                     |                                                                                                    |                       |             |
| > My Account                                                                |                             |                               | bac                                                                                                    |                                       |                                                                                                    |                       |             |
| > Project Status Report                                                     | showhtml.php                |                               |                                                                                                    |                                       |                                                                                                    |                       |             |
| > Proposal Drawing Status                                                   |                             |                               |                                                                                                    |                                       |                                                                                                    |                       |             |
| > Renewal Payment                                                           |                             |                               |                                                                                                    |                                       |                                                                                                    |                       |             |
| > LTP Registration<br>Renewal                                               |                             |                               |                                                                                                    |                                       |                                                                                                    |                       |             |
| > Payment Reciept<br>Reprint                                                |                             |                               |                                                                                                    |                                       |                                                                                                    |                       |             |
| > +Application and Notices                                                  |                             |                               |                                                                                                    |                                       |                                                                                                    |                       |             |
| 📀 🚞 🧭 🧿                                                                     | 🥑 🗿 🧕                       |                               | Si 🔛                                                                                                    |                                       |                                                                                                    | ~ 🏴 Â 🗹               | AM 09:57    |
|                                                                             |                             |                               |                                                                                                    |                                       |                                                                                                    |                       |             |
| finalsignedplan (1) - PDF-XChange Editor<br>File Edit View Document Comment | s Form Object Tools Advance | ed SharePoint Window Help     | an terreturneter sector terretur                                                                                                    | the setting of                        | a that                                                                                                    |                       |             |
|                                                                             |                             | Edit Add Edit Edit            | Typewriter, T Callout,                                                                                                    |                                       | + T Kitkeout, Underline, Pencil, Eraser                                                                                                    | Sticky Attach         |             |
| Exclusive Mode Properties                                                   | н н                         | Content Text H Form H Comment | s - · · / /                                                                                                    | <u> </u>                              |                                                                                                    | Noté, File, 🛪 斗 💈     | 2           |
| 🔋 😑 finalsignedplan × <mark>finalsignedplan (1)</mark>                      | × +                         |                               |                                                                                                    |                                       |                                                                                                    |                       | ×           |
|                                                                             |                             |                               |                                                                                                    |                                       |                                                                                                    |                       |             |
|                                                                             |                             |                               |                                                                                                    |                                       |                                                                                                    |                       |             |
|                                                                             |                             |                               |                                                                                                    |                                       |                                                                                                    |                       |             |
|                                                                             |                             |                               |                                                                                                    |                                       |                                                                                                    |                       |             |
|                                                                             |                             |                               | Partial Science of Science of Sci |                                       |                                                                                                    |                       |             |
|                                                                             |                             |                               | Line from     Construction     Construction     Construction     Construction     Construction     Construction     Construction     Construction                                                                                                    | - Million<br>Stational<br>- Millional |                                                                                                    |                       |             |
|                                                                             |                             | HERVERICATES STATES           |                                                                                                    |                                       | 1 100-00 100 pr 100<br>1 100-00 100 pr 100<br>1 100-00 100 pr 10 100<br>1 100-00 100 100 pr 10 100<br>1 100-00 100 100<br>1 100-00 100 100<br>1 100-00 100 100<br>1 100-00 100 100<br>1 100-00 100<br>1 100-00 100<br>1 100-00 100<br>1 100-00<br>1 100- |                       |             |
|                                                                             |                             |                               | 1 5-17 G                                                                                                    | olet-                                 |                                                                                                    |                       |             |
|                                                                             |                             |                               | A CHEMICAL AND A A                                                                                                    | hi                                    | De la constante de la constante de la constant                                                                                                    |                       |             |
|                                                                             |                             |                               | J .                                                                                                    | wine                                  |                                                                                                    |                       |             |
|                                                                             |                             | Wight Allen                   | 9 M. WIDE ROAD                                                                                                    |                                       |                                                                                                    |                       |             |

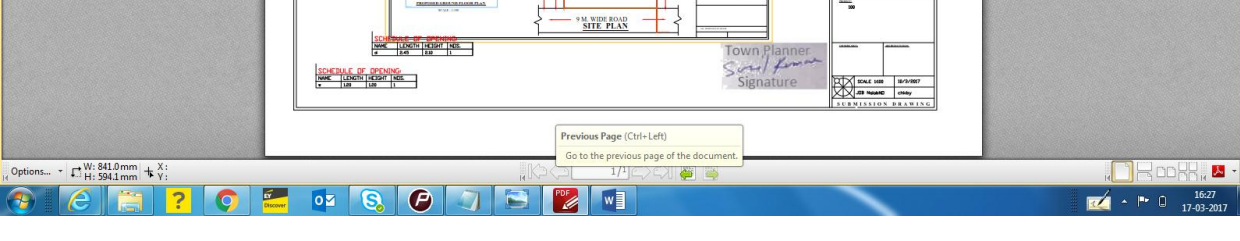

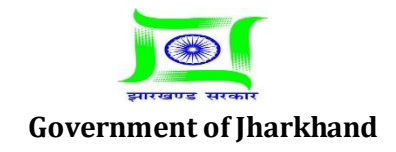

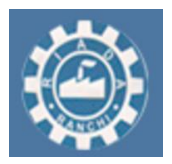

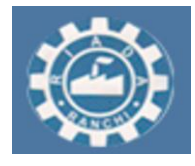

# License Technical Person's Role – During Construction (after availing Construction permit)

|    | Role                                                        | Construction Stage                      |
|----|-------------------------------------------------------------|-----------------------------------------|
| 2) | Send Work Commencement Notice to authority                  | Before Commencement of work             |
| 3) | Send Plinth level inspection notice to authority            | After completion of plinth level        |
| 4) | Send Period Process report to authority for inspection      | After completion of each roof of slab   |
| 5) | Send Joint inspection notice to authority                   | At the completion stage of construction |
| 6) | Send third party inspection notice to third party inspector | During the construing                   |

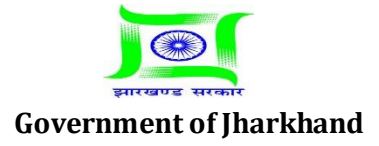

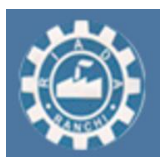

Estd: 1974

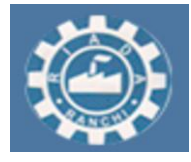

### For Sending work commencement notice to authority

### **Detailed Description**

#### **Work Commencement**

1. Go to "Application and Notices" and then go to "Work Commencement Notice" select your proposal and then click on "Apply".

| 🗋 RIADA 🛛 🗙 📘                                           |             |                     |                              |        |                           | කා               |                            |
|---------------------------------------------------------|-------------|---------------------|------------------------------|--------|---------------------------|------------------|----------------------------|
| $\leftrightarrow$ $\rightarrow$ C (i) riada.edcr.in/ind | ex.php?     |                     |                              |        |                           |                  | ☆ :                        |
|                                                         |             |                     | <b>OWelcome</b> ! Suraj Wasu | 🙆 Home | Oownload DC Rules         | Ochange Password | C Log Out                  |
| Main Menu 🛛 🗸                                           | Dashboard   | » overview & status |                              |        |                           |                  |                            |
| > Project Creation                                      |             |                     |                              |        |                           |                  |                            |
| > Project Verification                                  |             |                     |                              |        | " Go to Register for> 3rd | Party A          |                            |
| > Balance Amount                                        |             |                     |                              |        |                           |                  |                            |
| > Building Permission<br>Certificate Print              |             |                     |                              |        |                           |                  |                            |
| > My Account                                            |             |                     |                              |        |                           |                  |                            |
| > Project Status Report                                 |             |                     |                              |        |                           |                  |                            |
| > Proposal Drawing Status                               |             |                     |                              |        |                           |                  |                            |
| > Renewal Payment                                       |             |                     |                              |        |                           |                  |                            |
| LTP Registration<br>Renewal                             |             |                     |                              |        |                           |                  |                            |
| > Payment Reciept<br>Reprint                            |             |                     |                              |        |                           |                  |                            |
| > +Application and Notices                              |             |                     |                              |        |                           |                  |                            |
| Download Approved<br>Drawing                            |             |                     |                              |        |                           |                  |                            |
| riada.edcr.in/index.php?para=cHJfaWQ9C                  | DcmdHA9Tg== |                     |                              |        |                           |                  | -                          |
| 📀 🖻 📀 😫                                                 | ) 🦸 🔳       |                     |                              |        |                           | - 🤌 😿 📫 🛊        | all ♥ 4:05 PM<br>2/15/2017 |

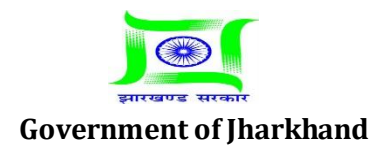

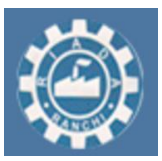

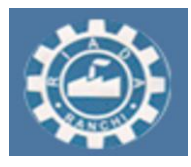

Estd: 1974

| 🗋 RIADA 🛛 🗙                                           |                                  |                                          |                        |                           |        |                   |                         | තාම        |                      |
|-------------------------------------------------------|----------------------------------|------------------------------------------|------------------------|---------------------------|--------|-------------------|-------------------------|------------|----------------------|
| $\leftarrow$ $\rightarrow$ C $\bigcirc$ riada.edcr.in | i/index.php?para=cHJ             | faWQ9OTEmbW9kdW                          | xIPWFnZW4mYWN          | 0aW9uPWFwcGxpc3QmdHA9TQ=  | =      |                   |                         |            | ☆ :                  |
|                                                       | R                                | anchi Indus                              | trial Area I           | Development Auth          | ority  |                   |                         |            |                      |
|                                                       |                                  |                                          |                        | Owelcome ! Suraj Wasu     | 🙆 Home | Oownload DC Rules | s 📀 Change              | e Password | 🕒 Log Out            |
| Main Menu 🛛 🗸                                         | Work Cor                         | nmencement Cert                          | ificate Notice         |                           |        |                   |                         |            |                      |
| Work Commencement     Certificate Notice              | Search                           |                                          |                        |                           |        |                   |                         |            | Go                   |
| Plinth Level Completion<br>Notice                     | Type Project (<br>Click on Apply | Code on Search Text `<br>/ Link To Apply | To Search Proposa      | l                         |        |                   |                         |            | _                    |
| > Application for General<br>Inspection               | Proposal No                      | o. Proposal Date                         | Project Code           | LTP Name                  |        | Client Name       | Project Type            | Risk Facto | r Apply              |
| > Application for Joint<br>Inspection                 | 17                               | 2017-02-13                               | ASHW-RIA-2017-<br>0001 | Suraj Wasu                | NAME01 |                   | Building<br>Development | High       | Apply                |
| > Application for Third<br>Party Inspection           | agen/applist.p                   | bhp                                      |                        |                           |        |                   |                         |            |                      |
| Building Completion<br>Notice                         |                                  |                                          |                        |                           |        |                   |                         |            |                      |
| Occupancy Permit<br>Notice                            |                                  |                                          |                        |                           |        |                   |                         |            |                      |
| Re-Selection of Site visit<br>date-In case of Reject  |                                  |                                          |                        |                           |        |                   |                         |            |                      |
| iada.edcr.in/index.php?para=bW9kc                     | dWxIPWFnZW4mYWIN0a               |                                          | 2D05MSZwcm9waWQ9       | 9MTcmaW53ZGIkPTE4JnRwPU0= |        |                   | - 🧟                     | 😼 🗳 🕼 ad   | 4:25 PM<br>2/15/2017 |

2. Select your "Start Date" Calendar will show next 15 days for selection for Work commencement then click on "Submit".

|                                                     |                                                 |                              |                     |                   | ක්                 | m   -   0   2             |
|-----------------------------------------------------|-------------------------------------------------|------------------------------|---------------------|-------------------|--------------------|---------------------------|
| ← → C 🛈 riada.edcr.in/index.php                     | para=bW9kdWxIPWFnZW4mYWN0aW9uPWFwcG             | VudCZwcl9pZD05MSZwcm9waWQ    | 9MTcmaW53ZG         | ilkPTE4JnRwPU0=   |                    | ☆                         |
|                                                     | Ranchi Industrial Area                          | Development Auth             | ority               |                   |                    |                           |
|                                                     |                                                 | OWelcome ! Suraj Wasu        | 🔂 Home              | Oownload DC Rules | O Change Password  | 🕒 Log Out                 |
| Main Menu 🔹 🗸                                       | Work Commencement Certificate Notic             | ce                           |                     |                   |                    |                           |
| > Work Commencement<br>Certificate Notice           | Proposal No. :                                  | 17                           |                     |                   |                    |                           |
| Plinth Level Completion<br>Notice                   | Proposal Date :<br>Project Code :               | February 2017                | → Fr Sa             |                   |                    |                           |
| > Application for General<br>Inspection             | Risk Factor :<br>Mandatory Inspection :         |                              | 3 4<br>10 11 )ccupa | ncy Inspection    |                    |                           |
| > Application for Joint<br>Inspection               | Total No Of Inspection :<br>Project Name :      | 12 13 14 15 16               | 17 18               |                   |                    |                           |
| > Application for Third<br>Party Inspection         | Proposed Plot Area :<br>Proposed Builtup Area : | 8 19 20 21 22 23<br>26 27 28 | 24 25               |                   |                    |                           |
| > Building Completion<br>Notice                     | Select Date *:                                  |                              |                     | (DD/MM/YYYY)      |                    |                           |
| > Occupancy Permit<br>Notice                        |                                                 | Notice of Comme              | ncemen              | t of Work         |                    |                           |
| > Re-Selection of Site visit date-In case of Reject |                                                 |                              |                     |                   | NCW No: RIADA/17/2 | 017-18/NCW                |
| a.edcr.in/index.php?para=bW9kdWxlPWFnZW             | 4mYWN0aW9uPWFwcGVudCZw                          |                              |                     |                   | Issue Date Of NCW  | : 15-02-2017              |
| 🎐 🖾 📀 🔮 🖉                                           | 🜮 🗉 🦉 🔠 🚞 🕻                                     |                              |                     |                   | - 🧟 😼 🗳 😭 -        | all ♠ 4:27 PM<br>2/15/201 |

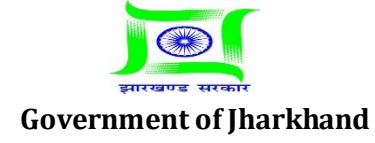

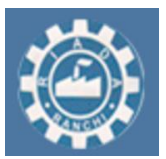

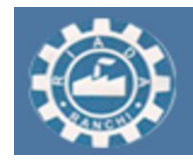

### Estd: 1974

| case of Reject                                                                                                    |                                                                                                    | Noti                                                                                                    | ce of Commencement of Wo                                                                                                    | ork                                                                                                    |
|----------------------------------------------------------------------------------------------------|----------------------------------------------------------------------------------------------------|----------------------------------------------------------------------------------------------------|----------------------------------------------------------------------------------------------------|----------------------------------------------------------------------------------------------------|
| Certificates                                                                                                    |                                                                                                    |                                                                                                    |                                                                                                    | NCW No: RIADA/32/2017-18/NCW                                                                                                    |
| cation and Notices                                                                                                    |                                                                                                    |                                                                                                    |                                                                                                    | Issue Date Of NCW : 16-03-2017                                                                                                    |
| Report                                                                                                    | (This Certificate Adheres to Jha                                                                                                    | arkhand Municipal Act 2011, Jharkhand I                                                                                                    | Regional Development Authority Act 2002, Mineral Area Development Aut<br>Jharkhand Building Bve-Laws 2016)                                                                                             | thority Act, Jharkhand Industrial Area Development Authority Act, &                                                                                                    |
| ts 👻                                                                                                    |                                                                                                    |                                                                                                    |                                                                                                    |                                                                                                    |
| osal Status Report                                                                                                    |                                                                                                    |                                                                                                    |                                                                                                    |                                                                                                    |
| ing Status Report                                                                                                    | Owner Name<br>Name of Industrial<br>authority                                                                                                    | :RIADA                                                                                                    | Risk level of Proposal / Project .<br>Name of Mandatory Inspections                                                                                                    | :High<br>: Plinth , General , Joint, Third Party, Occupanc<br>Inspection                                                                                                    |
| nload                                                                                                    | Industrial Plot No.                                                                                                    | :90987                                                                                                    | Name of Non Mandatory Inspections                                                                                                    | :None                                                                                                    |
| nload TP Client                                                                                                    | Allotment No.                                                                                                    | :0                                                                                                    | Date of Work Commencement                                                                                                    | :None                                                                                                    |
| nload TP Client                                                                                                    | Thana name / No.                                                                                                    | 1                                                                                                    | Notice of Commencement of Work<br>(NCW) (No)                                                                                                    | :RIADA/32/2017-<br>18/NCW                                                                                                    |
| nload DC Rules                                                                                                    | Village Name / Mouza                                                                                                    | .m                                                                                                    | Project / Proposal Type                                                                                                    | INDUSTRIAL                                                                                                    |
|                                                                                                    | Name of Block / Circle                                                                                                    | :b                                                                                                    | Occupancy Type/Purpose                                                                                                    | COMMERCIAL                                                                                                    |
|                                                                                                    | Name of District                                                                                                    | :d                                                                                                    | Site Inspection report (No)                                                                                                    | : RIADA/32/2017-18/SE-<br>ABP                                                                                                    |
|                                                                                                    | Landmark / Locality                                                                                                    | 1                                                                                                    | Approved drawing/layout plan (No)                                                                                                    | :ASHW-RIA-2017-0009                                                                                                    |
|                                                                                                    | Name of Associated LTP                                                                                                    | :Suraj Wasu                                                                                                    | Approval of building Permit (No)                                                                                                    | : RIADA/32/2017-<br>18/ABP                                                                                                    |
|                                                                                                    | Registration no. of LTP                                                                                                    |                                                                                                    |                                                                                                    |                                                                                                    |
| Re-submit the docu X                                                                                                    | Validity of Repistration                                                                                                    | :2017-05-16                                                                                                    | Validity of ABP                                                                                                    | -2017-03-16 - 20132:40<br>- 2020-03-16 - PM<br>- 中 醇II 化 PM<br>16-0<br>                                                                                                    |
| Re-submit the doc: × V [<br>T ① riada.edcr.ir                                                                                                    | Validity of Registration                                                                                                    | -10<br>2017-05-16<br>2017-05-16                                                                                                    | Validity of ABP                                                                                                    | 2017-03-16 - 20132:40<br>2020-03-16 - ۳۰ ۲۰ ۲۰ ۱۹ ۱۶۰<br>۱۵-۵<br>(میرایس) – ۵<br>RwPU0=                                                                                                    |
| Re-submit the doc: × )<br>() riada.edcr.ir                                                                                                    | Validity of Registration<br>Validity of Registration<br>Validity of Registration<br>Validity of Registration<br>No. of LTP                                                                                                    | .10<br>2017-05-16<br>Im Im Im Im Im<br>nZW4mYWN0aW9uPWFwcGVu<br>2017-05-16                                                                                                    | Additive of ABP                                                                                                    | 2017-03-16 - 20132:40<br>2020-03-16 م الله الله الله الله الله الله الله ال                                                                                                    |
| Re-submit the doc X (<br>C 1) Triada.edcr.ir                                                                                                    | Validity of Registration Validity of Registration RIADA Vindex.php?para=bW9kdWxIPWF Validity of Registration No. of LTP It has been notified that t RIADA/32/2017.18/ABP dated                                                                                                    | nZW4mYWN0aW9uPWFwcGVu<br>2017-05-16<br>o the building work for above sai<br>2017-03-16 under the supervision                                                                                                    | dCZwcl9pZD05MSZwcm9waWQ9MzImaW53ZGIkPTM1JnF<br>Validity of ABP<br>Validity of ABP                                                                                                    | 2017-03-16 - 20132-40<br>2020-03-16<br>▲ ● ● ● • • ● • • ● • • • ● • • • • • •                                                                                                    |
| Re-submit the doci X<br>Re-submit the doci X<br>Tada.edcr.ir                                                                                                    | Validity of Registration Validity of Registration Validity of Registration Validity of Registration Validity of Registration No. of LTP It has been notified that t RIADA/32/2017-18/ABP dated                                                                                                    | 2017-05-16<br>2017-05-16<br>nZW4mYWN0aW9uPWFwcGVu<br>2017-05-16<br>o the building work for above sai<br>2017-03-16 under the supervision                                                                                                    | Additive of ABP                                                                                                    | 2020-03-16<br>2020-03-16<br>Conturn Cont<br>RwPU0=<br>2020-03-16<br>2020-03-16<br>b be commenced on None as per the permission given<br>plan.                                                                                                    |
| Resubmit the doc: × )<br>Control (Control (Contro) (Contro) (Contro) (Contro) (Contro) (Contro) | Validity of Registration<br>Validity of Registration<br>Vindex.php?para=bW9kdWxIPWF<br>Validity of Registration<br>No.ofLTP<br>It has been notified that t<br>RIADA/32/2017-18/ABP dated<br>Archite                                                                                                    | ntu 2017-05-16 2017-05-16 2017-05-16 2017-05-16 2017-03-16 under the supervision 2017-03-16 under the supervision Ct                                                                                                    | dcZwcl9pZD05MSZwcm9waWQ9MzImaW53ZGIkPTM1JnR Validity of ABP Validity of ABP d project/proposal type with respect of above referred plot to of Suraj Wasu regd. No 10 in accordance with the approval p | 2017-03-16 - 20132:40<br>2020-03-16<br>RWPU0=<br>2020-03-16<br>2020-03-16<br>2020-03-16<br>b be commenced on None as per the permission given<br>alan.<br>Anjum Asfi LTP<br>Client                                                                                        |
| Resubmit the doci X                                                                                                    | Validity of Registration Validity of Registration Vindex.php?para=bW9kdWxIPWF Validity of Registration No. of LTP It has been notified that t RIADA/32/2017-18/ABP dated Archite (sura) was Registration N                                                                                                    | nZW4mYWN0aW9uPWFwcGVu<br>2017-05-16<br>nZW4mYWN0aW9uPWFwcGVu<br>2017-05-16<br>o the building work for above sai<br>2017-03-16 under the supervision<br>othe building work for above sai<br>2017-03-16 under the supervision<br>ct<br>u)<br>p - 10                                                                           | dCZwcl9pZD05MSZwcm9waWQ9MzImaW53ZGIkPTM1JnR<br>Validity of ABP                                                                                                    | 2020-03-16 2032:40<br>2020-03-16<br>RWPU0= ☆<br>2020-03-16<br>2020-03-16<br>2020-03-16<br>2020-03-16<br>Anjum Asfi LTP<br>Client<br>(Name)                                                                                                    |
| Resubmit the doc: ×                                                                                                    | Validity of Registration Validity of Registration Validity of Registration Validity of Registration Validity of Registration No. of LTP It has been notified that t RIADA/32/2017.18/ABP dated Architte (sura) was Registration Validity Date :- 10                                                                                               | 2017-05-16         2017-05-16         nZW4mYWN0aW9uPWFwcGVu         2017-05-16         o the building work for above sai         2017-03-16 under the supervision         ft         u)         o: - 10         x05/2017                                                                                                    | dCZwcl9pZD05MSZwcm9waWQ9MzImaW53ZGIkPTM1JnR<br>Validity of ABP                                                                                                    | 2020-03-16 P P P P P P P P P P P P P P P P P P P                                                                                                    |
| Re-submit the docu x                                                                                                    | Validity of Registration<br>Validity of Registration<br>Validity of Registration<br>Vindex.php?para=bW9kdWxIPWF<br>Validity of Registration<br>No. of LTP<br>It has been notified that t<br>RIADA/32/2017-18/ABP dated<br>Archite<br>(suraj was<br>Registration N<br>Validity Date : - 10<br>Address : - kora                                     | 2017-05-16         2017-05-16         nZW4mYWN0aW9uPWFwcGVu         :2017-05-16         o the building work for above sai         2017-03-16 under the supervision         othe building work for above sai         2017-03-16 under the supervision         ct         u)         o: -10         s05/2017         adl road | Asue date & lime of ABP                                                                                                    | 2007-03-16 20132:40<br>2020-03-16 P P P P I I I I I I I I I I I I I I I                                                                                                    |
| Resubmit the docu X                                                                                                    | Validity of Registration         Validity of Registration         Vindex.php?para=bW9kdWxIPWF         Validity of Registration         No. of LTP         It has been notified that t         RIADA/32/2017-18/ABP dated         Archite         (suraj was         Registration N         Validity Date :- 10         Submit         Cancel      | 2017-05-16         nZW4mYWN0aW9uPWFwcGVu         :2017-05-16         o the building work for above sai         2017-03-16 under the supervision         ct         u)         o:-10         s05/2017         adi road                                                                                                    | Asue date & lime of ABP                                                                                                    | 2017-03-16 20132-40<br>2020-03-16<br>RWPU0=<br>2020-03-16<br>2020-03-16<br>0 be commenced on None as per the permission given<br>2020-03-16<br>Client<br>(Name)<br>Address : -Proposed Site Address.                                                                      |
| Re-submit the doc 1 x / [<br>C 1 1 1 1 1 1 1 1 1 1 1 1 1 1 1 1 1 1 1                                                                                                    | Validity of Registration<br>Validity of Registration<br>Validity of Registration<br>Vindex.php?para=bW9kdWxIPWF<br>Validity of Registration<br>No. of LTP<br>It has been notified that t<br>RIADA/32/2017-18/ABP dated<br>Archite<br>(suraj was<br>Registration N<br>Validity Date : - 10<br>Address : - kora<br>Submit Cancel<br>agen/appent.php | 2017-05-16         2017-05-16         nZW4mYWN0aW9uPWFwcGVu         :2017-05-16         o the building work for above sai         2017-03-16 under the supervision         Ct         u)         o:-10         adi road                                                                                                    | Asue date & lime of ABP                                                                                                    | 2017-03-16 20132-40<br>2020-03-16<br>RWPU0= $\bigstar$<br>2020-03-16<br>b be commenced on None as per the permission given<br>2020-03-16<br>b be commenced on None as per the permission given<br>Anjum Asfi LTP<br>Client<br>(Name)<br>Address : -Proposed Site Address. |

3. Your Application is successfully submitted.

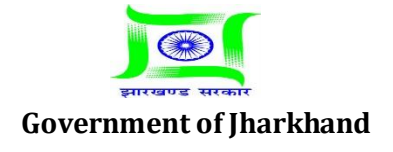

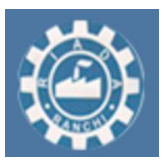

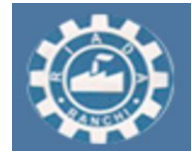

### For Sending completion notice of construction of plinth level to authority

#### **Detailed Description**

1. Go to "Application and Notices" and then go to "Plinth level Completion Notice" select your proposal and then click on "Apply".

| 🗋 RIADA 🛛 🗙                                            | New Tab                              | ×                                  |                        |                           |                     |                    |                         | කාර්ග       |                      |
|--------------------------------------------------------|--------------------------------------|------------------------------------|------------------------|---------------------------|---------------------|--------------------|-------------------------|-------------|----------------------|
| $\leftrightarrow$ $\rightarrow$ C (i) riada.edcr.in/in | idex.php?para=cHJfaV                 | /Q9OTMmbW9kdW                      | /xIPWFnZW4mYWN         | 10aW9uPWFwcGxpc3QmdHA9UA= | =                   |                    |                         |             | ☆ :                  |
| Ô                                                      | Ra                                   | nchi Indust                        | trial Area I           | Development Autho         | orit <mark>y</mark> |                    |                         |             | •                    |
|                                                        |                                      |                                    |                        | Owelcome ! Suraj Wasu     | 🕜 Home              | 실 Download DC Rule | s 📀 Change              | e Password  | 🕒 Log Out            |
| Main Menu 🔹 🗸                                          | Plinth Level                         | Completion No                      | tice                   |                           |                     |                    |                         |             |                      |
| > Work Commencement<br>Certificate Notice              | Search                               |                                    |                        |                           |                     |                    |                         |             | Go                   |
| Plinth Level Completion<br>Notice                      | Type Project Co<br>Click on Apply Li | le on Search Text T<br>nk To Apply | To Search Proposa      | l                         |                     |                    |                         |             |                      |
| Application for General<br>Inspection                  | Proposal No.                         | Proposal Date                      | Project Code           | LTP Name                  |                     | Client Name        | Project Type            | Risk Factor | Apply                |
| Application for Joint<br>Inspection                    | 17                                   | 2017-02-13                         | ASHW-RIA-2017-<br>0001 | Suraj Wasu                | NAME01              |                    | Building<br>Development | High        | Apply                |
| > Application for Third<br>Party Inspection            | agen/applist.php                     |                                    |                        |                           |                     |                    |                         |             |                      |
| > Building Completion<br>Notice                        |                                      |                                    |                        |                           |                     |                    |                         |             |                      |
| > Occupancy Permit<br>Notice                           |                                      |                                    |                        |                           |                     |                    |                         |             |                      |
| Re-Selection of Site visit<br>date-In case of Reject   |                                      |                                    |                        |                           |                     |                    |                         |             |                      |
| riada.edcr.in/index.php?para=bW9kdW>                   | xIPWFnZW4mYWN0aW9u                   | PWFwcGVudCZwcl9pZ                  | D05MyZwcm9waWQ9        | PMTcmaW53ZGIkPTE4JnRwPVA= |                     |                    |                         |             | 4 51 01 4            |
| 🕑 🖾 🚫 🍓                                                | 2 🜖 🔳                                |                                    |                        |                           |                     |                    | - 🧟                     | 😼 🗳 📴 ad    | 4:51 PM<br>2/15/2017 |

2. Select the Date for Plinth level Inspection, also LTP can attach site photos. Enter Your remarks and then Click on Submit.

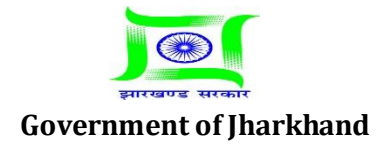

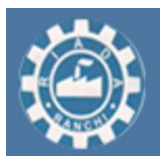

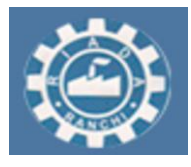

| C A D riada.edcr.in/i                                                                                                    | ndex.php?para=                                                                                                    | bW9kdWxIPWEn2                                                                                                    | ZW4mYWN0aW9                                                                                                    | 9uPWFw                                 | cGVudCZwo                           | 19pZD05MvZwcm                                                                                                    | 19waWO                                                                                                    | 9MzAmaW5                                                                                                    | 53ZGIkPTN        | /zJnRwPVA=                                                                                                    |                                                                                                    |                                                                                                    |                                                              | 1                                    |
|----------------------------------------------------------------------------------------------------|----------------------------------------------------------------------------------------------------|----------------------------------------------------------------------------------------------------|----------------------------------------------------------------------------------------------------|----------------------------------------|-------------------------------------|----------------------------------------------------------------------------------------------------|----------------------------------------------------------------------------------------------------|----------------------------------------------------------------------------------------------------|------------------|----------------------------------------------------------------------------------------------------|----------------------------------------------------------------------------------------------------|----------------------------------------------------------------------------------------------------|--------------------------------------------------------------|--------------------------------------|
|                                                                                                    | r.                                                                                                    | ансні ша                                                                                                    | ustriai Ai                                                                                                    | ea L                                   | everop                              | лпент Аи                                                                                                    | thori                                                                                                    | ιιy                                                                                                    |                  |                                                                                                    |                                                                                                    |                                                                                                    |                                                              |                                      |
|                                                                                                    |                                                                                                    |                                                                                                    |                                                                                                    |                                        |                                     |                                                                                                    |                                                                                                    |                                                                                                    |                  |                                                                                                    |                                                                                                    |                                                                                                    |                                                              |                                      |
|                                                                                                    |                                                                                                    |                                                                                                    |                                                                                                    |                                        | OWel                                | come ! Suraj Wa                                                                                                    | su 🤇                                                                                                    | Home                                                                                                    | 🕙 Dov            | vnload DC Rule:                                                                                                    | s 🗿                                                                                                    | Change Passw                                                                                                    | ord 💽                                                        | Log O                                |
| lain Menu 🛛 🗸                                                                                                    | P                                                                                                    | linth Level Com                                                                                                    | pletion Notice                                                                                                    |                                        |                                     |                                                                                                    |                                                                                                    |                                                                                                    |                  |                                                                                                    |                                                                                                    |                                                                                                    |                                                              |                                      |
| Work Commencement                                                                                                    |                                                                                                    |                                                                                                    |                                                                                                    |                                        |                                     |                                                                                                    |                                                                                                    |                                                                                                    |                  |                                                                                                    |                                                                                                    |                                                                                                    |                                                              |                                      |
| rtificate Notice                                                                                                    |                                                                                                    |                                                                                                    | Proposal No.<br>Proposal Date                                                                                                    |                                        | 30<br>2017-03-:                     | 10                                                                                                    |                                                                                                    |                                                                                                    |                  |                                                                                                    |                                                                                                    |                                                                                                    |                                                              |                                      |
| Plinth Level Completion<br>tice                                                                                                    |                                                                                                    |                                                                                                    | Project Code                                                                                                    | 1                                      | ASHW-RIA                            | -2017-0007                                                                                                    |                                                                                                    |                                                                                                    |                  |                                                                                                    |                                                                                                    |                                                                                                    |                                                              |                                      |
| Application for General                                                                                                    |                                                                                                    |                                                                                                    | Risk Factor                                                                                                    |                                        | Low                                 | u                                                                                                    |                                                                                                    |                                                                                                    |                  |                                                                                                    |                                                                                                    |                                                                                                    |                                                              |                                      |
| pection                                                                                                    |                                                                                                    | Manda                                                                                                    | atory Inspection                                                                                                    | -                                      | •                                   | March 2017                                                                                                    | <b>,</b> .                                                                                                    | ⇒ on                                                                                                    |                  |                                                                                                    |                                                                                                    |                                                                                                    |                                                              |                                      |
| pection                                                                                                    |                                                                                                    | rotaris                                                                                                    | Project Name                                                                                                    |                                        | Su M                                | o Tu We Th                                                                                                    | n Fr                                                                                                    | Sa                                                                                                    |                  |                                                                                                    |                                                                                                    |                                                                                                    |                                                              |                                      |
| pplication for Third                                                                                                    |                                                                                                    | Pro                                                                                                    | oposed Plot Area                                                                                                    | 1                                      |                                     |                                                                                                    |                                                                                                    | 4                                                                                                    |                  |                                                                                                    |                                                                                                    |                                                                                                    |                                                              |                                      |
| ty Inspection                                                                                                    | U                                                                                                    | propos<br>pload file in .jpg, .j                                                                                                    | jpeg, .gif format                                                                                                    |                                        | 12 1                                | 3 14 15 <b>1</b>                                                                                                    | 6 17                                                                                                    | 18                                                                                                    |                  |                                                                                                    |                                                                                                    |                                                                                                    |                                                              |                                      |
| lice                                                                                                    |                                                                                                    |                                                                                                    | only                                                                                                    |                                        | 19 2                                | 0 21 22 23                                                                                                    | 3 24                                                                                                    | 25                                                                                                    |                  | laximum 2 MB fi                                                                                                    | le size allo                                                                                                 | wed                                                                                                    |                                                              |                                      |
| Re-Selection of Site visit                                                                                                    |                                                                                                    | Site Photo For pl                                                                                                    | linth completion                                                                                                    | 1.                                     | 26 2                                | 7 28 29 30                                                                                                    | 0 31                                                                                                    |                                                                                                    |                  |                                                                                                    |                                                                                                    |                                                                                                    |                                                              |                                      |
| Print Certificates                                                                                                    |                                                                                                    |                                                                                                    | Meeting Date                                                                                                    | 1                                      |                                     |                                                                                                    |                                                                                                    |                                                                                                    |                  | (DD/MM/YYYY)                                                                                                    |                                                                                                    |                                                                                                    |                                                              |                                      |
| Application and Notices                                                                                                    |                                                                                                    |                                                                                                    | Enter Remark                                                                                                    |                                        | 02/23/20                            | )17                                                                                                    |                                                                                                    |                                                                                                    |                  |                                                                                                    |                                                                                                    |                                                                                                    |                                                              |                                      |
| tus Report                                                                                                    |                                                                                                    |                                                                                                    |                                                                                                    |                                        | 02/20/20                            | 017                                                                                                    |                                                                                                    |                                                                                                    |                  |                                                                                                    |                                                                                                    |                                                                                                    |                                                              |                                      |
|                                                                                                    |                                                                                                    |                                                                                                    |                                                                                                    |                                        | 02/21/20                            | 017                                                                                                    |                                                                                                    |                                                                                                    |                  |                                                                                                    |                                                                                                    |                                                                                                    | 0                                                            | PM 0                                 |
|                                                                                                    |                                                                                                    |                                                                                                    |                                                                                                    |                                        |                                     |                                                                                                    |                                                                                                    |                                                                                                    |                  |                                                                                                    |                                                                                                    | _ <u></u> ₽₽                                                                                                    | 🔲 attl 🔥                                                     | 16-03                                |
|                                                                                                    |                                                                                                    |                                                                                                    |                                                                                                    |                                        |                                     |                                                                                                    |                                                                                                    |                                                                                                    |                  |                                                                                                    |                                                                                                    |                                                                                                    |                                                              |                                      |
| Fwd: Re-submit the docu 🗙 🗸 🖪                                                                                                    | RIADA                                                                                                    | ×                                                                                                    |                                                                                                    |                                        |                                     |                                                                                                    |                                                                                                    |                                                                                                    |                  |                                                                                                    |                                                                                                    |                                                                                                    | enjum                                                        | - 0                                  |
|                                                                                                    |                                                                                                    |                                                                                                    |                                                                                                    |                                        |                                     |                                                                                                    |                                                                                                    |                                                                                                    |                  |                                                                                                    |                                                                                                    |                                                                                                    |                                                              |                                      |
| C f (i) riada.edcr.in/ii                                                                                                    | ndex.php?para=                                                                                                    | =bW9kdWxIPWFn                                                                                                    | ZW4mYWN0aW9                                                                                                    | 9uPWFw                                 | cGVudCZwo                           | 19pZD05MvZwcn                                                                                                    | n9waWO                                                                                                    | 9MzAmaW5                                                                                                    | 53ZGIkPTN        | //zJnRwPVA=                                                                                                    |                                                                                                    |                                                                                                    |                                                              | ,                                    |
| C C C i riada.edcr.in/i.                                                                                                    | ndex.php?para=                                                                                                    | bW9kdWxIPWFn2                                                                                                    | ZW4mYWN0aW9                                                                                                    | 9uPWFw                                 | cGVudCZwo                           | I9pZD05MyZwcn                                                                                                    | n9waWQ                                                                                                    | 9MzAmaW5                                                                                                    | 53ZGIkPTN        | /lzJnRwPVA=                                                                                                    |                                                                                                    |                                                                                                    |                                                              | 7                                    |
| C 1 inda.edcr.in/i                                                                                                    | ndex.php?para=                                                                                                    | bW9kdWxIPWFn2                                                                                                    | ZW4mYWN0aW9<br>Meeting Date                                                                                                    | 9uPWFw<br>:                            | cGVudCZwo                           | 19pZD05MyZwcn                                                                                                    | n9waWQ                                                                                                    | 9MzAmaW5                                                                                                    | 53ZGIkPTN        | //zJnRwPVA=                                                                                                    |                                                                                                    |                                                                                                    |                                                              | 1                                    |
| C C C Triada.edcr.in/i<br>te-In case of Reject<br>Print Certificates                                                                                                    | index.php?para=                                                                                                    | bW9kdWxIPWFn2                                                                                                    | ZW4mYWN0aW9                                                                                                    | 9uPWFw<br>:                            | rcGVudCZwo                          | 19pZD05MyZwcn<br>/2017                                                                                                    | n9waWQ                                                                                                    | 9MzAmaW5                                                                                                    | 53ZGIkPTN        | /lzJnRwPVA=                                                                                                    |                                                                                                    |                                                                                                    |                                                              | 2                                    |
| C  O  (i) riada.edcr.in/i  te-In case of Reject  Print Certificates  Application and Notices                                                                                                    | index.php?para=                                                                                                    | bW9kdWxIPWFn2                                                                                                    | ZW4mYWN0aW9<br>Meeting Date<br>Enter Remark                                                                                                    | 9uPWFw<br>:                            | cGVudCZwo<br>22/03,<br>ok           | 19pZD05MyZwcn<br>/2017                                                                                                    | n9waWQ                                                                                                    | 9MzAmaW5                                                                                                    | 53ZGIkPTM        | /IzJnRwPVA=                                                                                                    |                                                                                                    |                                                                                                    |                                                              | ,                                    |
| C C C O riada.edcr.in/i<br>ete-In case of Reject<br>Print Certificates<br>Application and Notices<br>tus Report                                                                                                    | index.php?para=                                                                                                    | bW9kdWxIPWFn2                                                                                                    | ZW4mYWN0aW9<br>Meeting Date<br>Enter Remark                                                                                                    | 9uPWFw<br>:                            | cGVudCZwo<br>22/03<br>ok            | 19pZD05MyZwcn<br>/2017                                                                                                    | n9waWQ                                                                                                    | 9MzAmaW5                                                                                                    | 53ZGIkPTN        | /IzJnRwPVA=                                                                                                    |                                                                                                    |                                                                                                    |                                                              | 3                                    |
| C   To riada.edcr.in/i e-In case of Reject Print Certificates Application and Notices tus Report Prints                                                                                                    | index.php?para=                                                                                                    | bW9kdWxIPWFn2                                                                                                    | ZW4mYWN0aW9<br>Meeting Date<br>Enter Remark                                                                                                    | 9uPWFw<br>:                            | cGVudCZwo<br>22/03<br>ok            | 19pZD05MyZwcn<br>/2017                                                                                                    | n9waWQ                                                                                                    | 9MzAmaW5                                                                                                    | 53ZGIkPTN        | /IzJnRwPVA=                                                                                                    |                                                                                                    |                                                                                                    |                                                              | 7                                    |
| C      O riada.edcr.in/i<br>e-In case of Reject<br>Print Certificates<br>Application and Notices<br>tus Report                                                                                                    | index.php?para=                                                                                                    |                                                                                                    | ZW4mYWN0aW9<br>Meeting Date<br>Enter Remark                                                                                                    | 9uPWFw<br>:<br>:<br>tima               | cGVudCZwo<br>22/03<br>ok            | 19pZD05MyZwcn<br>/2017<br>f Comple                                                                                             | n9waWQ<br>etior                                                                                                    | 9MzAmaW5                                                                                                    | ork u            | IDD/MM/YYYY)                                                                                                    | nth L                                                                                                    | evel (IIC                                                                                                    | CWP)                                                         | ,                                    |
| C C O riada.edcr.in/i<br>te-In case of Reject<br>Print Certificates<br>Application and Notices<br>trus Report<br>Proposal Status Report                                                                                                    | index.php?para=                                                                                                    | ebw9kdWxIPWFn                                                                                                    | ZW4mYWN0aW9<br>Meeting Date<br>Enter Remark                                                                                                    | 9uPWFw<br>:<br>:<br>tima               | cGVudCZwo<br>22/03<br>ok<br>tion o  | 19pZD05MyZwen<br>/2017<br>f Comple                                                                                             | n9waWQ<br>etior                                                                                                    | 9MzAmaW9                                                                                                    | ork u            | IDD/MM/YYYY)                                                                                                    | nth L                                                                                                    | .evel (IIC                                                                                                    | <b>CWP)</b>                                                  | RAILCWAR                             |
| C      O riada.edcr.in/i te-In case of Reject Print Certificates Application and Notices tus Report Proposal Status Report Drawing Status Report                                                                                                    | index.php?para=                                                                                                    | EbW9kdWxIPWFn2                                                                                                    | ZW4mYWN0aW9<br>Meeting Date<br>Enter Remark                                                                                                    | 9uPWFw<br>:<br>:<br>tima               | cGVudCZwo<br>22/03<br>0k            | 19pZD05MyZwen<br>/2017<br>f Comple                                                                                             | n9waWQ<br>etior                                                                                                    | 9MzAmaW9                                                                                                    | öszgikptn        | IDD/MM/YYYY)                                                                                                    | nth L                                                                                                    | .evel (IIC                                                                                                    | <b>CWP)</b><br>v30/2017-18                                   | B/IICWP                              |
| C C C O riada.edcr.in/i<br>te-In case of Reject<br>Print Certificates<br>Application and Notices<br>itus Report<br>Proposal Status Report<br>Drawing Status Report                                                                                                    | index.php?para=                                                                                                    | EbW9kdWxIPWFn2                                                                                                    | ZW4mYWN0aW9<br>Meeting Date<br>Enter Remark                                                                                                    | 9uPWFw<br>:<br>:<br>tima               | cGVudCZwo<br>22/03<br>ok<br>tion o  | 19pZD05MyZwen<br>/2017<br>f Comple                                                                                             | n9waWQ<br>etior                                                                                                    | 9MzAmaWS                                                                                                    | ork u            | IzinRwPVA=<br>(DD/MM/YYYY)                                                                                                    | nth L                                                                                                    | .evel (IIIC<br>IICWP No: RIADA<br>Issue Date Of                                                                       | <b>CWP)</b><br>v30/2017-18<br>licWP : 16-0                   | 8/IICWP<br>03-2017                   |
| C                                                                                                    | index.php?para=                                                                                                    | isoate Adheres to Jhark                                                                                                    | ZW4mYWN0aW9<br>Meeting Date<br>Enter Remark                                                                                                    | 9uPWFw<br>:<br>:<br>tima               | cGVudCZwa<br>22/03,<br>0k<br>tion o | 19pZD05MyZwcn<br>/2017<br>f Comple                                                                                             | n9waWQ<br>etior                                                                                                    | 9MzAmaW5<br>1 of W<br>2, Mineral Area<br>Laws 2016)                                                                                                    | ork U            | IZJNRWPVA=<br>(DD/MM/YYYY)<br>IP to Plin                                                                                                    | nth L                                                                                                    | .evel (IIIC<br>IICWP No: RIADA<br>Issue Date Of<br>strial Area Develop                                                | <b>CWP)</b><br>v30/2017-18<br>IICWP : 16-0<br>ment Authorit  | 8/IICWP<br>03-2017<br>by Act, &      |
| C   Triada.edcr.in/i  Triada.edcr.in/i  Tee-In case of Reject  Print Certificates  Application and Notices  Itus Report  Proposal Status Report  Drawing Status Report  Download  Download  Download                                                                  | (This Certif                                                                                                    | bW9kdWxIPWFn2                                                                                                    | ZW4mYWN0aW9<br>Meeting Date<br>Enter Remark                                                                                                    | 9uPWFw<br>:<br>:<br>tima<br>2011, Jhar | cGVudCZwa<br>22/03,<br>0k<br>tion o | 19pZD05MyZwcn<br>/2017<br>f Comple<br>I Development Author<br>Jharkhand Bu                                                     | n9waWQ<br>etior                                                                                                    | 9MzAmaW5<br>1 of W<br>2, Mineral Areas<br>Laws 2016)                                                                                                    | Ö <b>rk u</b>    | IZJNRWPVA=<br>(DD/MM/YYYY)<br>ID to Plin                                                                                                    | nth L                                                                                                    | .evel (IIIC<br>IICWP No: RIADA<br>Issue Date Of<br>Istrial Area Develop                                               | X30/2017-18<br>N/30/2017-18<br>IICWP : 16-0<br>ment Authorit | 8/IICWP<br>03-2017<br>by Act, &      |
| C   Triada.edcr.in/i  Triada.edcr.in/i  tee-In case of Reject  Print Certificates  Application and Notices  tus Report  Proposal Status Report  Drawing Status Report  Download  Download TP Client                                                                   | (This Certif                                                                                                    | 16049kdWxIPWFn2                                                                                                    | ZW4mYWN0aW9<br>Meeting Date<br>Enter Remark                                                                                                    | 9uPWFw<br>:<br>:<br>tima               | cGVudCZwa<br>22/03,<br>ok<br>tion o | 19pZD05MyZwon<br>/2017<br>f Comple<br>I Development Author<br>Jharkhand Bu                                                     | n9waWQ<br>etior                                                                                                    | 9MzAmaW9<br>1 of W<br>2, Mineral Area<br>1-aws 2016)                                                                                                    | ork u            | IZJNRWPVA=<br>(DD/MM/YYYY)<br>IP to Plin                                                                                                    | nth L                                                                                                    | .evel (IIIC<br>IICWP No: RIADA<br>Issue Date Of<br>Istrial Area Develop                                               | X30/2017-18<br>N30/2017-18<br>IICWP : 16-0<br>ment Authorit  | 8/IICWP<br>03-2017<br>by Act, &      |
| C                                                                                                    | (This Certif                                                                                                    | icate Adheres to Jhark                                                                                                    | ZW4mYWN0aW3<br>Meeting Date<br>Enter Remark<br>On for Inf                                                                                                    | 9uPWFw<br>:<br>:<br>tima               | cGVudCZwa<br>22/03,<br>ok<br>tion o | 19pZD05MyZwon<br>/2017<br>f Comple<br>I Development Author<br>Jharkhand Bs                                                     | n9waWQ<br>etior<br>ity Act 2002<br>alding Bye-                                                                                                    | 9MzAmaW9<br>1 of W<br>2, Mineral Area<br>Laws 2016)<br>Proposal / Pro                                                                                                    | ork u            | IZJNRWPVA=<br>(DD/MM/YYYY)<br>ID to Plin<br>nt Authority Act, Jha<br>:Low                                                                                 | nth L                                                                                                    | .evel (IIIC<br>IICWP No: RIADA<br>Issue Date Of<br>strial Area Develop                                                | V30/2017-18<br>IICWP : 16-0<br>ment Authorit                 | 8/IICWP<br>03-2017<br>by Act, &      |
| C   Triada.edcr.in/i  ree-In case of Reject  Print Certificates  Application and Notices trus Report  Proposal Status Report  Drawing Status Report  Download  Download TP Client  Download TP Client  Cch                                                            | (This Certifi<br>Owner Name                                                                                                    | isate Adheres to Jhark                                                                                                    | ZW4mYWN0aWS<br>Meeting Date<br>Enter Remark<br>DD for Inf<br>khand Municipal Act 3<br>:C NNAME<br>:RIADA                                                                                                    | 9uPWFw<br>:<br>:<br>tima               | cGVudCZwo<br>22/03<br>0k<br>tion o  | 19pZD05MyZwon<br>/2017<br>f Comple<br>I Development Author<br>Jharkhand Bu<br>Rits<br>Nai                                      | n9waWQ<br>etior<br>ity Act 2000<br>iilding Bye-<br>ik level of I<br>me of Man                                                                                                    | 9 MzAmaWS<br>1 Of W<br>2. Mineral Area<br>Laws 2016)<br>Proposal / Pro<br>padatory Inspec                                                                                                    | oject.           | IZJNRWPVA=<br>(DD/MM/YYYY)<br>IP to Plin<br>nt Authority Act, Jha<br>:Low<br>:Plinth ,                                                                    | nth L                                                                                                    | .evel (IIC<br>IICWP No: RIADA<br>Issue Date Of<br>Istrial Area Develop                                                | CWP)<br>V30/2017-18<br>IICWP : 16-0<br>ment Authorit         | 8/IICWP<br>33-2017<br>1y Act, &      |
| C   Triada-edcr.in/i e-In case of Reject Print Certificates Application and Notices tus Report Proposal Status Report Drawing Status Report Download Download TP Client Ch Download TP Client Ch Download DC Rules                                                    | (This Certif<br>Owner Nam<br>Name o<br>authority                                                                                                    | isoate Adheres to Jhark                                                                                                    | ZW4mYWN0aWS<br>Meeting Date<br>Enter Remark<br>DDN for Inf<br>khand Municipal Act<br>:C NNAME<br>:RIADA                                                                                                    | 99999999999999999999999999999999999999 | cGVudCZwo<br>22/03<br>0k<br>tion o  | 19pZD05MyZwon<br>/2017<br>f Comple<br>I Development Author<br>Jharkhand Bu                                                     | n9waWQ<br>etior<br>ity Act 2000<br>iilding Bye-<br>ik level of I<br>me of Man                                                                                                    | 9 MzAmaWS<br>1 Of W<br>2, Mineral Area<br>Laws 2016)<br>Proposal / Pro<br>proposal / Pro                                                                                                    | Ork u            | IZJNRWPVA=<br>(DD/MM/YYYY)<br>IP to Plin<br>nt Authority Act, Jha<br>:Low<br>:Plinth ,                                                                    | nth L                                                                                                    | .evel (IIC<br>IICWP No: RIADA<br>Issue Date Of<br>strial Area Develop<br>Occupancy Inspec                             | V30/2017-18<br>IICWP : 16-0<br>ment Authorit                 | B/IICWP<br>33-2017<br>Jy Act, &      |
| C   Triada-edcr.in/i e-In case of Reject Print Certificates Application and Notices tus Report Proposal Status Report Drawing Status Report Download Download TP Client Ch Download DC Rules Download DC Rules                                                        | (This Certif<br>Owner Nam<br>Name o<br>authority<br>Industrial PI                                                                                   | isbW9kdWxIPWFn2<br>isbW9kdWxIPWFn2<br>iscate Adheres to Jhark                                                                                                    | ZW4mYWN0aWS<br>Meeting Date<br>Enter Remark<br>DD for Inf<br>khand Municipal Act 3<br>:C NNAME<br>:RIADA<br>:89098IO                                                                                                    | 99999999999999999999999999999999999999 | cGVudCZwo<br>22/03<br>0k<br>tion o  | 19pZD05MyZwon<br>/2017<br>f Comple<br>I Development Author<br>Jharkhand Bu<br>Rits<br>Nai                                      | n9waWQ<br>etior<br>ity Act 2000<br>aliding Bye-<br>ik level of I<br>me of Man<br>me of Non                                                                                                    | 9MzAmaWS<br>1 of W<br>2, Mineral Area<br>-Laws 2016)<br>Proposal / Pro-<br>ndatory Inspec                                                                                                    | orect.<br>ctions | IZJNRWPVA=<br>(DD/MM/YYYY)<br>IP to Plin<br>nt Authority Act, Jha<br>:Low<br>:Plinth ,<br>: Joir                                                          | nth L<br>Irkhand Indu<br>General ,C                                                                          | .evel (IIC<br>IICWP No: RIADA<br>Issue Date Of<br>strial Area Develop<br>Accupancy Inspec                             | V30/2017-18<br>IICWP : 16-0<br>ment Authorit                 | 8/IICWP<br>13-2017<br>1y Act, &      |
| C û î riada.edcr.in/i<br>e-In case of Reject<br>Print Certificates<br>Application and Notices<br>itus Report<br>Proposal Status Report<br>Drawing Status Report<br>Drawing Status Report<br>Download<br>Download TP Client<br>Cownload TP Client<br>Cownload DC Rules | Index.php?para=                                                                                                    | towskdWxIPWFn2<br>isoate Adheres to Jhark<br>isoate Adheres to Jhark<br>io Industrial<br>lot No.                                                                                                    | ZW4mYWN0aWS<br>Meeting Date<br>Enter Remark<br>On for Inf<br>khand Municipal Act 2<br>:C NNAME<br>:RIADA<br>:89098IO                                                                                                    | 9999WFw<br>:<br>:<br>2011, Jhar        | cGVudCZwo<br>22/03<br>ok<br>tion o  | 19pZD05MyZwcn<br>/2017<br>f Comple<br>I Development Author<br>Jharkhand Bs<br>Ris<br>Nai                                       | etior<br>etior<br><sup>ity</sup> Act2000<br><sup>ity</sup> Act2000<br><sup>ity</sup> | 9MzAmaWS<br>of Wa<br>2. Mineral Area<br>-Laws 2016)<br>Proposal / Pro-<br>ndatory Inspec                                                                                                    | of ork u         | IZJNRWPVA=<br>(DD/MM/YYYY)<br>ID to Plin<br>nt Authority Act, Jha<br>:Low<br>:Plinth ,<br>: Joir<br>Inspect                                               | nth L<br>Irkhand Indu<br>General ,C<br>Int, Third<br>Ion                                                     | .evel (IIC<br>IICWP No: RIADA<br>Issue Date Of<br>Isstrial Area Develop<br>Occupancy Inspec                           | CWP)<br>N30/2017-18<br>IICWP : 16-0<br>ment Authorit         | 8/IICWP<br>33-2017<br>1y Act, &      |
| C C C Triada.edcr.in/i<br>te-In case of Reject<br>Print Certificates<br>Application and Notices<br>tus Report<br>Proposal Status Report<br>Proposal Status Report<br>Download TP Client<br>Download TP Client<br>Ch<br>Download DC Rules                              | (This Certif<br>Owner Nam<br>Name o<br>authority<br>Industrial PI<br>Allotment N                                                                    | Interest to Jhark                                                                                                    | ZW4mYWN0aWS<br>Meeting Date<br>Enter Remark<br>On for Inf<br>khand Municipal Act 3<br>:C NNAME<br>:RIADA<br>:89098IO<br>:23412                                                                                                    | 9uPWFw<br>:<br>:<br>2011, Jhar         | cGVudCZwo<br>22/03<br>ok<br>tion o  | 19pZD05MyZwcn<br>/2017<br>f Comple<br>I Development Author<br>Jharkhand Bu<br>Ris<br>Nai<br>Nai<br>Pro                         | etion<br>etion<br>k level of l<br>k level of Man<br>me of Man<br>me of Man                                                                                                    | 9MzAmaWS                                                                                                    | Developme        | IZJNRWPVA=<br>(DD/MM/YYYY)<br>ID to Plin<br>nt Authority Act, Jha<br>:Low<br>:Plinth<br>: Join<br>Inspecti<br>: INDUS                                     | nth L<br>General , C<br>It, Third                                                                            | .evel (IIC<br>IICWP No: RIADA<br>Issue Date Of<br>Strial Area Develop<br>Occupancy Inspec                             | CWP)<br>V30/2017-18<br>IICWP : 16-0<br>ment Authorit         | 8/IICWP<br>33-2017<br>1y Act, &      |
| C û ③ riada.edcr.in/i<br>e-In case of Reject<br>Print Certificates<br>Application and Notices<br>tus Report<br>Proposal Status Report<br>Drawing Status Report<br>Drawing Status Report<br>Download TP Client<br>Ch<br>Download TP Client<br>Ch                       | Index.php?para=                                                                                                    | International and the second second s | ZW4mYWN0aWS<br>Meeting Date<br>Enter Remark<br>On for Inf<br>khand Municipal Act<br>:C NNAME<br>:RIADA<br>:8909810<br>:23412<br>:T NAME                                                                                                    | 999PWFw<br>:<br>:<br>:                 | cGVudCZwe<br>22/03<br>ok<br>tion o  | 19pZD05MyZwcn<br>/2017<br>f Comple<br>I Development Author<br>Jhartchand B<br>Ris<br>Nai<br>Nai<br>Pro<br>Occ                  | etion<br>ity Act200.<br>k level of 1<br>k level of Mari<br>me of Mari<br>me of Non<br>yetcl / Prop<br>cupancy T                                                                                                    | 9MzAmaWS<br>of Wa<br>2, Mineral Area<br>Laws 2016)<br>Proposal / Pro<br>datory Inspec<br>n Mandatory In<br>posal Type<br>ype/Purpose                                                          | Gork u           | ID to Plin<br>ID to Plin<br>It Authority Act, Jha<br>:Low<br>:Plinth ,<br>: Join<br>Inspect<br>:INDUS<br>:NDUS                                            | nth L<br>rikhand Indu<br>General ,C<br>Third<br>on<br>STRIAL                                                 | .evel (IIIC<br>IICWP No: RIADA<br>Issue Date Of<br>Istrial Area Develop                                               | CWP)<br>X30/2017-18<br>IICWP : 16-0<br>ment Authorit         | 8/IICWP<br>33-2017<br>1y Act, &      |
| C                                                                                                    | (This Certifi<br>(This Certifi<br>Owner Nam<br>Name o<br>authority<br>Industrial Pi<br>Allotment N<br>Thana nam                                     | to W9kdWxIPWFn2<br>iscate Adheres to Jhart<br>ne<br>of Industrial<br>lot No.                                                                                                    | ZW4mYWN0aW3<br>Meeting Date<br>Enter Remark<br>On for Inf<br>khand Municipal Act 2<br>:C NNAME<br>:RIADA<br>:89098IO<br>:23412<br>:T NAME                                                                                                    | 9uPWFw<br>:<br>:<br>2011, Jhar         | cGVudCZwo<br>22/03<br>0k<br>ttion o | 19pZD05MyZwcn<br>/2017<br>f Comple<br>I Development Author<br>Jharkhand B<br>Ris<br>Nai<br>Nai<br>Pro<br>Occ                   | n9waWQ<br>etior<br>ity Act2000<br>k level of l<br>k level of l<br>me of Man<br>me of Man<br>me of Man<br>me of Man<br>me of Man                                                                                                    | 9MzAmaWS<br>of W<br>2, Mineral Area<br>-Laws 2016)<br>Proposal / Pro<br>datory Inspec<br>n Mandatory In<br>sosal Type<br>ype/Purpose                                                          | S3ZGIkPTP        | ID to Plin<br>ID to Plin<br>It Authority Act, Jha<br>:Low<br>:Plinth ,<br>: Join<br>:INDUS<br>:NDUS<br>COMME                                              | nth L<br>General (G<br>General , C<br>Third<br>STRIAL<br>TRIAL<br>ERCIAL                                     | .evel (IIIC<br>IICWP No: RIADA<br>Issue Date Of<br>Istrial Area Develop<br>Occupancy Inspec<br>Party                  | XV30/2017-18<br>IIGWP : 16-0<br>ment Authorit                | 8/IICWP<br>33-2017<br>1y Act, &      |
| C û ③ riada.edcr.in/i te-In case of Reject Print Certificates Application and Notices itus Report Proposal Status Report Drawing Status Report Download TP Client Ch Download TP Client Ch Download DC Rules                                                          | (This Certif<br>Owner Nam<br>Name o<br>authority<br>Industrial Pi<br>Allotment N<br>Thana nam<br>Village Nan                                        | International and the second second s | ZW4mYWN0aW3<br>Meeting Date<br>Enter Remark<br>On for Inf<br>khand Municipal Act 2<br>:C NNAME<br>:RIADA<br>:89098IO<br>:23412<br>:T NAME<br>:Y NAME                                                                                                    | 9999WFw<br>:<br>:<br>2011, Jhar        | cGVudCZwe<br>22/03<br>0k<br>tion o  | 19pZD05MyZwcn<br>/2017<br>f Comple<br>I Development Author<br>Jharkhand B<br>Ris<br>Nai<br>Nai<br>Pro<br>Occi                  | 9waWQ<br>etior<br>ity Act 2000<br>itiding Bye-<br>k level of I<br>me of Non<br>me of Non<br>uject / Prop<br>cupancy T                                                                                                    | 9MzAmaWS<br>a of W<br>2, Mineral Area<br>-Laws 2016)<br>Proposal / Pro-<br>ndatory Inspec<br>Mandatory Inspec<br>Mandatory Ir<br>posal Type<br>spe/Purpose<br>building Permi                  | S3ZGIkPTP        | IZJNRWPVA=<br>(DD/MM/YYYY)<br>ID to Plin<br>nt Authority Act, Jha<br>:Low<br>:Plinth ,<br>Inspect<br>:INDUS<br>COMM<br>) : RIADA                          | nth L<br>rikhand Indu<br>General , ()<br>it, Third<br>STRIAL<br>TRIAL<br>ECIAL<br>V30/2017-1                 | .evel (IIIC<br>IICWP No: RIADA<br>Issue Date Of<br>strial Area Develop<br>Accupancy Inspec<br>Party<br>18/ABP         | CVVP)<br>V30/2017-18<br>IICWP : 16-0<br>ment Authorit        | 8/IICWP<br>33-2017<br>1y Act, &      |
| C                                                                                                    | Index.php?para=<br>If<br>(This Certif<br>Owner Nam<br>Name o<br>authority<br>Industrial Pi<br>Allotment N<br>Thana nam<br>Village Nam<br>Name of Bi | to the Adheres to Jhark                                                                                                    | ZW4mYWN0aWS<br>Meeting Date<br>Enter Remark<br>ON for Inf<br>thand Municipal Act<br>:C NNAME<br>:RIADA<br>:89098IO<br>:23412<br>:T NAME<br>:Y NAME                                                                                                    | 99999999999999999999999999999999999999 | cGVudCZwo<br>22/03<br>0k<br>tion o  | 19pZD05MyZwcn<br>/2017<br>f Comple<br>I Development Author<br>Jharkhand Bk<br>Ris<br>Nai<br>Nai<br>Pro<br>Occi<br>App          | 9waWQ<br>etion<br>ity Act 2000<br>itiding Bye-<br>k level of 1<br>me of Man<br>me of Man<br>me of Man<br>me of Non<br>of Man<br>ject / Prop<br>upacy T<br>oroval of b<br>b                                                                                                    | 9MzAmaWS<br>a of W<br>2, Mineral Area<br>Laws 2016)<br>Proposal / Pro-<br>ndatory Inspec<br>Mandatory Inspec<br>Mandatory Irro<br>bosal Type<br>bype/Purpose<br>building Permi<br>Time of APP | S3ZGIkPTP U      | IZJNRWPVA=<br>(DD/MM/YYYY)<br>ID to Plin<br>nt Authority Act, Jha<br>:Low<br>:Plinth ,<br>: Join<br>Inspecti<br>:INDUS<br>:COMM<br>)<br>: RIADA           | General , C<br>richand Indu<br>it, Third<br>ion<br>TRIAL<br>TRIAL<br>TRIAL<br>TRIAL<br>SECIAL<br>V30/2017-11 | evel (IIIC<br>IICWP No: RIADA<br>Issue Date Of<br>strial Area Develop<br>Accupancy Inspec<br>Party<br>18/ABP          | V30/2017-18<br>IIGWP : 16-0<br>ment Authorit                 | 8/IICWP<br>33-2017<br>1/2 Act, 8     |
| C   C   C   C   C   C   C   C   C   C                                                                                                    | (This Certif<br>Owner Nam<br>Name o<br>authority<br>Industrial Pi<br>Allotment N<br>Thana nam<br>Village Nam<br>Name o Bile                         | isoate Adheres to Jhark<br>isoate Adheres to Jhark<br>if Industrial<br>Iot No.<br>io.<br>ie / No.<br>ine / Mouza<br>ock / Circle                                                                                                    | ZW4mYWN0aWS<br>Meeting Date<br>Enter Remark<br>On for Inf<br>Confor Inf<br>Confor | 99999999999999999999999999999999999999 | cGVudCZwo<br>22/03<br>0k<br>tion o  | 19pZD05MyZwen<br>/2017<br>f Comple<br>I Development Author<br>Jharkhand Bk<br>Nai<br>Nai<br>Nai<br>Pro<br>Occ<br>App<br>I Issi | n9waWQ<br>etion<br>ity Act 2000<br>pilleling Bye-<br>ik level of I<br>ik level of Man<br>me of Man<br>me of Man<br>me of Non<br>pillel / Prop<br>uppancy T,<br>proval of b<br>proval of b                                                                                                    | 9MzAmaWS                                                                                                    | S3ZGIRPTM        | IZJNRWPVA=<br>(DD/MM/YYYY)<br>ID to Plin<br>nt Authority Act, Jha<br>:Low<br>:Plinth ,<br>: Join<br>Inspecti<br>:INDUS<br>:COMME<br>)) : RIADA<br>.2017-0 | General ,C<br>int, Third<br>on<br>STRIAL<br>ERCIAL<br>V3002017-1<br>3-16 - 15:2                              | evel (IIC<br>IICWP No: RIADA<br>Issue Date Of<br>strial Area Develop<br>Accupancy Inspec<br>Party<br>IS/ABP<br>IS/ABP | CWP)<br>V30/2017-18<br>IICWP : 16-0<br>ment Authorit         | 3<br>8/IICWP<br>93-2017<br>7y Act, & |

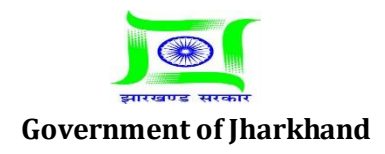

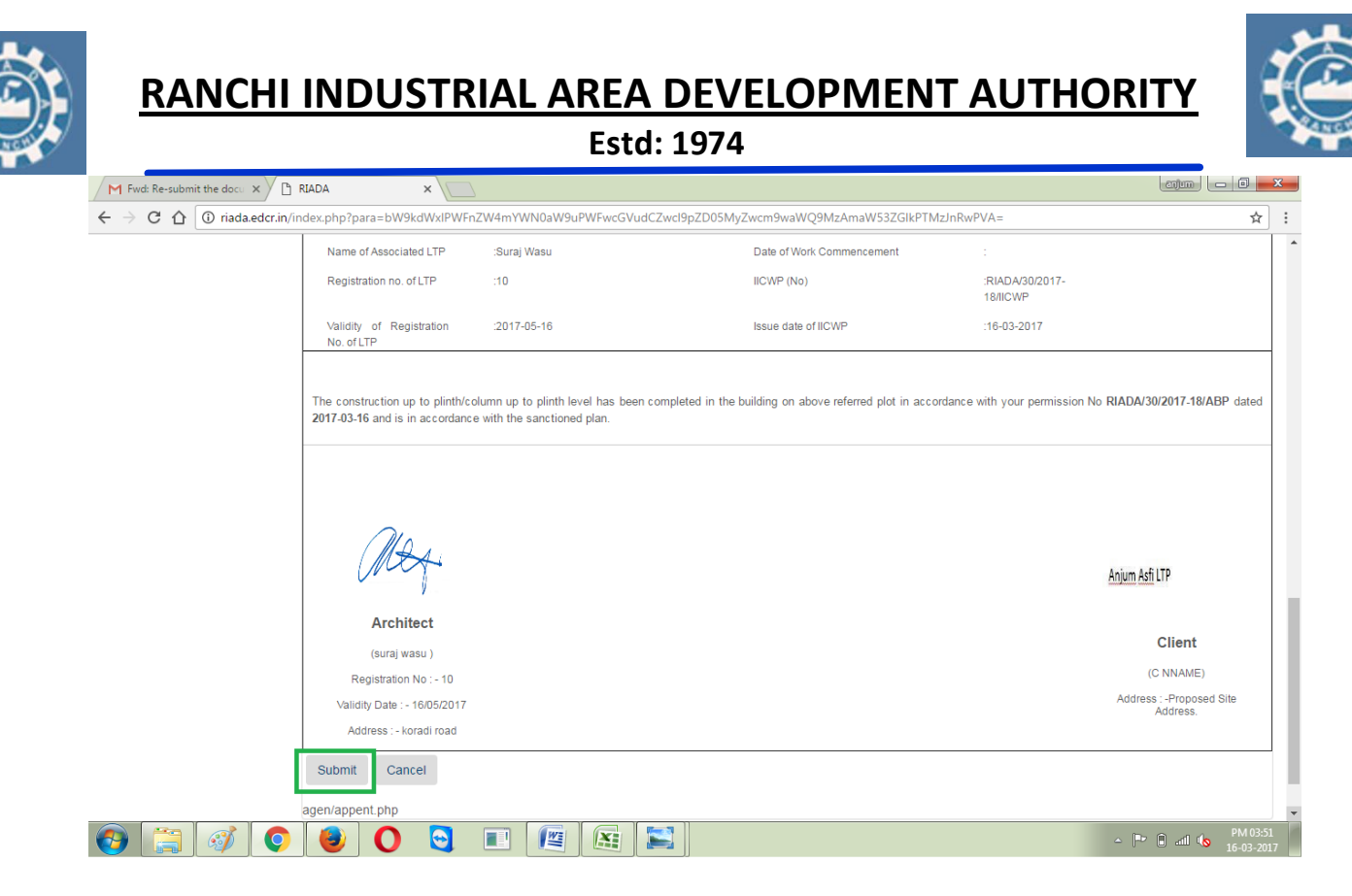

3. Authority can Accept or Reject the sent by LTP. If Authority will accept the date sent by LTP, then Authority will do Site Inspection and issue Plinth Level Go Ahead / Refusal certificate.

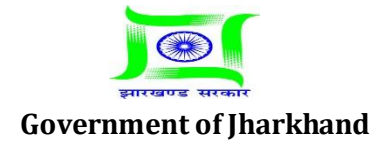

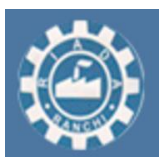

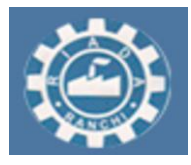

4. To download the Plinth level Go Ahead Certificate go to Application and Notices and then go to "Print Certificates". Here select level and Proposal No then click on "Submit".

| C f (i) riada.edcr.i                                                                                                    | /index.php?para=cHIfa\                                                                                                    |                                                                                                    | -y=                                                                                          |                                                                                                    |                                                           |                                                               |                                 | A                                                                                                    |
|----------------------------------------------------------------------------------------------------|----------------------------------------------------------------------------------------------------|----------------------------------------------------------------------------------------------------|----------------------------------------------------------------------------------------------|----------------------------------------------------------------------------------------------------|-----------------------------------------------------------|---------------------------------------------------------------|---------------------------------|----------------------------------------------------------------------------------------------------|
|                                                                                                    | a mananina para – Gritila                                                                                                    |                                                                                                    | OWelcom                                                                                      | e ! Suraj Wasu                                                                                                    | 🙆 Home                                                    | Ownload DC Rules                                              | 📀 Change Password               | 🕒 Log Ou                                                                                                    |
| lain Menu 🔹 🗸                                                                                                    | Print Certificate                                                                                                    | 25                                                                                                    |                                                                                              |                                                                                                    |                                                           |                                                               |                                 |                                                                                                    |
| Work Commencement                                                                                                    |                                                                                                    |                                                                                                    |                                                                                              |                                                                                                    |                                                           |                                                               |                                 |                                                                                                    |
| Plinth Level Completion                                                                                                    | Criteria S                                                                                                    | Selection                                                                                                    |                                                                                              |                                                                                                    |                                                           |                                                               |                                 |                                                                                                    |
| Application for General spection                                                                                                    |                                                                                                    |                                                                                                    | Select Level                                                                                 | Plinth Leve<br>Plinth Leve<br>General Ins                                                                                                    | l Completion<br>Completion<br>Spection Cert               | Certificat  Certificate Download ificate Download             |                                 |                                                                                                    |
| Application for Joint spection                                                                                                    |                                                                                                    |                                                                                                    | Proposarino                                                                                  | Joint Inspe<br>Third Party<br>Occupancy                                                                                                    | ction Certific<br>(Structural<br>Permit Certi             | ate Download<br>& Quality) Certificate Dow<br>ficate Download | nload                           |                                                                                                    |
| Application for Third<br>Irty Inspection                                                                                                    | Subr                                                                                                    | nit Cancel                                                                                                    |                                                                                              | occupancy                                                                                                    |                                                           |                                                               |                                 |                                                                                                    |
| Occupancy Permit                                                                                                    | trans/appnotcertrep.                                                                                                    | php                                                                                                    |                                                                                              |                                                                                                    |                                                           |                                                               |                                 |                                                                                                    |
| Re-Selection of Site visit<br>te-In case of Reject                                                                                                    |                                                                                                    |                                                                                                    |                                                                                              |                                                                                                    |                                                           |                                                               |                                 |                                                                                                    |
| Print Certificates                                                                                                    |                                                                                                    |                                                                                                    |                                                                                              |                                                                                                    |                                                           |                                                               |                                 |                                                                                                    |
| Application and Notices<br>atus Report                                                                                                    |                                                                                                    |                                                                                                    |                                                                                              |                                                                                                    |                                                           |                                                               |                                 |                                                                                                    |
| eports 🗸 🗸                                                                                                    |                                                                                                    |                                                                                                    |                                                                                              |                                                                                                    |                                                           |                                                               |                                 |                                                                                                    |
|                                                                                                    |                                                                                                    | 0 6 0                                                                                                    |                                                                                              |                                                                                                    |                                                           | 1 1                                                           | · P 🗑 a                         | II ♥ AM 11<br>06-03-2                                                                                                    |
| Fwd: Re-submit the doc: x<br>→ C 介 ① riada.edcr.                                                                                                    | RADA<br>Vindex.php?para=cHJfaV                                                                                                    | × Madobe - Install Adob<br>vQ9MTQyJm1vZHVsZT10cm<br>hi Industrial Ar                                                                                                    | e A × C<br>mFucyZhY3Rpb249YX8w<br>rea Developm                                               | bm90Y2VydHJIcA                                                                                                    | <br>ority                                                 |                                                               |                                 | n ⊢ 0                                                                                                    |
| Fwd: Re-submit the do: x ✓<br>→ C ↑ ① riada.edcr.                                                                                                    | RIADA<br>Vindex.php?para=cHJfaV<br>Ranc                                                                                                    | x X Adobe - Install Adob<br>VQ9MTQyJm1vZHVsZT10cn<br>hi Industrial Ar                                                                                                    | e A × C<br>mFucyZhY3Rpb249YX8w<br>rea Developm                                               | e ! Suraj Wasu                                                                                                    | ==<br>ority                                               | Oownload DC Rules                                             | Change Password                 | AM 11:<br>06-03-2                                                                                                    |
| First: Re-submit the doc: X<br>C ① ① riada.edcr.                                                                                                    | RIADA<br>Vindex.php?para=cHJfaV<br>Ranc                                                                                                    | x Adobe - Install Adob<br>WQ9MTQyIm1vZHVsZT10cm<br>hi Industrial Ar                                                                                                    | eA × \<br>nFucyZhY3Rpb249YXBw<br>rea Developm<br>@Welcom                                     | Image: Suraj Wasu                                                                                                    | ==<br>ority<br>• Home                                     | Ownload DC Rules                                              | <ul> <li>P P assword</li> </ul> | II ( AM11<br>06-03-2<br>■ ■ ■ ■<br>★<br>C Log OL                                                                                                    |
| Fird: Re-submit the doc: × V<br>C ① ① riada.edcr.<br>C ② ① ① viada.edcr.<br>C ③ O windo.edcr.<br>C ③ O windo.edcr.                                                                                                    | RIADA<br>Rindex.php?para=cHJfak<br>Ranc<br>Print Certificate                                                                                                    | x Adobe - Install Adob<br>WQ9MTQyIm1vZHVsZT10cm<br>hi Industrial Ar                                                                                                    | eA ×<br>nFucyZhY3Rpb249YXBw<br>rea Developm<br>@welcom                                       | Image: Wase of the second second s | ===<br>Ority<br>• Home                                    | Download DC Rules                                             | ► ►                             | u ● AM11<br>06-03-2<br>m □ □ ■ ★<br>★                                                                                                    |
| Fwd: Re-submit the doc:       x         C       ①       riadaedcr.         Image: Comparison of the submit the doc:       x         Image: Comparison of the submit the doc:       x         Image: Comparison of                                                                                                    | RIADA<br>Vindex.php?para=cHJfav<br>Ranc                                                                                                    | Adobe - install Adob      X Adobe - install Adob      WQ9MTQyJm1vZHVsZT10cr      hi Industrial Ar  25 selection                                                                                                    | eA × C<br>nFucyZhY3Rpb249YXBw<br>rea Developm<br>@Welcom                                     | bm90Y2VydHJIcA  hent Autho  e ! Suraj Wasu                                                                                                    | e==<br>Ority<br>• Home                                    | Download DC Rules                                             | Change Password                 | a ● AM11<br>06-03-2<br>☆                                                                                                    |
| Fwd: Re-submit the doc:       ×         ✓       ✓         ✓       ✓         ✓       ✓         ✓       ✓         ✓       ✓         ✓       ✓         ✓       ✓         ✓       ✓         ✓       ✓         ✓       ✓         ✓       ✓         ✓       ✓         ✓       ✓         ✓       ✓         ✓       ✓         ✓       ✓         ✓       ✓         ✓       ✓         ✓       ✓         ✓       ✓         ✓       ✓         ✓       ✓         ✓       ✓         ✓       ✓         ✓       ✓         ✓       ✓         ✓       ✓         ✓       ✓         ✓       ✓         ✓       ✓         ✓       ✓         ✓       ✓         ✓       ✓         ✓       ✓         ✓       ✓         ✓       ✓         ✓       ✓ <td>Criteria S</td> <td>Adobe - Install Adob      X    Adobe - Install Adob      X          Adobe - Install Adob      X          Adobe - Install Adobe - Install Adob      X          Adobe - Install Adobe - Install Adobe -</td> <td>eA ×<br/>nFucyZhY3Rpb249YXBw<br/>rea Developm<br/>@Weicom<br/>Select Level</td> <td>Evm90Y2VydHJICA  hent Autho  e ! Suraj Wasu  Plinth Leve</td> <td>===<br/>Ority<br/>• Home</td> <td>Certificat •</td> <td>Change Password</td> <td>i</td>                                                                                                    | Criteria S                                                                                                    | Adobe - Install Adob      X    Adobe - Install Adob      X          Adobe - Install Adob      X          Adobe - Install Adobe - Install Adob      X          Adobe - Install Adobe - Install Adobe -  | eA ×<br>nFucyZhY3Rpb249YXBw<br>rea Developm<br>@Weicom<br>Select Level                       | Evm90Y2VydHJICA  hent Autho  e ! Suraj Wasu  Plinth Leve                                                                                                    | ===<br>Ority<br>• Home                                    | Certificat •                                                  | Change Password                 | i                                                                                                    |
| First Re-submit the doc:       x         →       C       ①       riada.edcr.i         →       C       ①       0       riada.edcr.i         →       C       ①       0       riada.edcr.i         →       C       ①       0       riada.edcr.i         ↓       C       ①       0       riada.edcr.i         ↓       C       ①       0       riada.edcr.i         ↓       V       0       0       riada.edcr.i         ↓       ✓       ●       ●       ●         ↓       ✓       ●       ●       ●         ↓       ✓       ●       ●       ●         ↓       ●       ●       ●       ●         ↓       ●       ●       ●       ●         ↓       ●       ●       ●       ●         ↓       ●       ●       ●       ●         ↓       ●       ●       ●       ●         ↓       ●       ●       ●       ●         ↓       ●       ●       ●       ●         ↓       ●       ●       ●       ●         ↓                                                                                                    | Image: Contract of the second second seco                               | Adobe - Install Adob      X    Adobe - Install Adob      X    Adobe - Install Adobe - Install Adobe - Instal Adobe - Install Adobe - Instal A | eA ×<br>nFucyZhY3Rpb249YXBw<br>rea Developm<br>@Weicom<br>Select Level<br>Proposal No. :     | bm90Y2VydHJICA      bent Autho      e ! Suraj Wasu      Plinth Leve      ASHW-RIA                                                                                                    | ===<br>Ority<br>• Home<br>I Completion<br>-2016-0022      | Certificat                                                    | Change Password                 | i                                                                                                    |
| Find: Re-submit the doc:       ×         C       ①       riada.edcr.i         C       ①       0       riada.edcr.i         C       ①       ①       riada.edcr.i         Work Commencement<br>rtrificate Notice       V       V         Plinth Level Completion<br>tite       Plinth Level Completion<br>tite         Application for General<br>spection       Application for Third<br>try Inspection                                                                                                    | RADA<br>Vindex.php?para=cHJfav<br>Ranc                                                                                                    |                                                                                                    | eA ×<br>nFucyZhY3Rpb249YXBw<br>rea Developm<br>@Welcom<br>Select Level<br>Proposal No. :     | bm90Y2VydHJIcA e 1 Suraj Wasu Plinth Leve ASHW-RIA                                                                                                    | I completion                                              | Certificat                                                    | ► ► ★ Change Password           | ■ ● AM111<br>06-03-22<br>★<br>★                                                                                                    |
| Fwd: Re-submit the doc:       ×         C       ①       riada.edcr.i         C       ①       ①       riada.edcr.i         Work Commencement<br>ritificate Notice       ×       ×         Plinth Level Completion<br>tice       ×       ×         Application for General<br>spection       ×       ×         Application for Joint<br>spection       ×       ×         Application for Third<br>rty Inspection       ×       ×         Occupancy Permit<br>tice       ×       ×                                                                                                    | RIADA Vindex.php?para=cHJfav Ranc  Print Certificate Criteria S Subr trans/appnotcertrep.                                                                                                    |                                                                                                    | eA ×<br>nFucyZhY3Rpb249YXBw<br>rea Developm<br>@Welcom<br>Select Level<br>Proposal No. :     | bm90Y2VydHJIcA  hent Autho  e ! Suraj Wasu  Plinth Leve ASHW-RIA                                                                                                    | ===<br>Ority<br>• Home<br>H Completion<br>-2016-0022      | Certificat                                                    | Change Password                 | ■ • AM111<br>06-03-22<br>■ • • • • • • • • • • • • • • • • • • •                                                                                                    |
| Fwd: Re-submit the doc.       ×         C       ①       riadaedcr.i         C       ①       iradaedcr.i         C       ①       iradaedcr.i         Vork Commencement<br>ritificate Notice       >         Plinth Level Completion<br>tice       >         Application for General<br>spection       >         Application for Joint<br>ry Inspection       >         Cucupancy Permit<br>tice       >         Re-Selection of Sile visit       te-In case of Reject                                                                                                    | RIADA Vindex.php?para=cHJfaV Ranc  Print Certificate Criteria S Subr trans/appnotcertrep.                                                                                                    | Adobe - install Adob WQ9MTQyJm1vZHVsZT10cn hi Industrial Ar  ses selection nit Cancel php                                                                                                    | e Ar X C<br>nFucyZhY3Rpb249YXBw<br>rea Developm<br>@Welcom<br>Select Level<br>Proposal No. : | bm90Y2VydHJIcA e ! Suraj Wasu Plinth Leve ASHW-RIA                                                                                                    | ==<br>Ority<br>• Home<br>H Completion<br>-2016-0022       | Certificat                                                    | Change Password                 | <ul> <li>AM11:<br/>06-03-2</li> <li>Construction</li> <li>Construction</li> <li>Cons</li></ul> |
| Fwd: Re-submit the doc: ×         C       ①         C       ①         C       ①         C       ①         C       ①         Vialaceder.i         Vialaceder.i <t< td=""><td>Image: Contract of the second second</td><td></td><td>eA ×<br/>nFucyZhY3Rpb249YXBw<br/>rea Developm<br/>@Welcom<br/>Select Level<br/>Proposal No. :</td><td>bm90Y2VydHJIcA ent Autho e 1 Suraj Wasu Plinth Leve ASHW-RIA</td><td>===<br/>Ority<br/>Ority<br/>Home<br/>Completion<br/>-2016-0022</td><td>Certificat</td><td>Change Password</td><td>■ • AM111<br/>06-03-2<br/>■ • • • • • • • • • • • • • • • • • • •</td></t<> | Image: Contract of the second second |                                                                                                    | eA ×<br>nFucyZhY3Rpb249YXBw<br>rea Developm<br>@Welcom<br>Select Level<br>Proposal No. :     | bm90Y2VydHJIcA ent Autho e 1 Suraj Wasu Plinth Leve ASHW-RIA                                                                                                    | ===<br>Ority<br>Ority<br>Home<br>Completion<br>-2016-0022 | Certificat                                                    | Change Password                 | ■ • AM111<br>06-03-2<br>■ • • • • • • • • • • • • • • • • • • •                                                                                                    |

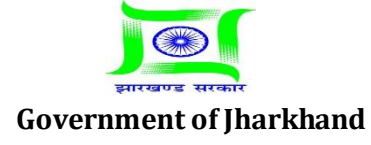

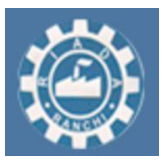

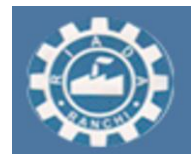

### Estd: 1974

| ork Commencement                              | Print Certificate Bac                                    | К                                                                                  |                                                                                                   |                                                                                                   |              |
|-----------------------------------------------|----------------------------------------------------------|------------------------------------------------------------------------------------|---------------------------------------------------------------------------------------------------|---------------------------------------------------------------------------------------------------|--------------|
| ficate Notice                                 |                                                          | Plinth Le                                                                          | evel - Go Ahead Certifica                                                                         | ate                                                                                               |              |
| ce                                            |                                                          |                                                                                    |                                                                                                   | GAC-PL No: RIADA/26/2017-18/G                                                                     | AC-PL        |
| plication for General<br>ection               |                                                          | (This cer                                                                          | tificates adheres to Jharkhand Building Bye-laws 2016)                                            | Issue Date Of GAC-PL : 16/03                                                                      | 3/2017       |
| plication for Joint<br>ection                 |                                                          |                                                                                    |                                                                                                   |                                                                                                   |              |
| plication for Third                           | Owner Name                                               | :Name                                                                              | Risk level of Proposal / Project .                                                                | :Low                                                                                              |              |
| ccupancy Permit                               | Name of Industrial<br>authority                          | :Ranchi Industrial area<br>development Authority                                   | Name of Mandatory Inspections                                                                     | :Plinth , General<br>,Occupancy Inspection                                                        |              |
| e                                             | Industrial Plot No.                                      | :90987                                                                             | Name of Non Mandatory<br>Inspections                                                              | : Joint, Third Party<br>Inspection                                                                |              |
| -Selection of Site visit<br>In case of Reject | Allotment No.                                            | :56532                                                                             | Project / Proposal Type                                                                           | INDUSTRIAL                                                                                        |              |
| nt Certificates                               | Thana name / No.                                         | .thana                                                                             | Occupancy Type/Purpose                                                                            | :INDUSTRIAL<br>COMMERCIAL                                                                         |              |
| plication and Notices<br>is Report            | Name of Block / Circle                                   | :block                                                                             | Site Inspection report (No)                                                                       | :RIADA/26/2017-18/SI-<br>GAC-PL                                                                   |              |
| orts 🗸                                        | Village Name / Mouza                                     | :village                                                                           | Approved drawing/layout plan                                                                      | :ASHW-RIA-2017-0005                                                                               |              |
| posal Status Report                           | Landmark / Locality                                      | :landmark                                                                          | Issue date & Time of ABP                                                                          | :02/03/2017-18:15:03                                                                              |              |
| awing Status Report                           | Name of Associated LTP                                   | :Suraj Wasu                                                                        | Validity of ABP                                                                                   | :2020-03-02                                                                                       |              |
| ownload                                       | Registration no. of LTP                                  | :10                                                                                | GAC - After Plinth Level                                                                          | :RIADA/26/2017-<br>18/GAC-PL                                                                      |              |
|                                               | 0 😔                                                      |                                                                                    |                                                                                                   | - 🏲 â л 🔥                                                                                         | PM<br>16-0   |
| the Rescubmit the days of P                   |                                                          |                                                                                    |                                                                                                   | cojum - c                                                                                         | _ 0          |
| C A i riada.edcr.in/i                         | ndex.php?para=cHJfaWQ9MTQy                               | Jm1vZHVsZT10cmFucyZhY3Rpb249Z29                                                    | haGVhZGNIcnRwcm50JnByb3BpZD0yNiZ0cD1Q.                                                            | JnJldGFjdGlvbj1hcHBub3RjZXJ0cmVw                                                                  |              |
| posal Status Penort                           |                                                          |                                                                                    | (No)                                                                                              |                                                                                                   |              |
| wing Status Report                            | Landmark / Locality                                      | :landmark                                                                          | Issue date & Time of ABP                                                                          | :02/03/2017-18:15:03                                                                              |              |
| wing Status Report                            | Name of Associated LTP                                   | :Suraj Wasu                                                                        | Validity of ABP                                                                                   | :2020-03-02                                                                                       |              |
| wnload                                        | Registration no. of LTP                                  | :10                                                                                | GAC - After Plinth Level                                                                          | :RIADA/26/2017-<br>18/GAC-PL                                                                      |              |
| wnload TP Client                              | Validity of Registration<br>No. of LTP                   | :2017-05-16                                                                        | Issue date of GAC - After Plinth<br>Level                                                         | :16/03/2017 - 15:53:01                                                                            |              |
| woload DC Pules                               | Name of District                                         | :district                                                                          | Approval of building Permit (ABP)<br>(No)                                                         | :RIADA/26/2017-18/ABP                                                                             |              |
|                                               | It is pleased to inform you<br>inspected and produced th | i that, on the context of issuing "Go ,<br>e satisfactory inspection report. Based | Ahead Certificate" of the above said building<br>I on site inspection report , this Go Ahead Cert | on continuation of construction, the site has t<br>ificate has been sanctioned and issued for the | been<br>next |

Jay prokonh Topp b Jr. Engineer

Junior Engineer Ranchi

P 🗈 🛋 🍫

Government of Jharkhand

🔞 🚔 🐠 🕒 😋 🗉 🖉 🔛 🗖

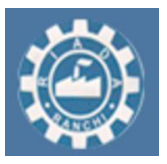

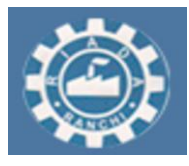

#### -: In case of date rejected by Authority for plinth level inspection :-

1. In case if Authority will Reject the Date sent by LTP. Then Authority will select the date for Inspection and then send it to the LTP. Now LTP will Accept the date sent by Authority.

2. To accept the date sent by Authority Go to Application and Notices and then "Reselection of Site Visit Date In case Of Reject" and select the level and then your proposal and then click on "Submit" and accept the date sent by Authority.

#### -: Detailed Procedure:-

#### 1. Go to "Application and Notices".

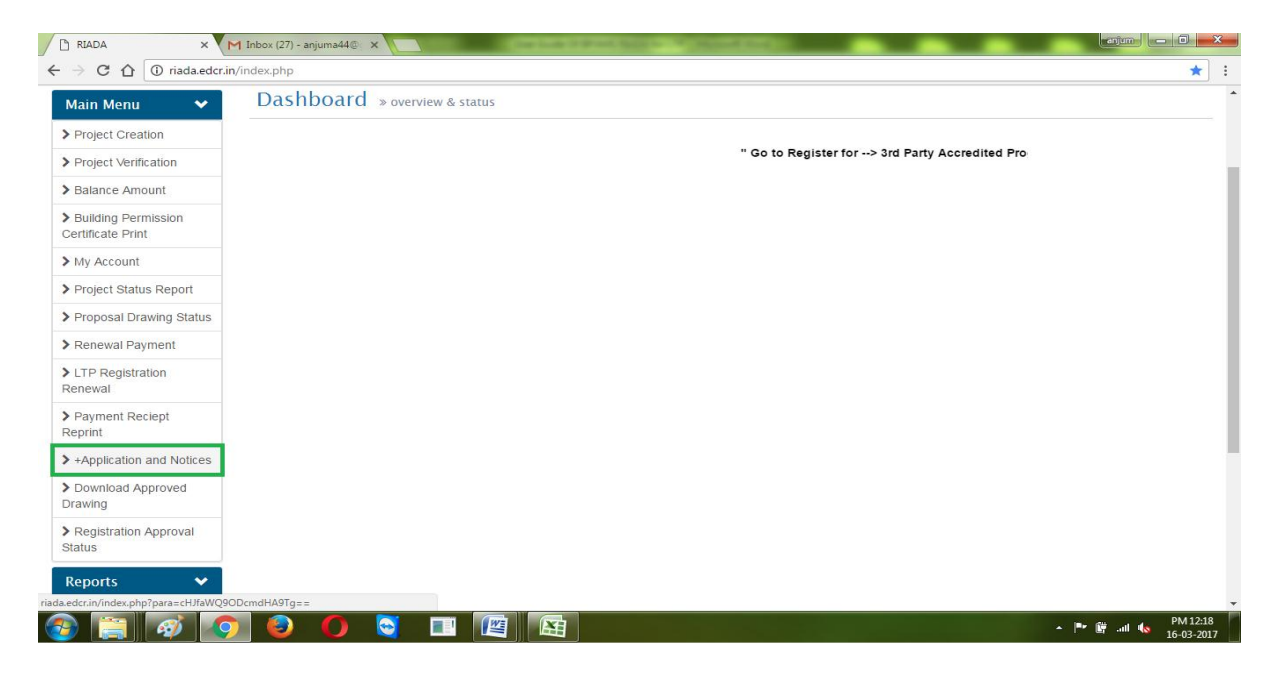

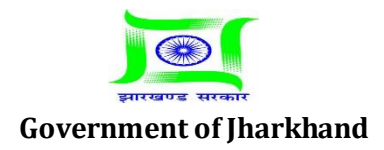

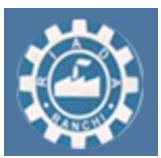

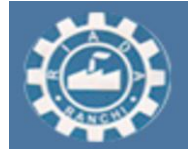

Estd: 1974

#### 2. Go to "Reselection of site visit date in case of reject".

| 🗋 RIADA 🛛 🗙                                                 | M Inbox (27) - anjuma44© ×                |          | ×       |
|-------------------------------------------------------------|-------------------------------------------|----------|---------|
| $\leftrightarrow$ $\rightarrow$ C $\triangle$ (i) riada.edc | cr.in/index.php?para=cHJfaWQ9ODcmdHA9Tg== | ☆        | :       |
| Main Menu 🛛 🗸 🗸                                             | Dashboard » overview & status             |          | *       |
| > Work Commencement<br>Certificate Notice                   |                                           |          |         |
| > Plinth Level Completion Notice                            |                                           |          | 1       |
| > Application for General<br>Inspection                     |                                           |          |         |
| > Application for Joint<br>Inspection                       |                                           |          |         |
| > Application for Third<br>Party Inspection                 |                                           |          |         |
| > Occupancy Permit<br>Notice                                |                                           |          |         |
| > Re-Selection of Site visit<br>date-In case of Reject      |                                           |          |         |
| > Print Certificates                                        |                                           |          |         |
| > Application and Notices<br>Status Report                  |                                           |          | ł       |
| Reports 🗸 🗸                                                 |                                           |          |         |
| > Proposal Status Report                                    |                                           |          |         |
| > Drawing Status Report                                     |                                           |          |         |
| riada.edcr.in/index.php?para=cHJfaWQ                        | Q9MTMylm1vZHvSZ11hZ2VulmFjdGlvbj1hc       | PM 12:22 | 3<br>17 |

3. Select your level then click on "Select".

| B RIADA ×                                            | M Inbox (27) - anjuma44@ ×                                                             | mFidGlvbi1hcHBzaXRldmxpc3O= | _          |                   | anju             |                       |
|------------------------------------------------------|----------------------------------------------------------------------------------------|-----------------------------|------------|-------------------|------------------|-----------------------|
|                                                      | Ranchi Industrial Area                                                                 | Development Auth            | ority      |                   |                  |                       |
|                                                      |                                                                                        | <b>Welcome</b> ! Suraj Wasu | 🕜 Home     | Oownload DC Rules | Ochange Password | 🕒 Log Out             |
| Main Menu 🔹 👻                                        | Re-Selection of Site visit date-In case of                                             | Reject                      |            |                   |                  |                       |
| > Work Commencement<br>Certificate Notice            | Search                                                                                 |                             |            |                   |                  | Go                    |
| > Plinth Level Completion Notice                     | Select Level:                                                                          | T                           |            |                   |                  |                       |
| > Application for General<br>Inspection              | plinth level inspection permit<br>General Inspection permit<br>loint Inspection permit |                             | Client Nam |                   | IP Name Sit      | e Inspection          |
| > Application for Joint<br>Inspection                | Occupancy Permit Approval<br>agenrappsiteviist.prip                                    |                             |            |                   | Da               | te Selection          |
| > Application for Third<br>Party Inspection          |                                                                                        |                             |            |                   |                  |                       |
| > Occupancy Permit<br>Notice                         |                                                                                        |                             |            |                   |                  |                       |
| Re-Selection of Site visit<br>date-In case of Reject |                                                                                        |                             |            |                   |                  |                       |
| > Print Certificates                                 |                                                                                        |                             |            |                   |                  |                       |
| > Application and Notices                            |                                                                                        |                             |            |                   |                  |                       |
| ) 📋 🛷 🤇                                              | ) 🕑 🜔 🧕 🗉 🖳                                                                            |                             |            |                   | • P* ∰ a         | PM 12:<br>I 🌆 16-03-2 |

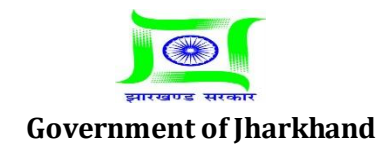

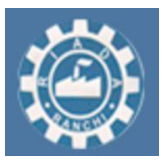

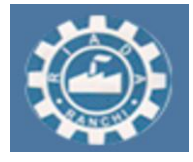

Estd: 1974

| RIADA ×                                                | M Inbox (27) - anjuma440 | awo9MTMvJm1vZHVsZT1hZ2Vu      | JmFidGlvbi1hcHBzaXRldmxpc3O= |                |                          |                                        |
|--------------------------------------------------------|--------------------------|-------------------------------|------------------------------|----------------|--------------------------|----------------------------------------|
|                                                        | Ran                      | chi Industrial Area           | Development Autho            | ority          |                          |                                        |
|                                                        |                          |                               | OWelcome ! Suraj Wasu        | 😚 Home 🕹 Downl | oad DC Rules 📀 Change Pa | ssword 🕒 Log Out                       |
| Main Menu 🔹 🗸                                          | Re-Selection             | of Site visit date-In case of | f Reject                     |                |                          |                                        |
| > Work Commencement<br>Certificate Notice              | Search                   |                               |                              |                |                          | Go                                     |
| > Plinth Level Completion                              | Select Level:            |                               |                              |                |                          |                                        |
| Notice                                                 | plinth level insp        | ection permit                 | Ŧ                            |                |                          |                                        |
| > Application for General<br>Inspection                | Proposal No.             | Description                   | Project Name                 | Client Name    | LTP Name                 | Site Inspection                        |
| > Application for Joint<br>Inspection                  | 27                       | ASHW-RIA-2016-0020            | SHED BUILDING                | M/S HAIDER     | suraj wasu               | Date Selection Select                  |
| > Application for Third<br>Party Inspection            | agen/appsitevlist.p      | hp                            |                              |                |                          |                                        |
| > Occupancy Permit<br>Notice                           |                          |                               |                              |                |                          |                                        |
| > Re-Selection of Site visit<br>date-In case of Reject |                          |                               |                              |                |                          |                                        |
| > Print Certificates                                   |                          |                               |                              |                |                          |                                        |
| Ja.edcr.in/index.php?para=bW9kdWx                      | IPXRyYW5zJmFjdGlvbj1hcH  | BzaXRIdmR0Jn                  |                              |                |                          |                                        |
| 🗿 📋 🛷 🗸                                                |                          | 😔 🔳 🖉                         |                              |                | <b>▲</b>                 | ▪ 🛱II 🐚 PM 12:31<br>16- <u>03-2017</u> |

4. Now click on "Accept" or "Reject" and the click on submit. If you will select accept then Authority will do site inspection on selected date.

| lain Menu 🛛 💙                            |                                                      |
|------------------------------------------|------------------------------------------------------|
| Work Commencement<br>ertificate Notice   | Site Visit Date                                      |
| Plinth Level Completion                  | Proposal No.: 27                                     |
| otice                                    | Proposal Date : 02/03/2017                           |
| Application for Ceneral                  | Cierti : pijs fraider<br>Drogen J Trus : INSPINICTIA |
| spection                                 | Risk Factor : Low                                    |
| Application for Joint                    | Proposal Area : BARHI                                |
| spection                                 | Proposed Plot Area : 1062.00                         |
| Application for Third<br>arty Inspection | Proposed Builtup Area : 351.00                       |
| Occupancy Permit<br>otice                | Action                                               |
| Re-Selection of Site visit               | Proposed Meeting Date by Jr. Engineer : 2017-03-20   |
| te-In case of Reject                     | Meeting Date :* Give Respond to Authority            |
| Print Certificates                       | Accept(The date Provided by IA for Site Inspection)  |
| Application and Maticas                  | Reject(The date Provided by IA for Site Inspection)  |
| atus Report                              | Submit Cancel                                        |
| eports 🗸 🗸                               | trans/appsilevdt.php                                 |
| Proposal Status Report                   |                                                      |
|                                          |                                                      |

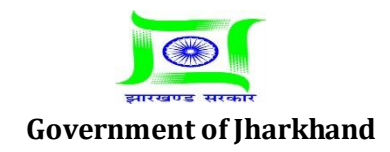

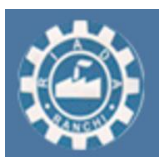

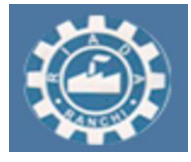

5. And if you will select reject then authority will send you again a new date. To Accept new date provided by Authority repeat point 1 to 3 described above. Now you have only option to "Accept" click on accept and the click on "submit". Authority will do site inspection on accepted date.

| C      Image: Second second seco | /index.php?para=bW9kdWxIPXRy<br>KattCttt Itto | YWSzImFjdGlvbj1hcHBzaXRldmR0JnBy)<br>IUSUTIAI AIEA DEVEIOPI | 21kPTEzMiZwem9w<br>TIETTE AUTTO | aWQ9MzImaW<br>OTTLY | /53ZGIkPTM1JmFwcGlkPTcmc | HA9UCZhcHB0eXBIPVA= | ☆ 💹      |
|----------------------------------------------------------------------------------------------------|-----------------------------------------------|-------------------------------------------------------------|---------------------------------|---------------------|--------------------------|---------------------|----------|
|                                                                                                    |                                               | OWelco                                                      | me ! Suraj Wasu                 | O Home              | Ownload DC Rules         | O Change Password   | C Log Ou |
| Main Menu 🔹 🗸                                                                                                    |                                               |                                                             |                                 |                     |                          |                     |          |
| Work Commencement<br>Certificate Notice                                                                                                    | Site Visit Date                               |                                                             |                                 |                     |                          |                     |          |
| Plinth Level Completion Notice                                                                                                    |                                               | Proposal No. :<br>Proposal Date :<br>Client :               | 32<br>10/03/2017<br>Name        |                     |                          |                     |          |
| Application for General<br>nspection                                                                                                    |                                               | Proposal Type :<br>Risk Factor :                            | MIXED IND COM<br>High           |                     |                          |                     |          |
| Application for Joint<br>nspection                                                                                                    |                                               | Proposal Area :<br>Proposed Plot Area :                     | BARHI<br>305.00                 |                     |                          |                     |          |
| Application for Third<br>Party Inspection                                                                                                    |                                               | Proposed Builtup Area :                                     | 150.00                          |                     |                          |                     |          |
| Occupancy Permit<br>Notice                                                                                                    | Action                                        |                                                             |                                 |                     |                          |                     |          |
| Re-Selection of Site visit<br>late-In case of Reject                                                                                                    | 2<br>                                         | Proposed Meeting Date by Jr. Engineer :<br>Meeting Date :*  | 2017-03-22<br>Give Respond to   | Authority           |                          |                     |          |
| Print Certificates                                                                                                    |                                               | ۲                                                           | Accept(The date P               | rovided by IA       | for Site Inspection)     |                     |          |
| Application and Notices<br>tatus Report                                                                                                    | trans/appsitevdt.php                          |                                                             | Submit                          | Cancel              |                          |                     |          |

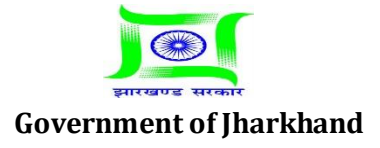

Estd: 1974

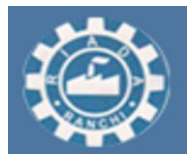

### For Sending Periodic Progress report after completion of each roof of slab to authority (General Inspection )

#### **Detailed Procedure - General Inspection Approval**

1. Go to "Application and Notices" and then go to "Application For General Inspection" select your proposal and then click on "Apply".

| 🗋 RIADA 🛛 🗙                                            |                       |                 |                        |                        |        |                     |                         | टार्ग्रम    | a <u>- 6 ×</u> |
|--------------------------------------------------------|-----------------------|-----------------|------------------------|------------------------|--------|---------------------|-------------------------|-------------|----------------|
| ← → C ③ riada.edcr.in/i                                | index.php?para=cHJfaW | /Q9MTM0Jm1vZH   | VsZT1hZ2VuJmFjdG       | lvbj1hcHBsaXN0JnRwPUc= |        |                     |                         |             | ☆              |
|                                                        | Rar                   | nchi Indus      | trial Area I           | Development Auth       | ority  |                     |                         |             |                |
|                                                        |                       |                 |                        | OWelcome ! Suraj Wasu  | 🕜 Home | 🕙 Download DC Rules | s 📀 Change              | e Password  | 🕒 Log Out      |
| Main Menu 🛛 🗸                                          | Application           | for General Ins | pection                |                        |        |                     |                         |             |                |
| > Work Commencement<br>Certificate Notice              | Search                |                 |                        |                        |        |                     |                         |             | Go             |
| > Plinth Level Completion Notice                       | Proposal No.          | Proposal Date   | Project Code           | LTP Name               |        | Client Name         | Project Type            | Risk Factor | r Apply        |
| Application for General<br>Inspection                  | 17                    | 2017-02-13      | ASHW-RIA-2017-<br>0001 | Suraj Wasu             | NAME01 | ł                   | Building<br>Development | High        | Apply          |
| > Application for Joint<br>Inspection                  | agen/applist.php      |                 |                        |                        |        |                     |                         |             |                |
| > Application for Third<br>Party Inspection            |                       |                 |                        |                        |        |                     |                         |             |                |
| > Occupancy Permit<br>Notice                           |                       |                 |                        |                        |        |                     |                         |             |                |
| > Re-Selection of Site visit<br>date-In case of Reject |                       |                 |                        |                        |        |                     |                         |             |                |
| > Print Certificates                                   |                       |                 |                        |                        |        |                     |                         |             |                |
| ada.edcr.in/index.php?para=bW9kdV                      | VxIPWFnZW4mYWN0aW9u   | PWFwcGVudCZw    |                        | <b>4</b>               |        |                     | 🔺 🥀                     | 😼 🛋 🗊 ad    | 4:19 PM        |

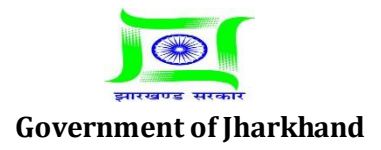

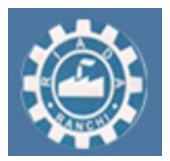

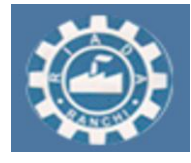

Estd: 1974

2. Select the Date for General Inspection, also LTP can attach site photos. Enter Your remarks and then Click on Submit.

| RIADA ×                    |               |                                    |      |                                 |               |                       | anj                | mlo@l    |
|----------------------------|---------------|------------------------------------|------|---------------------------------|---------------|-----------------------|--------------------|----------|
| → C ③ riada.edcr.in/in     | dex.php?para= | bW9kdWxIPWFnZW4mYWN0aW9uPWF        | wcGV | udCZwcl9pZD0xMzQmcHJvcGlkPT     | E3Jmlud2RpZD  |                       | U change r assword |          |
|                            |               |                                    |      |                                 |               |                       |                    |          |
| Main Menu 🛛 🗸              |               | Application for General Inspection | •    |                                 |               |                       |                    |          |
| Work Commencement Continue |               | Proposal No.                       |      | 17                              |               |                       |                    |          |
| entineate Notice           |               | Proposal Date                      |      | 2017-02-13                      |               |                       |                    |          |
| Plinth Level Completion    |               | Project Code                       |      | ASHW-RIA-2017-0001              |               |                       |                    |          |
| otice                      |               | LTP                                | -    | Suraj Wasu                      |               |                       |                    |          |
| Application for General    |               | Risk Factor                        |      | High                            |               |                       |                    |          |
| spection                   |               | Mandatory Inspection               |      | Plinth , General , Joint, Third | Party, Occupa | incy Inspection       |                    |          |
| Application for Joint      |               | Total No Of Inspection             |      | 5 + 2 Roof Of Slab              |               |                       |                    |          |
| spection                   |               | Project Name                       |      | INDUSTRIAL RESIDENTIAL          |               |                       |                    |          |
| Application for Third      |               | Proposed Plot Area                 | 1    | 840.00                          |               |                       |                    |          |
| arty Inspection            |               | Proposed Builtup Area              | 1    | 740.00                          |               |                       |                    |          |
| Occurrence Descrit         |               | Total No. Of Floors                | 1    | 2                               |               |                       |                    |          |
| otice                      |               | Apply For                          | +    | 1 - Floor                       |               |                       |                    |          |
|                            |               |                                    |      |                                 |               |                       |                    |          |
| ate-In case of Reject      |               | Site Photo For General notice      |      | Choose File   FILE1 pdf         |               | Maximum 2 MB file siz | e allowed          |          |
| te in cuse of reject       |               | Site Proto For General House       |      | Choose File FILET.pdf           |               |                       |                    |          |
| Print Certificates         |               | Meeting Date                       |      | 02/20/2017                      |               | (DD/MM/YYYY)          |                    |          |
| Application and Notices    |               | Meeting Date                       | · ·  | 02/20/2017                      |               |                       |                    |          |
| tatus Report               |               | Cathon Dormanda                    |      |                                 |               |                       |                    |          |
|                            |               | Enter Remark                       |      | OK                              |               |                       |                    |          |
| eports 🗸 🗸                 |               |                                    |      |                                 |               |                       |                    |          |
| Proposal Status Report     |               |                                    |      |                                 | _             |                       |                    |          |
| Drewing Otatus Depart      |               |                                    |      | Periodic Progres                | ss Repo       | ort (PPR)             |                    |          |
|                            |               |                                    |      |                                 |               |                       |                    | 4:20 PM  |
|                            |               |                                    |      |                                 |               |                       | - 🛪 🔞 😃 🛙 d        | 2/16/201 |

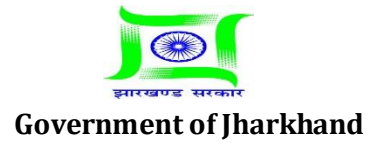

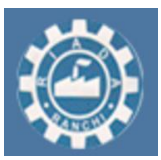

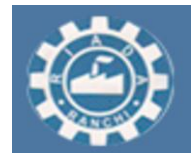

| wd: Re-submit the docu 🗙 🗡 🗅                              | RIADA × X Adob                                                                                                    | e - Install Adobe Ac 🗙 💧                                                                                                    |                                                                                                    |                                                                              |                                                                               |
|-----------------------------------------------------------|----------------------------------------------------------------------------------------------------|----------------------------------------------------------------------------------------------------|----------------------------------------------------------------------------------------------------|------------------------------------------------------------------------------|-------------------------------------------------------------------------------|
| C 🕜 🛈 riada.edcr.in/                                      | index.php?para=bW9kdWxIPWFnZW                                                                                                    | 4mYWN0aW9uPWFwc                                                                                                    | GVudCZwcl9pZD0xMzQmcHJvcGlkPTI3Jmlud2RpZE                                                                                                    | 00yOSZ0cD1H                                                                  | ☆                                                                             |
| e-In case of Reject                                       | Site Photo For Ge                                                                                                    | eneral notice :*                                                                                                    | Choose File No file chosen                                                                                                    | Maximum 2 MD file size allowed                                               |                                                                               |
| Print Certificates                                        |                                                                                                    | Maating Data                                                                                                    | 22/02/2017                                                                                                    | (DD/MM/YYYY)                                                                 |                                                                               |
| pplication and Notices                                    | יו                                                                                                    | deeting Date .                                                                                                    | 22/03/2017                                                                                                    |                                                                              |                                                                               |
| tus Report                                                | E                                                                                                    | nter Remark :                                                                                                    | ok                                                                                                    |                                                                              |                                                                               |
| eports 🗸 🗸                                                |                                                                                                    |                                                                                                    |                                                                                                    |                                                                              |                                                                               |
| Proposal Status Report                                    |                                                                                                    |                                                                                                    | Pariadia Progress Papart                                                                                                    |                                                                              |                                                                               |
| Drawing Status Report                                     |                                                                                                    |                                                                                                    | enouic r rogress Report                                                                                                    |                                                                              | 0.4                                                                           |
|                                                           |                                                                                                    |                                                                                                    |                                                                                                    | Issue Date Of PPR 16-03-2                                                    | 017                                                                           |
| Download                                                  | (This Certificate Adheres to Jharkhan                                                                                                    | nd Municipal Act 2011, Jharkh                                                                                                    | hand Regional Development Authority Act 2002, Mineral Area Dev                                                                                                    | velopment Authority Act, Jharkhand Industrial Area Development Authority Act | st, &                                                                         |
| Download TP Client                                        |                                                                                                    |                                                                                                    | Jharkhand Building Bye-Laws 2016)                                                                                                    |                                                                              |                                                                               |
| Download TP Client                                        |                                                                                                    |                                                                                                    |                                                                                                    |                                                                              |                                                                               |
| Download DC Rules                                         | Owner Name                                                                                                    | M/S HAIDER                                                                                                    | Risk level of Proposal / Project                                                                                                    | t. :Low                                                                      |                                                                               |
|                                                           | Name of Industrial :                                                                                                    | RIADA                                                                                                    | Name of Mandatory Inspectio                                                                                                    | ns :Plinth , General ,Occupancy Inspection                                   |                                                                               |
|                                                           | Industrial Plot No.                                                                                                    | 3333                                                                                                    | Name of Non Mandatory Insp                                                                                                    | ections : Joint, Third Party                                                 |                                                                               |
|                                                           | Allotment No.                                                                                                    | 222                                                                                                    | Project / Proposal Type                                                                                                    | INDUSTRIAL                                                                   |                                                                               |
|                                                           | Thana name / No.                                                                                                    | 612                                                                                                    | Occupancy Type/Purpose                                                                                                    | INDUSTRIAL                                                                   |                                                                               |
|                                                           |                                                                                                    |                                                                                                    |                                                                                                    | COMMERCIAL                                                                   |                                                                               |
|                                                           |                                                                                                    | NAAMKUM                                                                                                    | Approval of building Permit (A                                                                                                    | ABP) (No) : RIADA/27/2017-18/ABP                                             |                                                                               |
|                                                           | Village Name / Mouza :                                                                                                    |                                                                                                    |                                                                                                    |                                                                              |                                                                               |
| 3 0                                                       | Village Name / Mouza 3<br>Name of Block / Circle 3                                                                                                    | NAMKUM                                                                                                    | Issue date & Time of ABP                                                                                                    | :2017-03-16 - 16:54:24<br>≏ 📭 🔒 anî 🗞 j                                      | PM 04<br>6-03-                                                                |
| iwd: Re-submit the doc:     x       C     O       O     O | Village Name / Mouza     3       Name of Block / Circle     3       Image Name of Block / Circle     3       Image Name of Block / Circl                                                                                                    | NAMKUM  Pe - Install Adobe A ×  4myWN0aW9uPWFwcd                                                                                                    | Issue date & Time of ABP                                                                                                    | 2017-03-16 - 16:54:24 م الله الله مثل الله الله الله الله الله الله الله ال  | PM 04<br>6-03-                                                                |
| wd: Re-submit the doc x C                                 | Village Name / Mouza     3       Name of Block / Circle     3       Image: State of Block / Circle     3       Image: State of Block / Circle     3 <td>NAMKUM</td> <td>Issue date &amp; Time of ABP</td> <td>2017-03-16 - 16:54:24<br/>م الله الله الله الله الله الله الله الل</td> <td>РМ 0<br/>6-03-</td>                                                                                                    | NAMKUM                                                                                                    | Issue date & Time of ABP                                                                                                    | 2017-03-16 - 16:54:24<br>م الله الله الله الله الله الله الله الل            | РМ 0<br>6-03-                                                                 |
| wd: Re-submit the doc: x C                                | Village Name / Mouza     3       Name of Block / Circle     3       Image: Name of Block / Circle     3       Image: Name of Block / Circle     3       Image: Name of Associated LTP     3       Registration no. of LTP     3                                                                                                    | NAMKUM                                                                                                    | Issue date & Time of ABP                                                                                                    | 2017-03-16 - 16:54:24                                                        | PM 0<br>6-03-                                                                 |
| wd: Re-submit the doc: x C                                | Village Name / Mouza     3       Name of Block / Circle     3       Image: State of Block / Circle     3       Image: State of Block / Circle     3       Image: State of Block / Circle     3       Image: State of Block / Circle     3       Image: State of Block / Circle     3       Image: State of Block / Circle     3       Registration no. of LTP     3                                                                                                    | NAMKUM                                                                                                    | Issue date & Time of ABP                                                                                                    | 2017-03-16 - 16:54:24                                                        | PM 0<br>6-03-                                                                 |
| wd: Re-submit the doc: x / C<br>C () (inda.edcr.in/       | Village Name / Mouza       3         Name of Block / Circle       3         Image: Name of Block / Circle       3         Image: Name of Block / Circle       3         Image: Name of Associated LTP       3         Registration no. of LTP       3         Validity of Registration       3         No. of LTP       3                                                                                                    | NAMKUM<br>e - Install Adobe A: x<br>4mYWN0aW9uPWFwcd<br>Suraj Wasu<br>10<br>2017-05-16                                                                                                    | Issue date & Time of ABP                                                                                                    | 2017-03-16 - 16:54:24<br>C C C C C C C C C C C C C C C C C C C               | РМ 0<br>6-03-                                                                 |
| Nd: Re-submit the doc: x P<br>C î î îriada.edcr.in/       | Village Name / Mouza       3         Name of Block / Circle       3         Name of Block / Circle       3         READA       X       Made and a state of the state of the stat | NAMKUM  e - Install Adobe A ×  4mYWN0aW9uPWFwcc Suraj Wasu 10 2017-05-16  e building work for abov ne sanctioned plan and a ctly in accordance with E d liable for action by RU                  | Issue date & Time of ABP                                                                                                    | 2017-03-16 - 16:54:24                                                        | PM 0<br>6-03                                                                  |
| wd: Re-submit the doc: x C                                | Village Name / Mouza       3         Name of Block / Circle       3         Image Name of Block / Circle       3         Image Name of Block / Circle       3         Image Name of Second Circle       1         Image Name of Associated LTP       3         Registration no. of LTP       1         Validity of Registration       3         No. of LTP       1         I certify that the construction of this construction of this construction of this building are striand cyclone. I will be responsible are striand cyclone. I will be responsible are striand cyclone. I will be responsite are striand cyclone. I will be responsible                                                                                                    | NAMKUM                                                                                                    | Issue date & Time of ABP                                                                                                    | 2017-03-16 - 16:54:24                                                        | PM 00<br>6-03-<br>\$<br>\$ bee<br>sed i<br>quak                               |
| wd: Re-submit the doc: x b<br>C î î îriada.edcr.in/       | Village Name / Mouza       3         Name of Block / Circle       3         Name of Block / Circle       3         Image: State of Block / Circle       3         READA       X       Addeb         Index.php?para=bW9kdWxIPWFnZW       Name of Associated LTP       3         Registration no. of LTP       3       3         Validity of Registration       3       3         No. of LTP       1       certify that the construction of the constructed strictly conforming to the construction of this building are striand cyclone. I will be responsible are striand cyclone. I will be responsible are striand cyclone.                                                                                                    | NAMKUM                                                                                                    | Issue date & Time of ABP                                                                                                    | 2017-03-16 - 16:54:24                                                        | p M 00<br>6-03-                                                               |
| wd: Re-submit the doc: x b<br>C î î î riada.edcr.in/      | Village Name / Mouza       3         Name of Block / Circle       3         Name of Block / Circle       3         Image: State of Block / Circle       3         Image: State of Block / Circle       3         Image: State of Block / Circle       3         Image: State of Block / Circle       3         Image: State of Block / Circle       3         Image: State of Block / Circle       3         Image: State of State of Block / Circle       3         Name of Associated LTP       3         Registration no. of LTP       3         Validity of Registration       3         No. of LTP       4         I certify that the construction of thic construction of thic construction of this building are striand cyclone. I will be responsible are striand cyclone. I will be responsible are striand cyclo                                                                                                    | NAMKUM  I I I I I I I I I I I I I I I I I I I                                                                                                    | Issue date & Time of ABP                                                                                                    | 2017-03-16 - 16:54:24                                                        | PM 00                                                                         |
| Wed Re-submit the doc: x P<br>C î î î riada.edcr.in/      | Village Name / Mouza       3         Name of Block / Circle       3         Name of Block / Circle       3         Image: State of Block / Circle       3         Image: State of Block / Circle       3         Image: State of Block / Circle       3         Image: State of Block / Circle       3         Image: State of Block / Circle       3         Image: State of Block / Circle       3         Image: State of State of                                                                                                    | NAMKUM  I I I I I I I I I I I I I I I I I I I                                                                                                    | Issue date & Time of ABP                                                                                                    | 2017-03-16 - 16:54:24                                                        | PM 0.<br>6-03                                                                 |
| Wet Re-submit the doc: x C                                | Village Name / Mouza       3         Name of Block / Circle       3         Name of Block / Circle       3         Image: A set of Block / Circle       3         READA       *       Mathematical Addression         Image: A set of A sociated LTP       3         Registration no. of LTP       3         Validity of Registration       3         No. of LTP       3         I certify that the construction of th constructed strictly conforming are striand cyclone. I will be responsible ar         I certify that the construction of this building are striand cyclone. I will be responsible ar         I certify that the construction of this building are striand cyclone. I will be responsible ar         I certify that the construction of this building are striand cyclone. I will be responsible ar         I certify that the construction of this building are striand cyclone. I will be responsible ar         I certify that the construction of this building are striand cyclone. I will be responsible ar         I certify that the construction of this building are striand cyclone. I will be responsible ar         I certify that the construction of this building the cyclone are striand cyclone. I will be responsible ar         I certify that the construction of this building the cyclone are striand cyclone. I will be responsible ar         I certify that the cyclone are striand cyclone. I will be responsible ar         I certify                                                                                                    | NAMKUM  I IIII IIIII Adobe A X  AmyWN0aW9uPWFwcc Suraj Wasu 10 2017-05-16  e building work for abov ne sanctioned plan and s ctly in accordance with 1 nd liable for action by RU 25 25 25 25 25 | e said project/proposal type with respect to the build<br>structural design as part the provision of NBC 2005. The<br>Bissee date of PPR<br>esaid project/proposal type with respect to the build<br>structural design as part the provision of NBC 2005. The<br>Bisspecifications and norms conforming to National<br>Bisspecifications and norms conforming to National<br>Bisspecifications and norms.<br>ADA Govt of Jharkhand, if there is any structural failur<br>MAMAA.<br>Architect<br>(sura) wasu)<br>Registration No: - 10<br>Validity Date: - 1605/2017<br>Address: - horadi road | 2017-03-16-16:54:24                                                          | PM 0<br>6-03<br>5<br>5<br>5<br>5<br>5<br>5<br>5<br>5<br>5<br>5<br>5<br>5<br>5 |

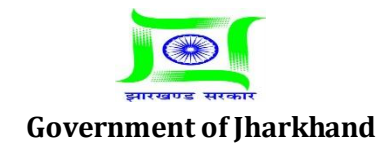

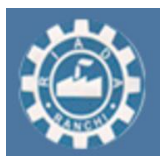

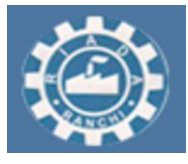

3. Authority can Accept or Reject the sent by LTP. If Authority will accept the date sent by LTP, then Authority will do Site Inspection and issue General Inspection Go Ahead / Refusal certificate.

4. To download the General inspection Go Ahead Certificate go to Application and Notices and then go to "Print Certificates". Here select level and enter your slab no and select Proposal No then click on "Submit".

| → C ① iada.edcr.                                                                                                    | in/index.php?para=cHJfaWQ9MTQyJm1vZHVsZT10cmFucyZhY3Rpb249YXBwbm90Y2VydHJlcA==                                                                                                    | ŕ       |
|----------------------------------------------------------------------------------------------------|----------------------------------------------------------------------------------------------------|---------|
|                                                                                                    | 🕒 Welcome ! Suraj Wasu 👩 Home 🔮 Download DC Rules 🧿 Change Password 😋                                                                                                    | Log C   |
| Main Menu 🛛 🗸                                                                                                    | Print Certificates                                                                                                    |         |
| Work Commencement<br>ertificate Notice                                                                                                    |                                                                                                    |         |
| Plinth Level Completion                                                                                                    | Criteria Selection                                                                                                    |         |
| Application for General                                                                                                    | Select Level Plinth Level Completion Certificat  Plinth Level Completion Certificate Download                                                                                                    |         |
| Application for Joint                                                                                                    | Proposal No. :<br>Joint Inspection Certificate Download<br>Joint Inspection Certificate Download<br>Third Party (Structural & Quality) Certificate Download                                                                                                    |         |
| Application for Third                                                                                                    | Submit Cancel                                                                                                    |         |
| Decupancy Permit                                                                                                    | trans/appnotcertrep.php                                                                                                    |         |
| Re-Selection of Site visit<br>e-In case of Reject                                                                                                    |                                                                                                    |         |
| Print Certificates                                                                                                    |                                                                                                    |         |
| Application and Notices                                                                                                    |                                                                                                    |         |
| eports 😽 🗸                                                                                                    |                                                                                                    |         |
|                                                                                                    |                                                                                                    | AM :    |
|                                                                                                    |                                                                                                    | 06-03   |
| Funds Re-submit the docu                                                                                                    | Ph PIADA Y Adobe . Install Adobe A. Y                                                                                                    | - 0     |
|                                                                                                    |                                                                                                    |         |
|                                                                                                    |                                                                                                    |         |
|                                                                                                    | Ranchi Industrial Area Development Authority                                                                                                    |         |
|                                                                                                    | Ranchi Industrial Area Development Authority                                                                                                    | Log     |
| ain Manu                                                                                                    | Ranchi Industrial Area Development Authority                                                                                                    | Log (   |
| iain Menu V                                                                                                    | Ranchi Industrial Area Development Authority           Image: Suraj Wasu         Image: Home         Download DC Rules         Image: Change Password         Image: Suraj Wasu         Image: Home         Image: Suraj Wasu         Image: Suraj Wasu                                                                                                    | Log C   |
| Ain Menu V<br>Work Commencement<br>rtificate Notice                                                                                                    | Ranchi Industrial Area Development Authority                                                                                                    | Log (   |
| Ain Menu V<br>Nork Commencement<br>rtificate Notice                                                                                                    | Ranchi Industrial Area Development Authority  Welcome ! Suraj Wasu Home Download DC Rules Change Password Criteria Selection                                                                                                    | Log (   |
| ain Menu  Vork Commencement rtificate Notice Plinth Level Completion tice Application for General                                                                                                    | Ranchi Industrial Area Development Authority  Welcome ! Suraj Wasu Home Download DC Rules Change Password Criteria Selection Select Level General Inspection Certificate Dol                                                                                                    | ) Log ( |
| Ain Menu  Vork Commencement rtificate Notice Plinth Level Completion tice Application for General pection                                                                                                    | Ranchi Industrial Area Development Authority  Welcome ! Suraj Wasu Home Download DC Rules Change Password Print Certificates Enter Slab Number:   I                                                                                                    | Log (   |
| Ain Menu                                                                                                    | Ranchi Industrial Area Development Authority              • Welcome ! Suraj Wasu         • Home         • Download DC Rules         • Change Password         • Change Password         • Change Password         • Change Password         • Change Password         • Criteria Selection         • Select Level         General Inspection Certificate Dot         • Enter Slab Number:         1         Proposal No.:         SAGR-RIA-2017-0001         •         • Comparison Certificate Dot         • Comparison Certificate Dot         • Certer Slab Number:         1         Comparison Certificate Dot         • Certer Slab Number:         1         Comparison Certificate Dot         • Certer Slab Number:         1         Comparison Certificate Dot         • Certer Slab Number:         1         Certer Slab Number:         1         Slab Number:         1         Slab Number:         Slab Num | Log (   |
| Ain Menu  Work Commencement rtrificate Notice Plinth Level Completion titce Application for General spection Application for Joint rty Inspection                                                                     | Ranchi Industrial Area Development Authority              • Welcome ! Suraj Wasu         • Home         • Download DC Rules         • Change Password         •         • Print Certificates         • Criteria Selection         • Select Level         General Inspection Certificate Dot         •         Enter Slab Number:         I         Proposal No.:         SAGR-RIA-2017-0001         •         •         •                                                                                                    | Log C   |
| Ain Menu                                                                                                    | Ranchi Industrial Area Development Authority              • Welcome ! Suraj Wasu         • Home         • Download DC Rules         • Change Password         •         • Change Password         •         • Change Password         •         • Change Password         •         • Change Password         •         • Change Password         •         • Change Password         •         • Change Password         •         • Change Password         •         • Change Password         •         •         • Change Password         •         •         •                                                                                                    | Log C   |
| Ain Menu  Vork Commencement rtificate Notice Plinth Level Completion tice Application for General pection Application for Third rty Inspection Cocupancy Permit tice Res-Selection of Sile visit te-In case of Reject | Ranchi Industrial Area Development Authority     Welcome ! Suraj Wasu Home Download DC Rules Change Password       Frint Certificates         Criteria Selection         Enter Slab Number:         Enter Slab Number:         Enter S                                                                                                    |         |
| Ain Menu                                                                                                    | Ranchi Industrial Area Development Authority                                                                                                    |         |
| Ain Menu                                                                                                    | Ranchi Industrial Area Development Authority                                                                                                    |         |

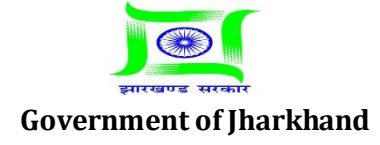

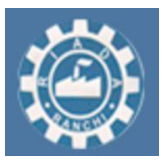

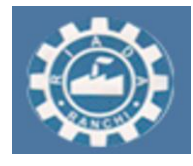

| → C 1 ① riada.edcr.in/                                                                                                    | /index.php?para=cHJfaWQ9MTQy                                                                              | Jm1vZHVsZ110cmFucyZhY3Rpb249Z2                                                                      | 9haGVhZGNIcnRwcm50JnByb3BpZD0yNiZ0cD1F                                                                                                    | IJmFwcGIkPTEmcmV0YWN0aW9uPWFwcG5v                                                                                  | vdGNIcnRj ☆  |
|----------------------------------------------------------------------------------------------------|----------------------------------------------------------------------------------------------------|----------------------------------------------------------------------------------------------------|----------------------------------------------------------------------------------------------------|----------------------------------------------------------------------------------------------------|--------------|
|                                                                                                    | Ranchi Ind                                                                                                | ustrial Area Develop                                                                                | ment Authority                                                                                                    |                                                                                                    |              |
|                                                                                                    |                                                                                                    | OWelco                                                                                              | ome ! Suraj Wasu 🕜 Home 😫 Downi                                                                                                    | oad DC Rules 📀 Change Password                                                                                     | 🕒 Log Ol     |
| Main Menu 🛛 🗸                                                                                                    | Print Certificate Bac                                                                                     | k                                                                                                   |                                                                                                    |                                                                                                    |              |
| Work Commencement<br>ertificate Notice                                                                                                    |                                                                                                    |                                                                                                    |                                                                                                    |                                                                                                    |              |
| Plinth Level Completion                                                                                                    |                                                                                                    | General Inspec                                                                                      | tion Level - Go Ahead (                                                                                                    |                                                                                                    | 47 401010 4  |
|                                                                                                    |                                                                                                    |                                                                                                    |                                                                                                    | GIC-TINU. RIADA/20/20                                                                                              | 11/-18/GIU-1 |
| Application for General spection                                                                                                    |                                                                                                    | (This ce                                                                                            | rtificates adheres to Iharkhand Ruilding RueJaws 2018)                                                                                                    | Issue Date Of GIC-1                                                                                                | : 07/03/2017 |
| Application for General spection<br>Application for Joint spection                                                                                                    |                                                                                                    | (This ce                                                                                            | röficates adheres to Jharkhand Building Bye-Jaws 2016)                                                                                                    | Issue Date Of GIC-1                                                                                                | : 07/03/2017 |
| Application for General<br>spection<br>Application for Joint<br>spection<br>Application for Third<br>try Jacpaction                                                                                                    | Owner Name                                                                                                | (This ce<br>:Name                                                                                   | rtificates adheres to Jharkhand Building Bye-laws 2016)<br>Risk level of Proposal / Project .                                                                                                    | Issue Date Of GIC-1 :                                                                                              | : 07/03/2017 |
| Application for General<br>spection Application for Joint spection Application for Third rty Inspection Occupancy Permit                                                                                               | Owner Name<br>Name of Industrial<br>authority                                                             | (This ce<br>Name<br>:Ranchi Industrial area<br>development Authority                                | tificates adheres to Jharkhand Building Bye-Jaws 2016)<br>Risk level of Proposal / Project .<br>Name of Mandatory Inspections                                                                                               | Low<br>Plinth , General<br>,Occupancy inspection                                                                   | : 07/03/2017 |
| Application for General<br>spection Application for Joint spection Application for Third rty Inspection Occupancy Permit tice                                                                                          | Owner Name<br>Name of Industrial<br>authority<br>Industrial Piot No.                                      | (This ce<br>:Name<br>:Ranchi Industrial area<br>development Authority<br>:90987                     | rtificates adheres to Jhankhand Building Bye-Jaws 2016)<br>Risk level of Proposal / Project .<br>Name of Mandatory Inspections<br>Name of Non Mandatory                                                                     | Low<br>Plinth , General<br>,Occupancy Inspection<br>: Joint, Third Party                                           | : 07/03/2017 |
| Application for General<br>pepetion<br>Application for Joint<br>pection<br>Application for Third<br>ty Inspection<br>Docupancy Permit<br>tice<br>Re-Selection of Site visit<br>te-In case of Reject                    | Owner Name<br>Name of Industrial<br>authority<br>Industrial Piot No.<br>Allotment No.                     | (This ce<br>:Name<br>:Ranchi Industrial area<br>development Authority<br>:90987<br>:56532           | rtificates adheres to Jharkhand Building Bye-faws 2016)<br>Risk level of Proposal / Project .<br>Name of Mandatory inspections<br>Name of Non Mandatory<br>Inspections<br>Project / Proposal Type                           | Low<br>Plinth , General<br>,Occupancy Inspection<br>: Joint, Third Party<br>Inspecton<br>:INDUSTRIAL               | : 07/03/2017 |
| Application for General<br>pection<br>Application for Joint<br>pection<br>Application for Third<br>ty Inspection<br>Cocupancy Permit<br>tice<br>Re-Selection of Site visit<br>e-In case of Reject<br>Yint Certificates | Owner Name<br>Name of Industrial<br>authority<br>Industrial Piot No.<br>Allotment No.<br>Thana name / No. | (This ce<br>:Name<br>:Ranchi Industrial area<br>development Authority<br>:90987<br>:56532<br>:thana | rtificates adheres to Jharkhand Building Bye-laws 2016)<br>Risk level of Proposal / Project .<br>Name of Mandatory Inspections<br>Name of Non Mandatory<br>Inspections<br>Project / Proposal Type<br>Occupancy Type/Purpose | Low<br>Plinth , General<br>,Occupancy Inspection<br>: Joint, Third Party<br>Inspection<br>:NDUSTRIAL<br>:NDUSTRIAL | : 07/03/2017 |

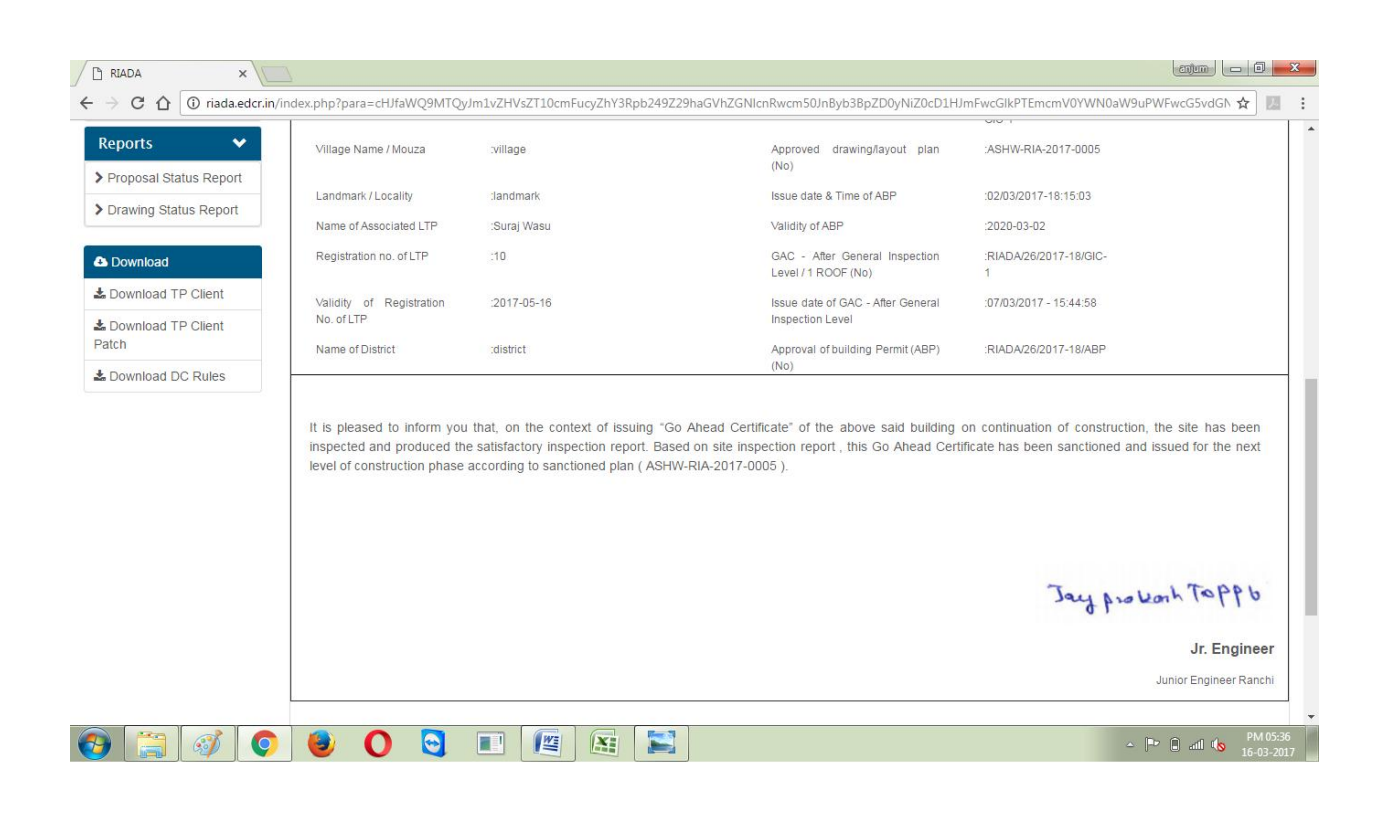

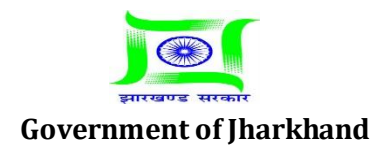

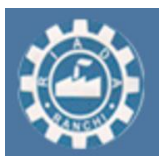

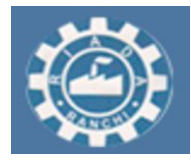

#### -: In case of date rejected by Authority for General inspection :-

1. In case if Authority will Reject the Date sent by LTP. Then Authority will select the date for Inspection and then send it to the LTP. Now LTP will Accept the date sent by Authority.

2. To accept the date sent by Authority Go to Application and Notices and then "Reselection of Site Visit Date In case Of Reject" and select the level and then your proposal and then click on "Submit" and accept the date sent by Authority.

#### -: Detailed Procedure:-

#### 1. Go to "Application and Notices".

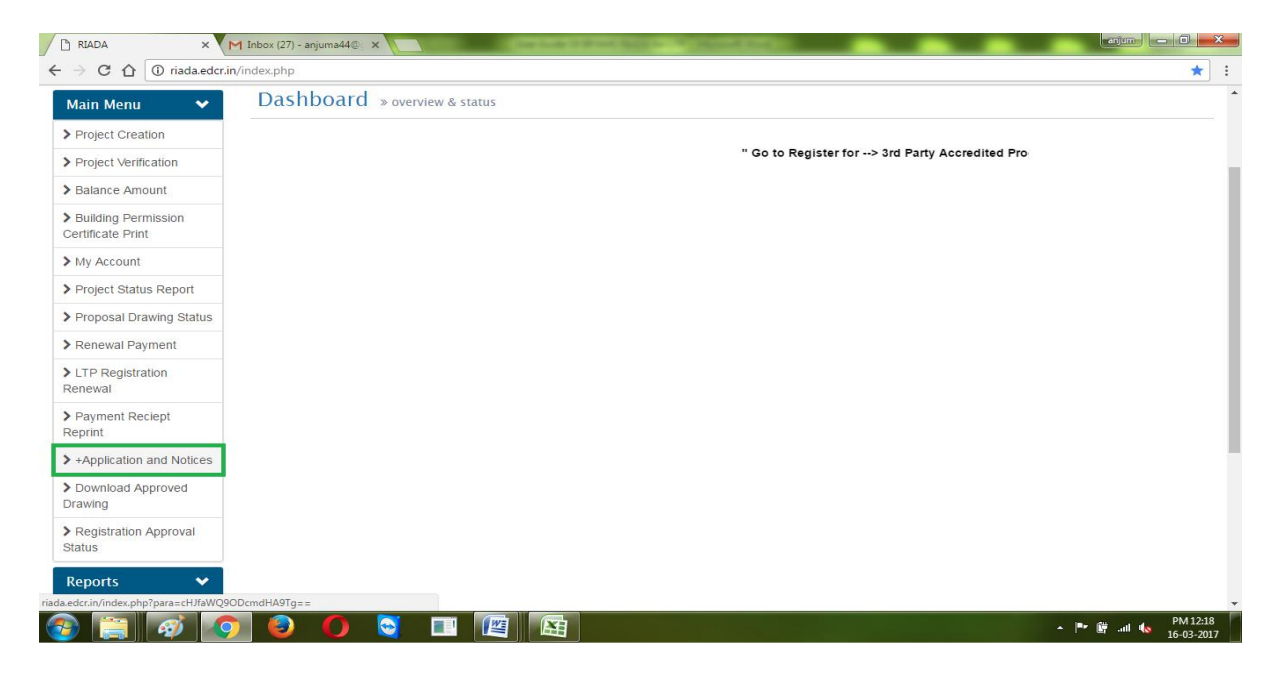

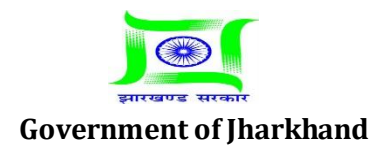

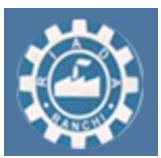

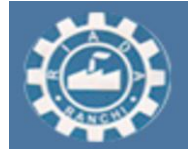

Estd: 1974

#### 2. Go to "Reselection of site visit date in case of reject".

| 🗋 RIADA 🛛 🗙                                                 | M Inbox (27) - anjuma44© ×                |          | ×       |
|-------------------------------------------------------------|-------------------------------------------|----------|---------|
| $\leftrightarrow$ $\rightarrow$ C $\triangle$ (i) riada.edc | cr.in/index.php?para=cHJfaWQ9ODcmdHA9Tg== | ☆        | :       |
| Main Menu 🛛 🗸 🗸                                             | Dashboard » overview & status             |          | *       |
| > Work Commencement<br>Certificate Notice                   |                                           |          |         |
| > Plinth Level Completion Notice                            |                                           |          | 1       |
| > Application for General<br>Inspection                     |                                           |          |         |
| > Application for Joint<br>Inspection                       |                                           |          |         |
| > Application for Third<br>Party Inspection                 |                                           |          |         |
| > Occupancy Permit<br>Notice                                |                                           |          |         |
| > Re-Selection of Site visit<br>date-In case of Reject      |                                           |          |         |
| > Print Certificates                                        |                                           |          |         |
| > Application and Notices<br>Status Report                  |                                           |          | ł       |
| Reports 🗸 🗸                                                 |                                           |          |         |
| > Proposal Status Report                                    |                                           |          |         |
| > Drawing Status Report                                     |                                           |          |         |
| riada.edcr.in/index.php?para=cHJfaWQ                        | Q9MTMylm1vZHvSZT1hZ2VulmFjdGlvbj1hc       | PM 12:22 | 3<br>17 |

3. Select your level then click on "Select".

| B RIADA ×                                            | M Inbox (27) - anjuma44@ ×                                                             | mFidGlvbi1hcHBzaXRldmxpc3O= | _          |                   | anju             |                       |
|------------------------------------------------------|----------------------------------------------------------------------------------------|-----------------------------|------------|-------------------|------------------|-----------------------|
|                                                      | Ranchi Industrial Area                                                                 | Development Auth            | ority      |                   |                  |                       |
|                                                      |                                                                                        | <b>Welcome</b> ! Suraj Wasu | 🕜 Home     | Oownload DC Rules | Ochange Password | 🕒 Log Out             |
| Main Menu 🔹 👻                                        | Re-Selection of Site visit date-In case of                                             | Reject                      |            |                   |                  |                       |
| > Work Commencement<br>Certificate Notice            | Search                                                                                 |                             |            |                   |                  | Go                    |
| > Plinth Level Completion Notice                     | Select Level:                                                                          | T                           |            |                   |                  |                       |
| > Application for General<br>Inspection              | plinth level inspection permit<br>General Inspection permit<br>loint Inspection permit |                             | Client Nam |                   | IP Name Sit      | e Inspection          |
| > Application for Joint<br>Inspection                | Occupancy Permit Approval<br>agenrappsiteviist.prip                                    |                             |            |                   | Da               | te Selection          |
| > Application for Third<br>Party Inspection          |                                                                                        |                             |            |                   |                  |                       |
| > Occupancy Permit<br>Notice                         |                                                                                        |                             |            |                   |                  |                       |
| Re-Selection of Site visit<br>date-In case of Reject |                                                                                        |                             |            |                   |                  |                       |
| > Print Certificates                                 |                                                                                        |                             |            |                   |                  |                       |
| > Application and Notices                            |                                                                                        |                             |            |                   |                  |                       |
| ) 📋 🛷 🤇                                              | ) 🕑 🜔 🧕 🗉 🖳                                                                            |                             |            |                   | • P* ∰ a         | PM 12:<br>I 🌆 16-03-2 |

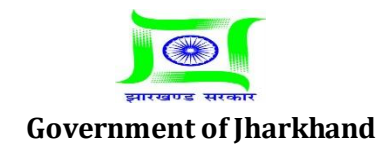

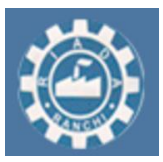

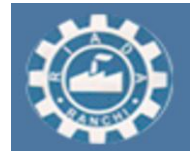

| 🗅 RIADA 🛛 🗙 🗙                                     | M Inbox (27) - anjuma440         |                              | NUMBER OF STREET, STREET, STREET, STREET, STREET, STREET, STREET, STREET, STREET, STREET, STREET, STREET, STREE |                    |                         |                                   |
|---------------------------------------------------|----------------------------------|------------------------------|----------------------------------------------------------------------------------------------------|--------------------|-------------------------|-----------------------------------|
| ← → C ☆ ③ riada.edcr.i                            | in/index.php?para=cHJ            | faWQ9MTMyJm1vZHVsZT1hZ2Vu    | uJmFjdGlvbj1hcHBzaXRldmxpc3Q=                                                                                   |                    |                         | ☆                                 |
|                                                   | Ran                              | chi Industrial Area          | a Development Auth                                                                                              | ority              |                         |                                   |
|                                                   |                                  |                              | OWelcome ! Suraj Wasu                                                                                           | 🙃 Home 🛛 🕹 Downloa | ad DC Rules 🧿 Change Pa | issword 🕑 Log Out                 |
| Main Menu 🛛 👻                                     | Re-Selection                     | of Site visit date-In case o | of Reject                                                                                                    |                    |                         |                                   |
| > Work Commencement<br>Certificate Notice         | Search                           |                              |                                                                                                    |                    |                         | Go                                |
| > Plinth Level Completion Notice                  | Select Level:                    | pertion permit               | Ŧ                                                                                                    |                    |                         |                                   |
| > Application for General                         | pinterieverinop                  |                              |                                                                                                    |                    |                         |                                   |
| Inspection                                        | Proposal No.                     | Description                  | Project Name                                                                                                    | Client Name        | LTP Name                | Site Inspection<br>Date Selection |
| Application for Joint<br>Inspection               | 27                               | ASHW-RIA-2016-0020           | SHED BUILDING                                                                                                   | M/S HAIDER         | suraj wasu              | Select                            |
| > Application for Third<br>Party Inspection       | agen/appsitevlist.p              | hp                           |                                                                                                    |                    |                         |                                   |
| Occupancy Permit<br>Notice                        |                                  |                              |                                                                                                    |                    |                         |                                   |
| Re-Selection of Site visit date-In case of Reject |                                  |                              |                                                                                                    |                    |                         |                                   |
| > Print Certificates                              |                                  |                              |                                                                                                    |                    |                         |                                   |
| ada.edcr.in/index.php?para=bW9kdWx                | <li>dPXRyYW5zJmFjdGlvbj1hc⊢</li> | IBzaXRIdmR0Jn                |                                                                                                    |                    |                         |                                   |
| 🗿 📋 🛷 🤇                                           | ) 🕑 🜔                            | 😔 🔳 🖉                        |                                                                                                    |                    | •                       | PM 12:31                          |

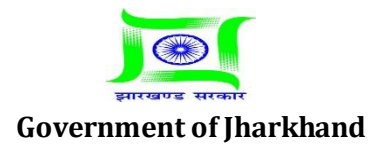

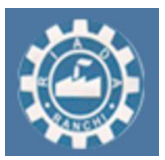

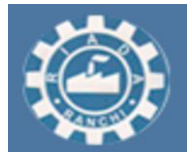

4. Now click on "Accept" or "Reject" and the click on submit. If you will select accept then Authority will do site inspection on selected date.

| → C ① iiada.edcr.i                       | n/index.php?para=bW9kdWxIPXRyYW5zJmFjdGlvbj1hcH8zaXRldmR0Jn8yX2lkPTEzMiZwcm9 | raWQ9MjcmaW53ZGIkPTI5JmFwcGikPTUmdHA9UCZhcH80eXBIPVA= |
|------------------------------------------|------------------------------------------------------------------------------|-------------------------------------------------------|
| Main Menu 🛛 👻                            |                                                                              |                                                       |
| Work Commencement                        | Site Visit Date                                                              |                                                       |
| cruncate Notice                          | Proposal No. : 27                                                            |                                                       |
| Plinth Level Completion                  | Proposal Date : 02/03/2017                                                   |                                                       |
| otice                                    | Client : M/S HAIDER                                                          |                                                       |
| Application for General                  | Proposal Type : INSDUSTRIAL                                                  |                                                       |
| spection                                 | Risk Factor : Low                                                            |                                                       |
| Application for Joint                    | Proposal Area : BARHI                                                        |                                                       |
| ispection                                | Proposed Plot Area : 1062.00                                                 |                                                       |
| Application for Third<br>arty Inspection | Proposed Builtup Area : 351.00                                               |                                                       |
| Occupancy Permit<br>otice                | Action                                                                       |                                                       |
| Re-Selection of Site visit               | Proposed Meeting Date by Jr. Engineer : 2017-03-20                           |                                                       |
| te-In case of Reject                     | Meeting Date :* Give Respond                                                 | a Authority                                           |
| Print Certificates                       | Accept(The date                                                              | Provided by $\mathbf{IA}$ for Site Inspection)        |
|                                          | Reject(The date                                                              | rovided by IAfor Site Inspection)                     |
| Application and Notices<br>atus Report   | Submit                                                                       | Cancel                                                |
| eports 🗸                                 | trans/appsitevdt.php                                                         |                                                       |
| Proposal Status Report                   |                                                                              |                                                       |
| Drawing Status Report                    |                                                                              |                                                       |
|                                          |                                                                              |                                                       |

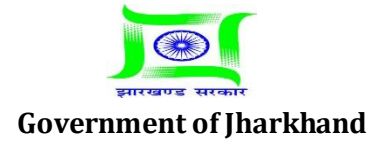

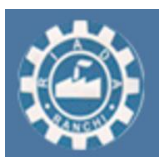

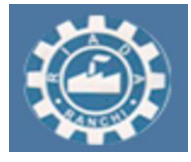

5. And if you will select reject then authority will send you again a new date. To Accept new date provided by Authority repeat point 1 to 3 described above. Now you have only option to "Accept" click on accept and the click on "submit". Authority will do site inspection on accepted date.

| C      Image: Second second seco | /index.php?para=bW9kdWxIPXRy<br>KattCttt Itto | YWSzImFjdGlvbj1hcHBzaXRldmR0JnBy)<br>IUSUTIAI AIEA DEVEIOPI | 21kPTEzMiZwem9w<br>TIETTE AUTTO | aWQ9MzImaW<br>OTTLY | /53ZGIkPTM1JmFwcGlkPTcmc | HA9UCZhcHB0eXBIPVA= | ☆ 💹      |
|----------------------------------------------------------------------------------------------------|-----------------------------------------------|-------------------------------------------------------------|---------------------------------|---------------------|--------------------------|---------------------|----------|
|                                                                                                    |                                               | OWelco                                                      | me ! Suraj Wasu                 | O Home              | Ownload DC Rules         | O Change Password   | C Log Ou |
| Main Menu 🔹 🗸                                                                                                    |                                               |                                                             |                                 |                     |                          |                     |          |
| Work Commencement<br>Certificate Notice                                                                                                    | Site Visit Date                               |                                                             |                                 |                     |                          |                     |          |
| Plinth Level Completion Notice                                                                                                    |                                               | Proposal No. :<br>Proposal Date :<br>Client :               | 32<br>10/03/2017<br>Name        |                     |                          |                     |          |
| Application for General<br>nspection                                                                                                    |                                               | Proposal Type :<br>Risk Factor :                            | MIXED IND COM<br>High           |                     |                          |                     |          |
| Application for Joint<br>nspection                                                                                                    |                                               | Proposal Area :<br>Proposed Plot Area :                     | BARHI<br>305.00                 |                     |                          |                     |          |
| Application for Third<br>Party Inspection                                                                                                    |                                               | Proposed Builtup Area :                                     | 150.00                          |                     |                          |                     |          |
| Occupancy Permit<br>Notice                                                                                                    | Action                                        |                                                             |                                 |                     |                          |                     |          |
| Re-Selection of Site visit<br>late-In case of Reject                                                                                                    | 2<br>                                         | Proposed Meeting Date by Jr. Engineer :<br>Meeting Date :*  | 2017-03-22<br>Give Respond to   | Authority           |                          |                     |          |
| Print Certificates                                                                                                    |                                               | ۲                                                           | Accept(The date P               | rovided by IA       | for Site Inspection)     |                     |          |
| Application and Notices<br>tatus Report                                                                                                    | trans/appsitevdt.php                          |                                                             | Submit                          | Cancel              |                          |                     |          |

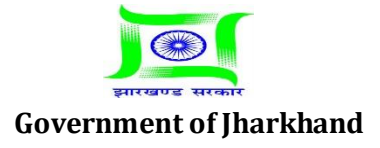

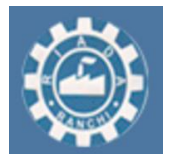

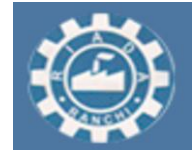

### For Sending joint inspection notice to authority at the completion stage of construction

#### **Detailed Procedure Joint Inspection Approval**

1. Go to "Application and Notices" and then go to "Application For Joint Inspection" select your proposal and then click on "Apply".

| 🗅 RIADA 🛛 🗙                                                                       | < New Tab             | ×                   | the later              | a President Contractor Street | 1-10-11    |                   |                         | anjum       | - 0 <b>- ×</b>         |
|-----------------------------------------------------------------------------------|-----------------------|---------------------|------------------------|-------------------------------|------------|-------------------|-------------------------|-------------|------------------------|
| $\leftrightarrow$ $\rightarrow$ $\mathcal{C}$ $\bigtriangleup$ $\bigcirc$ riada.e | dcr.in/index.php?para | =cHJfaWQ9MTM2Jm1    | vZHVsZT1hZ2VuJm        | FjdGlvbj1hcHBsaXN0JnRwPUo=    |            |                   |                         |             | ☆                      |
|                                                                                   | R                     | anchi Indus         | trial Area I           | Development Auth              | ority      |                   |                         |             |                        |
|                                                                                   |                       |                     |                        | Owelcome ! Suraj Wasu         | 🚮 Home     | Oownload DC Rules | 🗿 Change                | e Password  | 🕒 Log Out              |
| Main Menu 🗸                                                                       | Applicati             | on for Joint Inspec | tion                   |                               |            |                   |                         |             |                        |
| > Work Commencement<br>Certificate Notice                                         | Search                |                     |                        |                               |            |                   |                         |             | Go                     |
| > Plinth Level Completion Notice                                                  | Proposal N            | o. Proposal Date    | Project Code           | LTP Name                      |            | Client Name       | Project Type            | Risk Factor | Apply                  |
| > Application for General Inspection                                              | 25                    | 2017-02-28          | ASHW-RIA-2016-<br>0022 | Suraj Wasu                    | KARAN SING | H                 | Building<br>Development | Medium      | Apply                  |
| Application for Joint<br>Inspection                                               | agen/applist.j        | ohp                 |                        |                               |            |                   |                         |             |                        |
| > Application for Third<br>Party Inspection                                       |                       |                     |                        |                               |            |                   |                         |             |                        |
| Occupancy Permit<br>Notice                                                        |                       |                     |                        |                               |            |                   |                         |             |                        |
| Re-Selection of Site visit date-In case of Reject                                 | it                    |                     |                        |                               |            |                   |                         |             |                        |
| > Print Certificates                                                              |                       |                     |                        |                               |            |                   |                         |             |                        |
| da.edcr.in/index.php?para=bW9k                                                    | kdWxIPWFnZW4mYWN0a    | W9uPWFwcGVudCZw     |                        |                               |            |                   |                         |             |                        |
| 🗿 [ 📰                                                                             | <i>🦚 🛯</i>            | X 🜔 🚺               |                        | 🖾 🐼 🔼                         |            |                   | -                       | - 🏴 🗑 all   | PM 12:12<br>06-03-2017 |

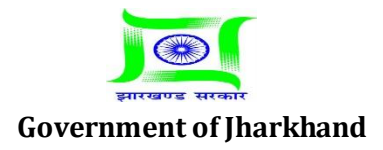

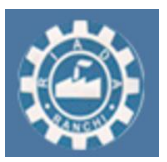

2. Select the Date for Joint Inspection, also LTP can attach site photos. Enter Your remarks and then Click on Submit.

| in Menu 🗸                                        | Application for Joint Inspection            |    |       |       |       |           |           |             |             |                                |
|--------------------------------------------------|---------------------------------------------|----|-------|-------|-------|-----------|-----------|-------------|-------------|--------------------------------|
| ork Commencement<br>ificate Notice               | Proposal No.                                | :  | 17    |       |       |           |           |             |             |                                |
| inth Level Completion<br>ce                      | Proposal Date<br>Project Code               | -  | ASHW- | RIA-2 | 017-0 | 0001      |           |             |             |                                |
| oplication for General<br>ection                 | Risk Factor<br>Mandatory Inspection         | -  | ( e   | F     | ebru  | iary      | 2017      | ,           | <b>&gt;</b> | )ccupancy Inspection           |
| oplication for Joint<br>ection                   | Total No Of Inspection<br>Project Name      | :  | s Su  | Мо    | Tu    | <b>We</b> | <b>Th</b> | <b>Fr</b> 3 | <b>Sa</b>   |                                |
| pplication for Third<br>y Inspection             | Proposed Plot Area<br>Proposed Builtup Area | :  | 12    | 6     | 7     |           | 9         | 10          | 11          |                                |
| ccupancy Permit<br>ce                            | Site Photo For Joint notice                 | :* | 19    | 20    | 21    | 22        | 23        | 24          | 25          | Maximum 2 MB file size allowed |
| e-Selection of Site visit<br>e-In case of Reject | Meeting Date                                | :  | 26    | 27    | 28    |           |           |             |             | (DD/MM/YYYY)                   |
| int Certificates                                 | Enter Remark                                | :  |       |       |       |           |           |             |             |                                |
| oplication and Notices<br>us Report              |                                             |    |       |       |       |           |           |             |             |                                |
| ports 😽                                          |                                             |    | Peri  | odi   | ic F  | Pro       | gre       | ess         | R           | eport (PPR)                    |
| roposal Status Report                            |                                             |    |       |       |       |           |           |             |             | PPR No: RIADA/17/2017-18/PPR-  |

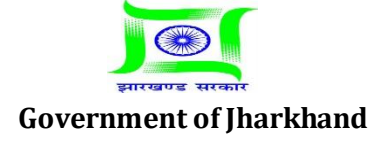

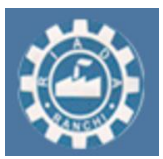

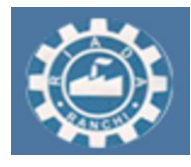

| plication and Notices          |                                                                                                    | Enter Remark :                                                                                                    | ОК                                                                                                    |                                                                                                    |
|--------------------------------|----------------------------------------------------------------------------------------------------|----------------------------------------------------------------------------------------------------|----------------------------------------------------------------------------------------------------|----------------------------------------------------------------------------------------------------|
| s Report                       |                                                                                                    |                                                                                                    |                                                                                                    | <br>                                                                                                    |
| orts 🗸                         |                                                                                                    |                                                                                                    | Periodic Progress Report (PPR                                                                                                    | ()                                                                                                    |
| oposal Status Report           |                                                                                                    |                                                                                                    |                                                                                                    | PPR No: RIADA/17/2017-18/PPR-J                                                                                                    |
| awing Status Report            | (This Certificate Adheres to Jha                                                                                                    | arkhand Municipal Act 2011 . Jha                                                                                                    | arkhand Regional Development Authority Act 2002 Mineral Area Development Au                                                                                                    | Issue Date Of PPR : 16-02-2017                                                                                                    |
| ownload                        | (                                                                                                    |                                                                                                    | Jharkhand Building Bye-Laws 2016)                                                                                                    |                                                                                                    |
| wnload TP Client               |                                                                                                    |                                                                                                    |                                                                                                    |                                                                                                    |
| wnload TP Client               | Owner Name                                                                                                    | :NAME01                                                                                                    | Risk level of Proposal / Project.                                                                                                    | :High                                                                                                    |
| woload DC Rules                | Name of Industrial authority                                                                                                    | RIADA                                                                                                    | Name of Mandatory Inspections                                                                                                    | : Plinth , General , Joint, Third Party, Occupancy<br>Inspection                                                                                                    |
| Whited Do Rules                | Industrial Plot No.                                                                                                    | :090909                                                                                                    | Name of Non Mandatory Inspections                                                                                                    | :None                                                                                                    |
|                                | Allotment No.                                                                                                    | :7654                                                                                                    | Project / Proposal Type                                                                                                    | : INDUSTRIAL                                                                                                    |
|                                | Thana name / No.                                                                                                    | :thana01                                                                                                    | Occupancy Type/Purpose                                                                                                    | :INDUSTRIAL<br>COMMERCIAL                                                                                                    |
|                                | Village Name / Mouza                                                                                                    | :village 01                                                                                                    | Approval of building Permit (ABP) (No)                                                                                                    | : RIADA/17/2017-18/ABP                                                                                                    |
|                                | Name of Block / Circle                                                                                                    | :block01                                                                                                    | Issue date & Time of ABP                                                                                                    | :2017-02-15 - 14:25:18                                                                                                    |
|                                | Name of District                                                                                                    | :district01                                                                                                    | Validity of ABP                                                                                                    | :2020-02-15                                                                                                    |
|                                | Landmark / Locality                                                                                                    | :locality01                                                                                                    | Approved drawing / Layout plan (No)                                                                                                    | :ASHW-RIA-2017-0001                                                                                                    |
|                                | Name of Associated LTP                                                                                                    | :Suraj Wasu                                                                                                    | Date of Work Commencement                                                                                                    | :2017-02-17                                                                                                    |
|                                |                                                                                                    |                                                                                                    |                                                                                                    |                                                                                                    |
| DA X                           |                                                                                                    |                                                                                                    | Periodic Process Report (PPR) (No.)                                                                                                    | BIADA/172017.<br>• 🏘 🍺 🗃 🛈 🛋 Ф 2/1                                                                                                    |
| DA × C                         | Projektration on of LTP                                                                                                    | -10                                                                                                    | Periodic Process Report (PPR) (No)                                                                                                    | RIADA/17/2017.<br>• 🔗 🎠 🖣 🕯 🖬 Ф 2/1                                                                                                    |
| DA ×<br>C ① riada.edcr.in/inde | ex.php?para=bW9kdWxlPWFnZW                                                                                                    | 10 (1) (1) (1) (1) (1) (1) (1) (1) (1) (1)                                                                                                    | Periodic Process Report (PPR) (Nn)                                                                                                    | Riada/17/2017.<br>• 🤌 🎠 🧃 🕯 🛋 🕪 2/1<br>دریس ا د. (                                                                                                    |
| DA X<br>C Triada.edcr.in/ind   | Registration on of LTP<br>Registration on of LTP<br>Registration of LTP<br>Registration of LTP<br>Registration of LTP<br>I certify that the construction of<br>plot has been supervised by m<br>my best satisfaction. All the<br>covering all the safety factor<br>endangering the inmates and p                                                                                                    | 10<br>11<br>14mYWN0aW9uPWFwcGV<br>14mYWN0aW9uPWFwcGV<br>14mYWN0aW9uPWFwcGV<br>14mYWN0aW9uPWFwcGV<br>14myWn0aW9uPWFwcGV<br>14myWn0aWPWFwcGV<br>14myWn0aWPWFwcGV<br>14myWn0aWPWFwcGV<br>14myWn0aWPWFwCWFwCGV<br>14myWn0aWPWFwCWFWWFWFWFWFWWFWFWWFWFWWFWFWF | Periodic Process Renot (PPR) (No)                                                                                                    | BIADAI122017-                                                                                                    |
| DA ×<br>C O riada.edcr.in/ind  | Benistration on off TP     Soft of the second second           | An WWN0aW9uPWFwcGV                                                                                                    | VudCZwcl9pZD0xMzYmcHlvcGlkPTE3Jmlud2RpZD0xOCZ0cD1K<br>ve said project/proposal type with respect of above referred plot uptr<br>ed strictly conforming to the sanctioned plan and structural design as<br>tion of this building are strictly in accordance with BIS specificati<br>d cyclone. I will be responsible and liable for action by RIADA Ge<br>Magnetized Structural Structural Struct | BIADAITZZD17.                                                                                                    |
| DA ×<br>C Triada.edcr.in/indu  |                                                                                                    | An WWN0aW9uPWFwcGV                                                                                                    | VudCZwcl9pZD0xM2YmcHJvcGlkPTE3Jmlud2RpZD0xOCZ0cD1K VudCZwcl9pZD0xM2YmcHJvcGlkPTE3Jmlud2RpZD0xOCZ0cD1K we said project/proposal type with respect of above referred plot upt de strictly conforming to the sanctioned plan and structural design as trict of this building are strictly in accordance with BIS specificati d cyclone. I will be responsible and liable for action by RIADA Ge Architect                                                                                                    | BIADAI122012.                                                                                                    |
| DA ×<br>C ① riada.edcr.in/indu | Banistration on of LTP     Soft and the second second          | An WWN0aW9uPWFwcGV                                                                                                    | Periodic Process Renot (PPR) (No)  VudCZwcI9pZD0xM2YmcHJvcGikPTE3Jmlud2RpZD0xOCZ0cD1K  we said project/proposal type with respect of above referred plot upt ed strictly conforming to the sanctioned plan and structural design as tion of this building are strictly in accordance with BIS specificati d cyclone. I will be responsible and liable for action by RIADA Ge  Architect  (suraj wasu )  Registration No - 10                                                                                                    | BIADAI122012.                                                                                                    |
| DA ×<br>C ① riada.edcr.in/indu | Benistration on of LTP     Software and the second second se          | 10       10         14mYWN0aW9uPWFwcGV         of the building work for abore and has been constructer materials used in constructs including earthquake anoublic.         of the building earthquake anoublic.         mgineer         m)         10 - 66         4008/2017                                                                                                    | VudCZwcI9pZD0xM2YmcHJvcGlkPTE3Jmlud2RpZD0xOCZ0cD1K VudCZwcI9pZD0xM2YmcHJvcGlkPTE3Jmlud2RpZD0xOCZ0cD1K we said project/proposal type with respect of above referred plot upt ed strictly conforming to the sanctioned plan and structural design as tion of this building are strictly in accordance with BIS specificati d cyclone. I will be responsible and liable for action by RIADA Ge Architect (suraj wasu) Registration No := 10 Validity Date := 16/05/2017                                                                                                    | BIADAI122012.                                                                                                    |
| DA ×<br>C ① riada.edcr.in/indi | Benistration on of LTP<br>Benistration on of LTP<br>EXAMPLE A CONSTRUCTION OF A CONSTRUCTION OF A CONSTRUC | 10       10         14mYWN0aW9uPWFwcGi         14mYWN0aW9uPWFwcGi         10         11         12         12         14         14         14         14         14         14         14         14         14         14         14         14         14         14         14         14         14         15         16         16         16         16         17         18         19         10         10         10         10         10         10         10         10         10         10         10         10         10         10         10         10         10         10         10         10         10         10 </td <td>Periodic Process Renot (PPP) (No)  VudCZwcI9pZD0xM2YmcHJvcGlkPTE3Jmlud2RpZD0xOCZ0cD1K  we said project/proposal type with respect of above referred plot upt ed strictly conforming to the sanctioned plan and structural design as etion of this building are strictly in accordance with BIS specificati d cyclone. I will be responsible and liable for action by RIADA Ge action of this building are strictly in accordance with BIS specificati d cyclone. I will be responsible and liable for action by RIADA Ge Architect (suraj wasu) Registration No :- 10 Validity Date :- 16/05/2017 Address :- koradi road</td> <td>BIADAIT22017.</td>                                                                                                    | Periodic Process Renot (PPP) (No)  VudCZwcI9pZD0xM2YmcHJvcGlkPTE3Jmlud2RpZD0xOCZ0cD1K  we said project/proposal type with respect of above referred plot upt ed strictly conforming to the sanctioned plan and structural design as etion of this building are strictly in accordance with BIS specificati d cyclone. I will be responsible and liable for action by RIADA Ge action of this building are strictly in accordance with BIS specificati d cyclone. I will be responsible and liable for action by RIADA Ge Architect (suraj wasu) Registration No :- 10 Validity Date :- 16/05/2017 Address :- koradi road                                                                                                    | BIADAIT22017.                                                                                                    |
| DA ×<br>C O riada.edcr.in/ind  | Registration on off TP<br>Registration on off TP<br>Registration of the technology<br>Rec. of LTP<br>I certify that the construction of<br>plot has been supervised by<br>my best satisfaction. All the<br>covering all the safety factors<br>endangering the inmates and p<br>Registration N<br>Validity Date : - 0:<br>Address : - ri<br>Submit Cancel                                                                                                    | An WWN0aW9uPWFwcGV<br>An WWN0aW9uPWFwcGV<br>of the building work for abo<br>the and has been construct<br>materials used in construct<br>s including earthquake and<br>sublic.<br>An anti-<br>sublic.<br>An anti-<br>the second second second second second second<br>and second second second second second second second<br>anti-<br>the second second secon                                                                                                    | VudCZwcI9pZD0xMzYmcHJvcGIkPTE3Jmlud2RpZD0xOCZ0cD1K VudCZwcI9pZD0xMzYmcHJvcGIkPTE3Jmlud2RpZD0xOCZ0cD1K we said project/proposal type with respect of above referred plot upte ed strictly conforming to the sanctioned plan and structural design as thon of this building are strictly in accordance with BIS specificati d cyclone. I will be responsible and liable for action by RIADA Ge Architect (guraj wasu) Registration No :- 10 Validity Date :- 16/05/2017 Address :- koradi road                                                                                                    | EIADAI122012.<br>Callent ()<br>21 - Floor roof slab level of the building on above refer<br>per the provision of NBC 2005. The work has been done<br>on an orms conforming to National building Code, 22<br>out of Jharkhand, if there is any structural failure and the<br>Callent<br>Client<br>(NAMEO1)<br>Address :-Proposed Site AddressD1. |

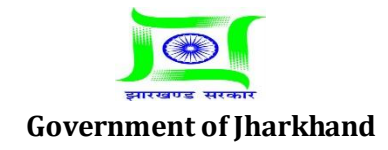

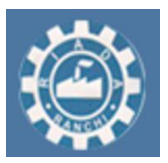

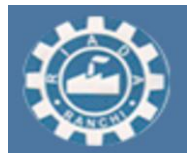

3. Authority can Accept or Reject the sent by LTP. If Authority will accept the date sent by LTP, then Authority will do Site Inspection and issue Joint Inspection Go Ahead / Refusal certificate.

4. To download the Joint Inspection Go Ahead Certificate go to Application and Notices and then go to "Print Certificates". Here select level and Proposal No then click on "Submit".

| 🕒 RIADA 🛛 🗙                                          |               |                             |                         |                                           |                                                |                                                               | anjur            |                        |
|------------------------------------------------------|---------------|-----------------------------|-------------------------|-------------------------------------------|------------------------------------------------|---------------------------------------------------------------|------------------|------------------------|
| 🗧 🔶 C 🏠 🛈 riada.edcr.i                               | in/index.php? | para=cHJfaWQ9MTQyJm1vZHVsZT | 10cmFucyZhY3Rpb249YXBwb | m90Y2VydHJlcA                             | ==                                             |                                                               |                  | ☆                      |
|                                                      |               |                             | OWelcome                | ! Suraj Wasu                              | 🕜 Home                                         | Ownload DC Rules                                              | Ochange Password | 🕒 Log Out              |
| Main Menu 🔹 🗸                                        | Print         | Certificates                |                         |                                           |                                                |                                                               |                  |                        |
| > Work Commencement<br>Certificate Notice            |               |                             |                         |                                           |                                                |                                                               |                  |                        |
| > Plinth Level Completion                            |               | Criteria Selection          |                         |                                           |                                                |                                                               |                  |                        |
| Application for General     Inspection               |               |                             | Select Level            | Plinth Leve<br>Plinth Leve<br>General Ins | l Completion<br>l Completion<br>spection Cert  | Certificat  Certificate Download                              |                  |                        |
| > Application for Joint<br>Inspection                |               |                             | Proposal No. :          | Joint Inspe<br>Third Party<br>Occupancy   | ction Certific<br>(Structural<br>Permit Certif | ate Download<br>& Quality) Certificate Dow<br>ficate Download | nload            |                        |
| > Application for Third<br>Party Inspection          | h             | Submit Cancel               |                         |                                           |                                                |                                                               |                  |                        |
| Occupancy Permit<br>Notice                           | trans/ap      | pnotcertrep.pnp             |                         |                                           |                                                |                                                               |                  |                        |
| Re-Selection of Site visit<br>date-In case of Reject |               |                             |                         |                                           |                                                |                                                               |                  |                        |
| > Print Certificates                                 |               |                             |                         |                                           |                                                |                                                               |                  |                        |
| > Application and Notices<br>Status Report           |               |                             |                         |                                           |                                                |                                                               |                  |                        |
| Reports 🗸                                            |               |                             |                         |                                           |                                                |                                                               |                  |                        |
|                                                      | 1             |                             | 0 🔄 🔼                   |                                           |                                                | 1 - Car                                                       | s 🖭 🔐 🗃          | AM 11:26<br>06-03-2017 |

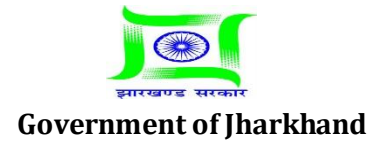

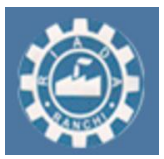

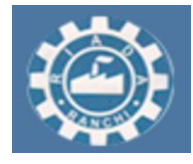

| → C ① ① riada.edcr.i                   | in/index.php?para=                                            | cHJfaWQ9MTMyJm1v                                                                                  | ZHVsZT1hZ2VuJmF    | jdGlvbj1hcHBzaXRl                                                               | dmxpc3Q=                                         |                                                |                              |             |              |                 | ŕ                      |
|----------------------------------------|---------------------------------------------------------------|---------------------------------------------------------------------------------------------------|--------------------|---------------------------------------------------------------------------------|--------------------------------------------------|------------------------------------------------|------------------------------|-------------|--------------|-----------------|------------------------|
|                                        | R                                                             | anchi Indust                                                                                      | rial Area [        | Developme                                                                       | nt Auth                                          | ority                                          |                              |             |              |                 |                        |
|                                        |                                                               |                                                                                                   |                    | OWelcome !                                                                      | Suraj Wasu                                       | 👩 Home                                         | 🛃 Downloa                    | d DC Rules  | 📀 Change Pas | sword           | 🕒 Log C                |
| lain Menu 🛛 🗸                          | Re–Select                                                     | ion of Site visit da                                                                              | te-In case of Re   | eject                                                                           |                                                  |                                                |                              |             |              |                 |                        |
| Work Commencement<br>ertificate Notice | Search                                                        |                                                                                                   |                    |                                                                                 |                                                  |                                                |                              |             |              |                 | Go                     |
| Plinth Level Completion                | Select Level:                                                 | 1                                                                                                 |                    |                                                                                 |                                                  |                                                |                              |             |              |                 |                        |
| Application for General                | plinth level<br>General In                                    | inspection permit<br>inspection permit<br>spection permit                                         |                    |                                                                                 | •                                                |                                                |                              |             |              |                 |                        |
| Application for Joint                  | Joint Inspe<br>Occupancy<br>agenrappsitev                     | v Permit Approval                                                                                 |                    |                                                                                 |                                                  | Client N                                       | ame                          | LT          | P Name       | Site Ii<br>Date | nspection<br>Selection |
| Application for Third                  |                                                               |                                                                                                   |                    |                                                                                 |                                                  |                                                |                              |             |              |                 |                        |
| Dccupancy Permit                       |                                                               |                                                                                                   |                    |                                                                                 |                                                  |                                                |                              |             |              |                 |                        |
| Re-Selection of Site visit             | 1                                                             |                                                                                                   |                    |                                                                                 |                                                  |                                                |                              |             |              |                 |                        |
| Print Certificates                     |                                                               |                                                                                                   |                    |                                                                                 |                                                  |                                                |                              |             |              |                 |                        |
| Application and Notices                |                                                               |                                                                                                   |                    |                                                                                 |                                                  |                                                |                              |             |              |                 |                        |
| RIADA                                  |                                                               |                                                                                                   |                    |                                                                                 |                                                  | J                                              |                              |             |              | anjum           | 06-03                  |
| RIADA ×                                | in/index.php?pr_id                                            | =142&modelselc=J&m<br>anchi Indust                                                                | odule=trans&actic  | on=appnotcertrep                                                                | nt Auth                                          | ority                                          |                              |             |              | enjum           | 06-03-                 |
| RIADA ×<br>C 1 (1) riada.edcr.ii       | in/index.php?pr_id<br>R                                       | =142&modelselc=J&m<br>anchi Indust                                                                | iodule=trans&actio | on=appnotcertrep<br>Developme                                                   | nt Auth                                          | ority<br>G Home                                | Downloa                      | d DC Rules  | Change Pas   | sword           | 06-03:<br>☆   <br>☆    |
| RIADA x                                | n/index.php?pr_id<br>R                                        | =142&modelselc=J&m<br>anchi Indust                                                                | odule=trans&actic  | on=appnotcertrep<br>Developme<br>@Welcome !                                     | nt Auth                                          | ority<br>• Home                                | Downloa                      | d DC Rules  | Change Pas   | sword           | 0-03                   |
| RIADA ×                                | in/index.php?pr_id<br>R<br>Print Cert                         | =142&modelselc=J&m<br>anchi Indust<br>ificates                                                    | odule=trans&actic  | on=appnotcertrep<br>Developme                                                   | nt Auth                                          | Ority<br>Ority                                 | Download                     | d DC Rules  | Change Pas   | sword           | 0-03-                  |
| RIADA ×                                | in/index.php?pr_id<br>R<br>Print Cert                         | =142&modelselc=J&m<br>anchi Indust<br>ificates<br>iteria Selection                                | odule=trans&actio  | on=appnotcertrep<br>Developme<br>@Welcome !                                     | nt Auth<br>Suraj Wasu                            | Ority<br>Ority                                 | Download                     | d DC Rules  | Change Pas   | sword           | 06-03-                 |
| RIADA ×                                | in/index.php?pr_id<br>R<br>Print Cert                         | =142&modelselc=J&m<br>anchi Indust<br>ificates<br>iteria Selection                                | odule=trans&actio  | on=appnotcertrep<br>Developme<br>@Welcome !<br>Select Level                     | nt Auth<br>Suraj Wasu<br>Joint Inspe             | Ority<br>Home                                  | Downloa ate Downl            | d DC Rules  | Change Pas   | sword           | 003-                   |
| RIADA ×                                | in/index.php?pr_id<br>R<br>Print Cert                         | =142&modelselc=J&m<br>anchi Indust<br>ificates<br>iteria Selection                                | odule=trans&actic  | on=appnotcertrep<br>Developme<br>@Welcome !<br>Select Level<br>Proposal No. :   | nt Auth<br>Suraj Wasu<br>Joint Inspe             | Ority<br>Home<br>ection Certific               | Downloa     ate Downl      · | d DC Rules  | Change Pas   | sword           | 0-03-                  |
| RIADA ×                                | in/index.php?pr_id<br>R<br>Print Cert                         | =142&modelselc=J&m<br>anchi Indust<br>ificates<br>iteria Selection                                | odule=trans&actic  | on=appnotcertrep<br>Developme<br>@Welcome !<br>Select Level<br>Proposal No. :   | nt Auth<br>Suraj Wasu<br>Joint Inspe<br>ASHW-RIA | Ority<br>Home<br>ection Certific<br>-2016-0022 | Download<br>ate Downl        | Id DC Rules | Change Pas   | sword           | 0-03-<br>★             |
| RIADA ×                                | in/index.php?pr_id<br>R<br>Print Cert                         | =142&modelselc=J&m<br>anchi Indust<br>ificates<br>iteria Selection<br>Submit Cancel<br>ertrep.php | odule=trans&actic  | on=appnotcertrep<br>Developme<br>@Welcome !<br>Select Level<br>Proposal No. :   | nt Auth<br>Suraj Wasu<br>Joint Inspe             | Ority<br>Home<br>ection Certific<br>-2016-0022 | Downloa                      | Id DC Rules | Change Pas   | sword           | 0-0-0-<br>★            |
| RIADA ×                                | in/index.php?pr_id<br>R<br>Print Cert<br>cri<br>trans/appnot: | =142&modelselc=J&m<br>anchi Indust<br>ificates<br>teria Selection<br>Submit Cancel<br>ertrep.php  | iodule=trans&actic | on=appnotcertrep<br>Developme<br>@Welcome !<br>Select Level [<br>Proposal No. : | nt Auth<br>Suraj Wasu<br>Joint Inspe             | Ority<br>Home<br>ection Certific               | Downloa                      | d DC Rules  | Change Pas   | sword           | 0-03-<br>★             |
| RIADA ×                                | in/index.php?pr_id<br>R<br>Print Cert                         | =142&modelselc=J&m anchi Indust ificates iteria Selection Submit Cancel ertrep.php                | odule=trans&actic  | on=appnotcertrep<br>Developme<br>@Welcome !<br>Select Level<br>Proposal No. :   | nt Auth<br>Suraj Wasu<br>Joint Inspe<br>ASHW-RIA | Home<br>cction Certific                        | Downloa                      | Id DC Rules | Change Pas   | sword           | 0-0-03-<br>★           |
| RIADA ×                                | in/index.php?pr_id<br>R<br>Print Cert<br>cri<br>trans/appnotc | =142&modelselc=J&m<br>anchi Indust<br>ificates<br>iteria Selection<br>Submit Cancel<br>ertrep.php | indule=trans&actio | on=appnotcertrep<br>Developme<br>@Welcome !<br>Select Level<br>Proposal No. :   | nt Auth<br>Suraj Wasu<br>Joint Inspe             | Ority<br>Home<br>Action Certific               | Downloa                      | d DC Rules  | Change Pas   | sword           | 0-03-<br>★ 2           |

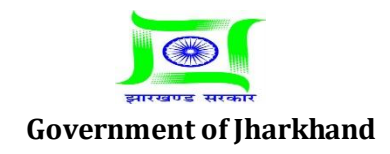

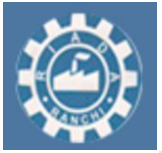

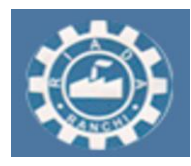

|                                                                                                    |                                                                                                    | Uneico                                                                                                    | me : Suraj wasu 😈 Home 🕒 Downio                                                                                                    |                                                                                                    |
|----------------------------------------------------------------------------------------------------|----------------------------------------------------------------------------------------------------|----------------------------------------------------------------------------------------------------|----------------------------------------------------------------------------------------------------|----------------------------------------------------------------------------------------------------|
|                                                                                                    |                                                                                                    |                                                                                                    |                                                                                                    |                                                                                                    |
| Menu 🗸                                                                                                    | Print Certificate Bac                                                                                                    | k                                                                                                    |                                                                                                    |                                                                                                    |
| te Notice                                                                                                    |                                                                                                    | Joint Inspecti                                                                                                    | on Level - Go Ahead Ce                                                                                                    | rtificate                                                                                                    |
| Level Completion                                                                                                    |                                                                                                    | <b>e</b> ont nopeon                                                                                                    |                                                                                                    | JIC No: RIADA/25/2017-18/                                                                                                    |
| ation for General<br>on                                                                                                    |                                                                                                    | (This cer                                                                                                    | tificates adheres to Jharkhand Building Bye-laws 2016)                                                                                                    | Issue Date Of JIC : 07/03/20                                                                                                    |
| ation for Joint<br>on                                                                                                    |                                                                                                    |                                                                                                    |                                                                                                    |                                                                                                    |
| ation for Third                                                                                                    | Owner Name                                                                                                    | :KARAN SINGH                                                                                                    | Risk level of Proposal / Project .                                                                                                    | :Medium                                                                                                    |
| pancy Permit                                                                                                    | Name of Industrial<br>authority                                                                                                    | :Ranchi Industrial area<br>development Authority                                                                                                    | Name of Mandatory Inspections                                                                                                    | : Plinth , General , Joint,<br>Third Party, Occupancy<br>Inspection                                                                                                    |
| election of Site visit                                                                                                    | Industrial Plot No.                                                                                                    | :90898                                                                                                    | Name of Non Mandatory<br>Inspections                                                                                                    | :None                                                                                                    |
| Certificates                                                                                                    | Allotment No.                                                                                                    | :12321                                                                                                    | Project / Proposal Type                                                                                                    | INDUSTRIAL                                                                                                    |
| ation and Notices                                                                                                    | Thana name / No.                                                                                                    | :THANA NAME                                                                                                    | Occupancy Type/Purpose                                                                                                    | :INDUSTRIAL<br>COMMERCIAL                                                                                                    |
| ts 🗸                                                                                                    | Name of Block / Circle                                                                                                    | BLOCK                                                                                                    | Site Inspection report (No)                                                                                                    | :RIADA/25/2017-18/SI-<br>JIC                                                                                                    |
| sal Status Report                                                                                                    | Village Name / Mouza                                                                                                    | :VILLAGE NAME                                                                                                    | Approved drawing/layout plan<br>(No)                                                                                                    | :ASHW-RIA-2016-0022                                                                                                    |
| ng Status Report                                                                                                    | l andmark / Locality                                                                                                    |                                                                                                    | lesue date & Time of ABP                                                                                                    | -02/03/2017-17-50-43<br>- 🏴 🗎 🕼 👔                                                                                                    |
|                                                                                                    |                                                                                                    |                                                                                                    |                                                                                                    |                                                                                                    |
|                                                                                                    |                                                                                                    |                                                                                                    |                                                                                                    |                                                                                                    |
| ×                                                                                                    |                                                                                                    |                                                                                                    |                                                                                                    |                                                                                                    |
| × C                                                                                                    | <br>index.php?para=cHJfaWQ9MTQy                                                                                                    | Jm1vZHVsZT10cmFucyZhY3Rpb249Z2S                                                                                                    | haGVhZGNIcnRwcm50JnByb38pZD0yNSZ0cD1K                                                                                                    | میں احماد میں احماد می                                                                                                    |
| × C Triada.edcr.in/                                                                                                    | index.php?para=cHJfaWQ9MTQy<br>Village Name / Mouza                                                                                                    | Um1vZHVsZT10cmFucyZhY3Rpb249Z29<br>VILLAGE NAME                                                                                                    | haGVhZGNIcnRwcm50JnByb38pZD0yNSZ0cD1K<br>Approved drawing/layout plan<br>(No)                                                                                                    | میں اس اس اس اس اس اس اس اس اس اس اس اس اس                                                                                                    |
| x 👔 riada.edcr.in/<br>sal Status Report                                                                                                    |                                                                                                    | Jm1vZHVsZT10cmFucyZhY3Rpb249225<br>WILLAGE NAME<br>:LOCALITY                                                                                                    | haGVhZGNIcnRwcm50JnByb38pZD0yNSZ0cD1K<br>Approved drawing/layout plan<br>(No)<br>Issue date & Time of ABP                                                                                                    | دیریں اے ا<br>JnJldGFjdGlvbj1hcHBub3RjZXJ0cmVw 🛧<br>ASHW-RIA-2016-0022<br>:02/03/2017-17:50:43                                                                                                    |
| * ① iriada.edcr.in/<br>sal Status Report<br>ng Status Report                                                                                                    | Village Name / Mouza<br>Landmark / Locality<br>Name of Associated LTP                                                                                                    | Jm1vZHVsZT10cmFucyZhY3Rpb249Z29<br>:VILLAGE NAME<br>:LOCALITY<br>:Suraj Wasu                                                                                                    | haGVhZGNIcnRwcm50JnByb38pZD0yNSZ0cD1K<br>Approved drawing/layout plan<br>(No)<br>Issue date & Time of ABP<br>Validity of ABP                                                                                                    | لحی است الت الت الت الت الت الت الت الت الت ال                                                                                                    |
| × C O riada.edcr.in/<br>sal Status Report<br>ng Status Report                                                                                                    | Village Name / Mouza<br>Landmark / Locality<br>Name of Associated LTP<br>Registration no. of LTP                                                                                                    | Jm1vZHVsZT10cmFucyZhY3Rpb249229<br>.VILLAGE NAME<br>:LOCALITY<br>.Suraj Wasu<br>:10                                                                                                    | haGVhZGNIcnRwcm50JnByb38pZD0yNSZ0cD1K<br>Approved drawing/layout plan<br>(No)<br>Issue date & Time of ABP<br>Validity of ABP<br>GAC - After Joint Inspection Level                                                                                                    | Comm      C     C  |
| ×<br>C O riada.edcr.in/<br>Sal Status Report<br>Ing Status Report<br>Ioad<br>Ioad TP Client<br>Ioad TP Client                                                                                                    | Village Name / Mouza<br>Village Name / Mouza<br>Landmark / Locality<br>Name of Associated LTP<br>Registration no. of LTP<br>Validity of Registration<br>No. of LTP                                                                                                    | Jm1vZHVsZT10cmFucyZhY3Rpb249225<br>VILLAGE NAME<br>:LOCALITY<br>:Suraj Wasu<br>:10<br>:2017-05-16                                                                                                    | haGVhZGNIcnRwcm50JnByb38pZD0yNSZ0cD1K<br>Approved drawing/layout plan<br>(No)<br>Issue date & Time of ABP<br>Validity of ABP<br>GAC - After Joint Inspection Level<br>Issue date of GAC - After Joint<br>Inspection Level                                                                                                    | Communication     Communication     Commun |
| ×<br>(1) 0 riada.edcr.in/<br>sal Status Report<br>ng Status Report<br>Noad<br>Noad<br>Noad<br>Ioad TP Client<br>Noad TP Client<br>Noad DC Rules                                                                                                    | Village Name / Mouza<br>Landmark / Locality<br>Name of Associated LTP<br>Registration no. of LTP<br>Validity of Registration<br>No. of LTP<br>Name of District                                                                                                    | Jm1vZHVsZT10cmFucyZhY3Rpb249Z25<br>:VILLAGE NAME<br>:LOCALITY<br>:Suraj Wasu<br>:10<br>:2017-05-16<br>:NAME DISTRICT                                                                                                    | haGVhZGNIcnRwcm50J/nByb38pZD0yNSZ0cD1K<br>Approved drawing/layout plan<br>(No)<br>Issue date & Time of ABP<br>Validity of ABP<br>GAC - After Joint Inspection Level<br>Issue date of GAC - After Joint<br>Inspection Level<br>Approval of building Permit (ABP)<br>(No)                                                                                                    | Communication     Communication     Commun |
| x<br>C O riada.edcr.in/<br>sal Status Report<br>ng Status Report<br>noad<br>load TP Client<br>load DC Rules                                                                                                    | Index.php?para=cHJfaWQ9MTQ<br>Village Name / Mouza<br>Landmark / Locality<br>Name of Associated LTP<br>Registration no. of LTP<br>Validity of Registration<br>No. of LTP<br>Name of District<br>It is pleased to inform you<br>inspected and produced th<br>level of construction phase                                                      | Jm1vZHVsZT10cmFucyZhY3Rpb249Z25<br>:VILLAGE NAME<br>:LOCALITY<br>:Suraj Wasu<br>:10<br>:2017-05-16<br>:NAME DISTRICT<br>I that, on the context of issuing "Go<br>e satisfactory inspection report. Based<br>according to sanctioned plan (ASHW-I | haGVhZGNIcnRwcm50JnByb38pZD0yNSZ0cD1K<br>Approved drawing/layout plan<br>(No)<br>Issue date & Time of ABP<br>Validity of ABP<br>GAC - After Joint Inspection Level<br>Issue date of GAC - After Joint<br>Inspection Level<br>Approval of building Permit (ABP)<br>(No)<br>Ahead Certificate" of the above said building<br>on site Inspection report , this Go Ahead Certi<br>IA-2016-0022 ). | InlidGFjdGlvbj1hcH8ub3RjZXJ0cmVw<br>ASHW-RIA-2016-0022<br>: 02/03/2017-17:50:43<br>: 2020-03-02<br>: RIADA/25/2017-18/JIC<br>: 07/03/2017 - 15:05:38<br>: RIADA/25/2017-18/ABP<br>on continuation of construction, the site has been<br>ificate has been sanctioned and issued for the ner<br>Targ proclement ToPPP                                                                                                    |
| x in a constraint of the second second secon | index.php?para=cHJfaWQ9MTQy           Village Name / Mouza           Landmark / Locality           Name of Associated LTP           Registration no. of LTP           Validity of Registration           No. of LTP           Name of District           It is pleased to inform your inspected and produced the level of construction phase | Jm1vZHVsZT10cmFucyZhY3Rpb249225<br>:VILLAGE NAME<br>:LOCALITY<br>:Suraj Wasu<br>:10<br>:2017-05-16<br>:NAME DISTRICT<br>that, on the context of issuing "Go<br>e satisfactory inspection report. Based<br>according to sanctioned plan (ASHW-1   | haGVhZGNIcnRwcm50JnByb38pZD0yNSZ0cD1K<br>Approved drawing/layout plan<br>(No)<br>Issue date & Time of ABP<br>Validity of ABP<br>GAC - After Joint Inspection Level<br>Issue date of GAC - After Joint<br>Inspection Level<br>Approval of building Permit (ABP)<br>(No)<br>Ahead Certificate" of the above said building<br>on site inspection report , this Go Ahead Certi<br>RA-2016-0022 ). | المالكة المحكمة المحكمة  |
| x<br>2 û îriada.edcr.in/<br>sal Status Report<br>Ioad<br>Ioad TP Client<br>Ioad DC Rules                                                                                                    | index.php?para=cH/faWQ9MTQy         Village Name / Mouza         Landmark / Locality         Name of Associated LTP         Registration no. of LTP         Validity of Registration         No. of LTP         Name of District         It is pleased to inform you         Inspected and produced th         level of construction phase   | Um1vZHVsZT10cmFucyZhY3Rpb249229<br>VILLAGE NAME<br>:LOCALITY<br>:Suraj Wasu<br>:10<br>:2017-05-16<br>:NAME DISTRICT<br>I that, on the context of issuing "Go<br>e satisfactory inspection report. Based<br>according to sanctioned plan (ASHW-I  | haGVhZGNIcnRwcm50JnByb38pZD0yNSZ0cD1K<br>Approved drawing/layout plan<br>(No)<br>Issue date & Time of ABP<br>Validity of ABP<br>GAC - After Joint Inspection Level<br>Issue date of GAC - After Joint<br>Inspection Level<br>Approval of building Permit (ABP)<br>(No)                                                                                                    | المالية المحلم المحلم ال |

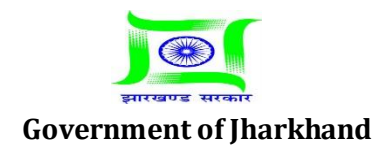

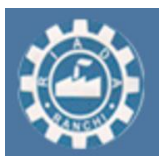

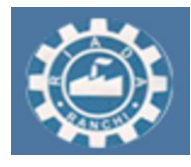

#### -: In case of date rejected by Authority for joint inspection :-

1. In case if Authority will Reject the Date sent by LTP. Then Authority will select the date for Inspection and then send it to the LTP. Now LTP will Accept the date sent by Authority.

2. To accept the date sent by Authority Go to Application and Notices and then "Reselection of Site Visit Date In case Of Reject" and select the level and then your proposal and then click on "Submit" and accept the date sent by Authority.

#### -: Detailed Procedure:-

#### 1. Go to "Application and Notices".

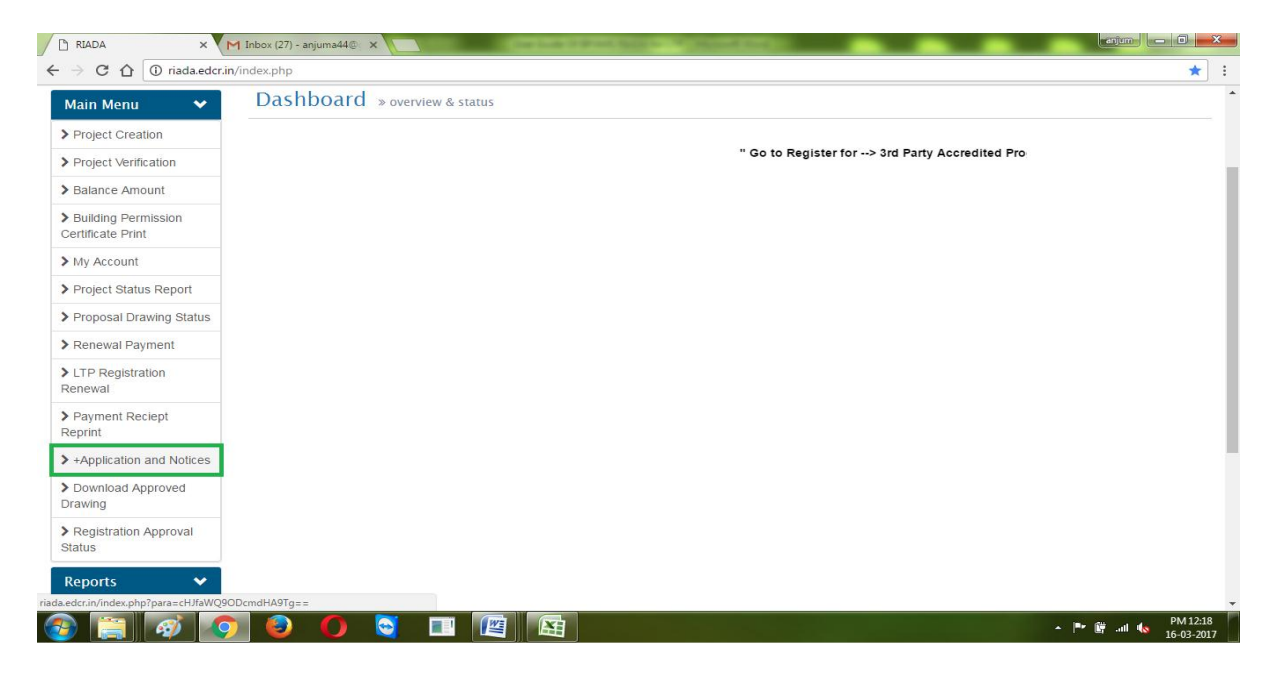

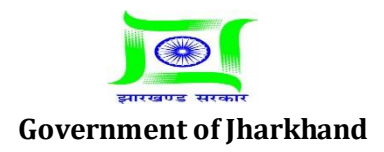

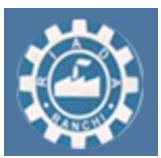

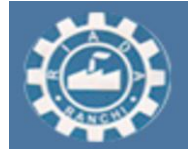

Estd: 1974

### 2. Go to "Reselection of site visit date in case of reject".

| 🗋 RIADA 🛛 🗙                                              | M Inbox (27) - anjuma44@ ×               |                                    |
|----------------------------------------------------------|------------------------------------------|------------------------------------|
| $\leftrightarrow$ $\rightarrow$ C $\Delta$ (i) riada.edc | r.in/index.php?para=cHJfaWQ9ODcmdHA9Tg== | ☆ :                                |
| Main Menu 🛛 👻                                            | Dashboard » overview & status            | <b>^</b>                           |
| > Work Commencement<br>Certificate Notice                |                                          |                                    |
| > Plinth Level Completion Notice                         |                                          |                                    |
| > Application for General<br>Inspection                  |                                          |                                    |
| > Application for Joint<br>Inspection                    |                                          |                                    |
| > Application for Third<br>Party Inspection              |                                          |                                    |
| > Occupancy Permit<br>Notice                             |                                          |                                    |
| Re-Selection of Site visit<br>date-In case of Reject     |                                          |                                    |
| > Print Certificates                                     |                                          |                                    |
| > Application and Notices<br>Status Report               |                                          |                                    |
| Reports 🗸                                                |                                          |                                    |
| > Proposal Status Report                                 |                                          |                                    |
| > Drawing Status Report                                  |                                          |                                    |
| riada.edcr.in/index.php?para=cHJfaWQ                     | 29MTMy/mJvZHVsZT1hZ2Vu/mFjdGlvbj1hc      | ▲ 🕨 🛱 .ul 🔩 PM 12:23<br>16-03-2017 |

3. Select your level then click on "Select".

| → C ① ① riada.edcr.i                                 | n/index.php?para=cHJfaWQ9MTMyJm1vZHVsZT1hZ2                 | VWmFjdGlvbj1hcHBzaXRldmxpc3Q=         | ority      |                  |                   | ☆            |
|------------------------------------------------------|-------------------------------------------------------------|---------------------------------------|------------|------------------|-------------------|--------------|
|                                                      |                                                             | • • • • • • • • • • • • • • • • • • • | G Home     | Ownload DC Rules | 📀 Change Password | 🕒 Log Out    |
| Main Menu 🔹 🗸                                        | Re-Selection of Site visit date-In case                     | of Reject                             |            |                  |                   |              |
| Work Commencement<br>Certificate Notice              | Search                                                      |                                       |            |                  |                   | Go           |
| Plinth Level Completion                              | Select Level:<br>plinth level inspection permit             | T                                     |            |                  |                   |              |
| Application for General<br>nspection                 | plinth level inspection permit<br>General Inspection permit |                                       | Client No. | ma 1.            | IB Namo Sit       | e Inspection |
| Application for Joint<br>nspection                   | Occupancy Permit Approval<br>agenrappsiteviist.pnp          |                                       |            |                  | Da                | te Selection |
| Application for Third<br>Party Inspection            |                                                             |                                       |            |                  |                   |              |
| <ul> <li>Occupancy Permit</li> <li>Notice</li> </ul> |                                                             |                                       |            |                  |                   |              |
| Re-Selection of Site visit date-In case of Reject    |                                                             |                                       |            |                  |                   |              |
| Print Certificates                                   |                                                             |                                       |            |                  |                   |              |
|                                                      |                                                             |                                       |            |                  |                   |              |

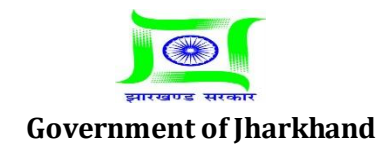

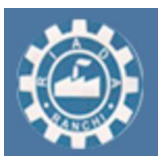

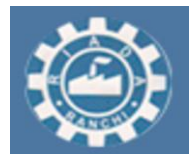

Estd: 1974

| $\exists$ RIADA × $\checkmark$                      | M Inbox (27) - anjuma44@ | aWO9MTMyIm1yZHVsZT1bZ2V      | umEidGlybi1hcHBzaXRldmxpc3Q= |              |                  |                   |                              |
|-----------------------------------------------------|--------------------------|------------------------------|------------------------------|--------------|------------------|-------------------|------------------------------|
|                                                     | Rano                     | chi Industrial Area          | a Development Auth           | ority        |                  |                   | A                            |
|                                                     |                          |                              | OWelcome ! Suraj Wasu        | 🕜 Home 🕴 D   | ownload DC Rules | O Change Password | 🕑 Log Ou                     |
| Main Menu 🛛 🗸                                       | Re-Selection             | of Site visit date-In case o | f Reject                     |              |                  |                   |                              |
| • Work Commencement<br>Certificate Notice           | Search                   |                              |                              |              |                  |                   | Go                           |
| Plinth Level Completion                             | Select Level:            | ection permit                | ×                            |              |                  |                   |                              |
| Application for General                             | Deserved Ma              | Description                  | Design to Manage             | Client Norra |                  | Site              | Inspection                   |
| Application for Joint<br>spection                   | 27                       | ASHW-RIA-2016-0020           | SHED BUILDING                | M/S HAIDER   | suraj            | wasu Dat          | e Selection<br><u>Select</u> |
| Application for Third<br>arty Inspection            | agen/appsiteviist.pi     | np                           |                              |              |                  |                   |                              |
| Occupancy Permit<br>lotice                          |                          |                              |                              |              |                  |                   |                              |
| Re-Selection of Site visit<br>ate-In case of Reject |                          |                              |                              |              |                  |                   |                              |
| Print Certificates                                  |                          |                              |                              |              |                  |                   |                              |
| dcr.in/index.php?para=bW9kdW>                       | dPXRyYW5zJmFjdGlvbj1hcHl | BzaXRIdmR0Jn                 |                              |              |                  |                   |                              |

4. Now click on "Accept" or "Reject" and the click on submit. If you will select accept then Authority will do site inspection on selected date.

| → C A ① riada.edcr                       | in/index.php?para=bW9kdWxiPXRyYW5zImFjdGlvbj1hcHBzaXRldmR0JnByX2lkPTEzMiZwcm9waWQ9MJcmaW53ZGlkPTI5JmFwcGlkPTUmdHA9UCZhcHB0eXBIPVA= | \$ |
|------------------------------------------|----------------------------------------------------------------------------------------------------|----|
| Main Menu 🛛 👻                            | Site Vicit Date                                                                                                    |    |
| Work Commencement                        |                                                                                                    |    |
| eruncate Notice                          | Proposal No.: 27                                                                                                    |    |
| Plinth Level Completion                  | Proposal Date : 02/03/2017                                                                                                    |    |
| lotice                                   | Client : M/S HAIDER                                                                                                    |    |
| Application for General                  | Proposal Type : INSDUSTRIAL                                                                                                    |    |
| spection                                 | Risk Factor : Low                                                                                                    |    |
| Application for Joint                    | Proposal Area : BARHI                                                                                                    |    |
| spection                                 | Proposed Plot Area : 1062.00                                                                                                    |    |
| Application for Third<br>arty Inspection | Proposed Builtup Area : 351.00                                                                                                    |    |
| Occupancy Permit<br>lotice               | Action                                                                                                    |    |
| Re-Selection of Site visit               | Proposed Meeting Date by Jr. Engineer : 2017-03-20                                                                                 |    |
| ate-In case of Reject                    | Meeting Date :" Give Respond to Authority                                                                                          |    |
| Print Certificates                       | Accept(The date Provided by IA for Site Inspection)                                                                                |    |
| Thin octainates                          | Reject(The date Provided by IAfor Site Inspection)                                                                                 |    |
| Application and Notices<br>tatus Report  | Submit Cancel                                                                                                    |    |
| Reports 🗸 🗸                              | trans/appsitevdt.php                                                                                                    |    |
| Proposal Status Report                   |                                                                                                    |    |
| Drawing Status Report                    |                                                                                                    |    |
|                                          |                                                                                                    |    |

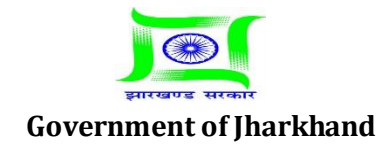

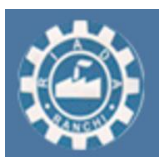

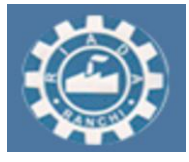

5. And if you will select reject then authority will send you again a new date. To Accept new date provided by Authority repeat point 1 to 3 described above. Now you have only option to "Accept" click on accept and the click on "submit". Authority will do site inspection on accepted date.

| C      Inida.edcr.in                                 | /index.php?para=bW9kdWxIPXRyY<br>Kattotti IIIQU | WSzImFjdGlvbj1hcHBzaXRldmR0JnByð<br>ISMIAI ALEA DEVEIOPI | (21kPTEzMiZwem9w)             | aWQ9MzImaW<br>OTTUY | 53ZGIkPTM1JmFwcGlkPTcmc | HA9UCZhcHB0eXBIPVA= | ☆ 🗵      |
|------------------------------------------------------|-------------------------------------------------|----------------------------------------------------------|-------------------------------|---------------------|-------------------------|---------------------|----------|
|                                                      |                                                 | Owelco                                                   | me ! Suraj Wasu               | O Home              | O Download DC Rules     | O Change Password   | C Log Ou |
| Main Menu 🔹 🗸                                        |                                                 |                                                          |                               |                     |                         |                     |          |
| Work Commencement<br>Certificate Notice              | Site Visit Date                                 | Drangeral Mary                                           | 22                            |                     |                         |                     |          |
| Plinth Level Completion                              |                                                 | Proposal Date :<br>Client :                              | 10/03/2017<br>Name            |                     |                         |                     |          |
| Application for General<br>nspection                 |                                                 | Proposal Type :<br>Risk Factor :                         | MIXED IND COM<br>High         |                     |                         |                     |          |
| Application for Joint<br>nspection                   |                                                 | Proposal Area :<br>Proposed Plot Area :                  | BARHI<br>305.00               |                     |                         |                     |          |
| Application for Third<br>Party Inspection            |                                                 | Proposed Builtup Area :                                  | 150.00                        |                     |                         |                     |          |
| Occupancy Permit<br>Notice                           | Action                                          |                                                          |                               |                     |                         |                     | 1        |
| Re-Selection of Site visit<br>late-In case of Reject | Pr                                              | oposed Meeting Date by Jr. Engineer :<br>Meeting Date :* | 2017-03-22<br>Give Respond to | Authority           |                         |                     |          |
| Print Certificates                                   |                                                 | ۲                                                        | Accept(The date P             | rovided by IA       | for Site Inspection)    |                     |          |
| Application and Notices tatus Report                 | trans/appsitevdt.php                            |                                                          | Submit                        | Cancel              |                         |                     |          |

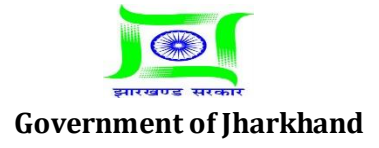

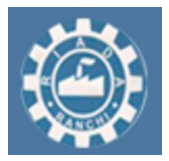

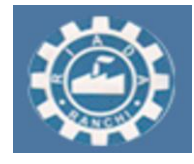

### For Sending third party inspection notice to authority at during the construction

**Detailed Procedure - Third Party Inspection Approval** 

1. Go to "Application and Notices" and then go to "Application For Third Party Inspection" select your proposal and then click on "Apply".

| ← → C ① riada.edcr.in/inc                            | → C 0 riada.edcr.in/index.php?para=cHJfaWQ9MTM4Jm1vZHVsZT1hZ2VuJmFjdGlvbj1hcHBsaXN0JnRwPVQ= |                 |                        |                       |        |                  |                         |            |                       |
|------------------------------------------------------|---------------------------------------------------------------------------------------------|-----------------|------------------------|-----------------------|--------|------------------|-------------------------|------------|-----------------------|
|                                                      | Rar                                                                                         | nchi Indus      | trial Area I           | Development Autho     | ority  |                  |                         |            |                       |
|                                                      |                                                                                             |                 |                        | Owelcome ! Suraj Wasu | 🕢 Home | Oownload DC Rule | s 📀 Change              | e Password | 🕒 Log Out             |
| Main Menu 🛛 🗸                                        | Application                                                                                 | for Third Party | Inspection             |                       |        |                  |                         |            |                       |
| > Work Commencement<br>Certificate Notice            | Search                                                                                      |                 |                        |                       |        |                  |                         |            | Go                    |
| > Plinth Level Completion<br>Notice                  | Proposal No.                                                                                | Proposal Date   | Project Code           | LTP Name              |        | Client Name      | Project Type            | Risk Facto | r Apply               |
| > Application for General<br>Inspection              | 17                                                                                          | 2017-02-13      | ASHW-RIA-2017-<br>0001 | Suraj Wasu            | NAME01 |                  | Building<br>Development | High       | Apply                 |
| > Application for Joint<br>Inspection                | agen/applist.php                                                                            |                 |                        |                       |        |                  |                         |            |                       |
| Application for Third<br>Party Inspection            |                                                                                             |                 |                        |                       |        |                  |                         |            |                       |
| <ul> <li>Occupancy Permit</li> <li>Notice</li> </ul> |                                                                                             |                 |                        |                       |        |                  |                         |            |                       |
| Re-Selection of Site visit date-In case of Reject    |                                                                                             |                 |                        |                       |        |                  |                         |            |                       |
| > Print Certificates                                 |                                                                                             |                 |                        |                       |        |                  |                         |            |                       |
| ada.edcr.in/index.php?para=bW9kdWx                   | IPWFnZW4mYWN0aW9ul                                                                          | PWFwcGVudCZw    |                        |                       |        |                  |                         |            |                       |
| 🕑 🖾 📀 🍯                                              | ) 🚿 🗉                                                                                       |                 | 1 📋 📕                  |                       |        |                  | - 🤷                     | 😼 🗳 🕼 ai   | 10:59 AM<br>2/17/2017 |

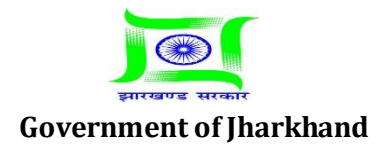

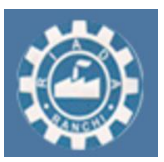

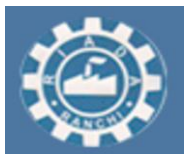

2. Select Third Party from the list and then select the Date for Third party Inspection, also LTP can attach site photos. Enter Your remarks and then Click on Submit.

| 🗋 RIADA 🛛 🗙 💭                                               |                                |           |                                                                           | anjum 👝 🗗 🛛                           |
|-------------------------------------------------------------|--------------------------------|-----------|---------------------------------------------------------------------------|---------------------------------------|
| $\leftrightarrow$ $\rightarrow$ C (i) riada.edcr.in/index.p | hp?para=bW9kdWxIPWFnZW4mYWN0aW | 9uPWFwcGV | udCZwcl9pZD0xMzgmcHJvcGlkPTE3Jmlud2RpZD0xOCZ0                             | cD1U 🔂 :                              |
| Notice                                                      | Project C                      | Code :    | ASHW-RIA-2017-0001                                                        |                                       |
| Application for Oceanal                                     |                                | LTP :     | Suraj Wasu                                                                |                                       |
| Application for General<br>Inspection                       | Risk Fa                        | actor :   | High                                                                      |                                       |
| Annelise des trint                                          | Mandatory Inspec               | tion :    | Plinth , General , Joint, Third Party, Occupancy In<br>5 + 3 Roof Of Slab | spection                              |
| Inspection                                                  | Project Na                     | ame :     |                                                                           |                                       |
| Application for Third                                       | Proposed Plot A                | Area :    | 840.00                                                                    |                                       |
| Party Inspection                                            | Proposed Builtup A             | Area :    | 740.00                                                                    |                                       |
| > Occupancy Permit                                          | Select 3rd Pa                  | arty :    | Rohit Dongre 🔻                                                            |                                       |
| Notice                                                      |                                |           | Rohit Dongre                                                              |                                       |
| Re-Selection of Site visit<br>date-In case of Reject        | Site Photo For Third P         | arty :*   | aa aa<br>Rohit Dongre<br>Rohit Dongre                                     | Maximum 2 MB file size allowed        |
| > Print Certificates                                        |                                | =         | Ved Prakash Chandrakar<br>Ved Ved                                         | (DD/MM/YYYY)                          |
| > Application and Notices<br>Status Report                  | Meeting D                      | Date :    | anjum anjum                                                               |                                       |
| Reports 🗸                                                   |                                |           |                                                                           |                                       |
| > Proposal Status Report                                    |                                |           | Submit Cancel                                                             |                                       |
| > Drawing Status Report                                     | agen/appent.php                |           |                                                                           |                                       |
|                                                             |                                |           |                                                                           |                                       |
| Cowinioad                                                   |                                |           |                                                                           |                                       |
| Lownload TP Client                                          |                                |           |                                                                           |                                       |
| Lownload TP Client Patch                                    |                                |           |                                                                           |                                       |
| 🚱 🖪 📀 🔮                                                     | 🧭 🗉 🖉 🔠                        |           |                                                                           | ← 🥀 😿 🕌 👘 ant 🕩 11:20 AM<br>2/17/2017 |

3. Third Party can Accept or Reject the sent by LTP. If Third Party will accept the date sent by LTP, then Third Party will do Site Inspection and issue Construction Quality and Structural Stability certificate.

4. To download the Construction Quality and Structural Stability certificate. Go to Application and Notices and then go to "Print Certificates". Here select level, Proposal No and select certificate then click on "Submit".

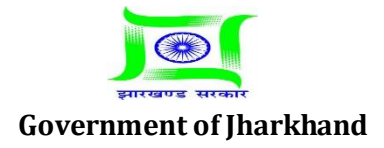

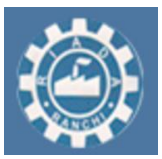

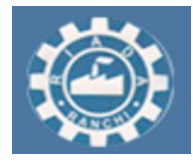

|                                                     |                                                                     | - Cijum          |           |
|-----------------------------------------------------|---------------------------------------------------------------------|------------------|-----------|
| ← → C ① ① riada.edcr.i                              | v/index.php?pr_id=142&modelselc=T&module=trans&action=appnotcertrep |                  | ☆ 🔼       |
|                                                     | Ranchi Industrial Area Development Authority                        |                  |           |
|                                                     | 👌 Welcome ! Suraj Wasu 🛛 🕄 Home 🛃 Download DC Rules                 | Ohange Password  | 🕑 Log Out |
| Main Menu 🛛 🗸                                       | Print Certificates                                                  |                  |           |
| > Work Commencement<br>Certificate Notice           |                                                                     |                  |           |
| > Plinth Level Completion Notice                    | Criteria Selection                                                  |                  |           |
| > Application for General<br>Inspection             | Select Certificate -                                                |                  |           |
| > Application for Joint<br>Inspection               | Select<br>Proposal No. : Structural Certificate                     |                  |           |
| > Application for Third<br>Party Inspection         | Construction quality Certificate                                    |                  |           |
| > Occupancy Permit<br>Notice                        | Submit Cancel                                                       |                  |           |
| > Re-Selection of Site visit date-In case of Reject | trans/appnotcertrep.pnp                                             |                  |           |
| > Print Certificates                                |                                                                     |                  |           |
| Status Depart                                       |                                                                     |                  | D14.05-4  |
| 🕑 🔚 🖉 🤇                                             | ) 🕘 🖸 🛄 🔚 🔚                                                         | ≏ <b>™</b> ∎ atl | 16-03-201 |
|                                                     |                                                                     |                  |           |
|                                                     |                                                                     |                  |           |
| Main Menu 🛛 💙                                       | Print Certificate Back                                              |                  |           |
| > Work Commencement<br>Certificate Notice           |                                                                     |                  |           |
| Diata Lavel Completion                              | Structural Stability Certificate (SSC)                              |                  |           |

| Certificate Notice                          |                                  |                                  |                                                             |                          |                            |   |
|---------------------------------------------|----------------------------------|----------------------------------|-------------------------------------------------------------|--------------------------|----------------------------|---|
| > Plinth Level Completion<br>Notice         |                                  | Structu                          | ral Stability Certificate (                                 | SSC)                     | No: DIADA/47/2017 19/220   |   |
| > Application for General<br>Inspection     |                                  |                                  |                                                             | Issu                     | e Date Of SSC : 17/02/2017 |   |
| > Application for Joint<br>Inspection       |                                  | (11)                             | s certificates adheres to Jharkhand Building Bye-laws 2016) |                          |                            |   |
| > Application for Third<br>Party Inspection | Owner Name                       | :NAME01                          | Approval of Building Permit<br>(ABP) No.                    | :RIADA/17/2017-18/ABP    |                            |   |
| > Third Party Approval                      | Name of Industrial               | Ranchi Industrial area           | Date of ABP                                                 | :15/02/2017 - 14:25:18   |                            |   |
| Occupancy Permit<br>Notice                  | authority<br>Industrial Plot No. | development Authority<br>:090909 | Validity of ABP                                             | :2020-02-15              |                            |   |
| Re-Selection of Site visit                  | Allotment No.                    | :7654                            | Dates of SSC inspection                                     | :17/02/2017              |                            |   |
| date-In case of Reject                      | Thana name / No.                 | :thana01                         | SSC inspection report No.                                   | :RIADA/17/2017-18/SI-SSC |                            |   |
| > Third Party Certificate                   | Village name / Mouza             | :village 01                      | Issue date of SSC inspection                                | :17/02/2017              |                            | - |

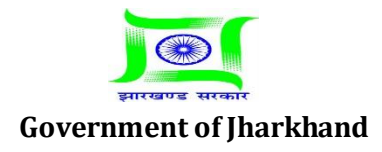

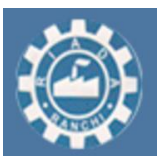

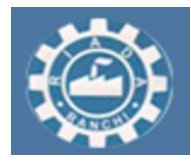

| U nada.edcr.in/index.php/para= | churavy gana i woami v znivsz i 10 cm Puc                                                           | yzn rokpoziodonpernikw rzygiczwem                                                                                 | awawqamicmanaavczyz/ 🖬 C 🔤 🤇 search                                                                                                    |                                                                                                    | м                              | 8                    | *               | п                 | ~                         |
|--------------------------------|----------------------------------------------------------------------------------------------------|----------------------------------------------------------------------------------------------------|----------------------------------------------------------------------------------------------------|----------------------------------------------------------------------------------------------------|--------------------------------|----------------------|-----------------|-------------------|---------------------------|
| Re-Selection of Site visit     | Allotment No.                                                                                       | :7654                                                                                                    | Dates of SSC inspection                                                                                                    | 17/02/2017                                                                                           |                                |                      |                 |                   |                           |
| ate-In case of Reject          | Thana name / No.                                                                                    | :thana01                                                                                                    | SSC inspection report No.                                                                                                    | RIADA/17/2017-18/SI-SSC                                                                              |                                |                      |                 |                   |                           |
| Third Party Certificate<br>sue | Village name / Mouza<br>name                                                                        | :village 01                                                                                                    | issue date of SSC inspection<br>report                                                                                                    | :17/02/2017                                                                                          |                                |                      |                 |                   |                           |
| Print Certificates             | Name of Block / Circle                                                                              | :block01                                                                                                    | Certificate For SSC no.                                                                                                    | RIADA/17/2017-18/SSC                                                                                 |                                |                      |                 |                   |                           |
| Application and Notices        | Name of District                                                                                    | :district01                                                                                                    | Issue date of SSC                                                                                                    | :17/02/2017-11:43:30                                                                                 |                                |                      |                 |                   |                           |
| tatus Report                   | Landmark / Locality                                                                                 | :locality01                                                                                                    | Name of 3rd Party Accredited<br>Inspector                                                                                                    | Rohit Dongre                                                                                         |                                |                      |                 |                   |                           |
| Proposal Status Report         | Name of Associated LTP                                                                              | :Suraj Wasu                                                                                                    | Grade of 3rd Party Accredited<br>Inspector (AI)                                                                                                    | A                                                                                                    |                                |                      |                 |                   |                           |
| Drawing Status Report          | Registration no. of LTP                                                                             | :10                                                                                                    | Registration no. of 3rd party Al                                                                                                    | :21                                                                                                  |                                |                      |                 |                   |                           |
| Download                       | Validity of Registration<br>No. of LTP                                                              | :2017-05-16                                                                                                    | Validity of Registration no. of<br>3rd party Al                                                                                                    | :2017-06-09                                                                                          |                                |                      |                 |                   |                           |
| Download TP Client             |                                                                                                    |                                                                                                    |                                                                                                    |                                                                                                    |                                |                      |                 |                   |                           |
| Download TP Client             | This is to certify that bat<br>requirements of the building for<br>the National Building Code of Ir | ed on this issued SSC inspection<br>all situations including natural disast<br>idia 2005 and other relevant codes | report no RIADA/17/2017-18/SI-SSC and approved p<br>ers like cyclone & earth quake etc: as applicable under<br>The responsibility with repard to supervision of the wor | lan including structural drawin<br>the Byelaws and stipulated une<br>k each stage of construction (a | g sati<br>der Pai<br>ifter lav | sfy the<br>t-6 (Str  | struc<br>uctura | tural a<br>Desi   | safety<br>gn) of<br>after |
| Download DC Rules              | casting of each floor) to fulfil the<br>RIADA Authority/Government of                               | e requirement of checklist of SS Insp<br>f Jharkhand if the SS inspection rep                                     | pection has been taken and captured in the issued SS<br>ort contain misrepresentation or fraudulent information a                                                       | inspection report. I, will be resp<br>ind the construction is made in                                | onsibl<br>deviat               | e and li<br>ion of a | able f          | or acti<br>ed pla | on by<br>n or if          |
|                                | there is any structural railore of                                                                  | e wrong ronsaie souctorai oesign os                                                                               | e or now quality material and or poor workinaliship and                                                                                                    | ngering me in matesis poolic.                                                                        |                                | 4                    | 5               | Δ                 | R                         |
|                                |                                                                                                    |                                                                                                    |                                                                                                    |                                                                                                    |                                | de                   |                 | sign in           | nage                      |

| Construction Quality Certificate (CQC)                          |                                                  |                                          |                                |  |  |  |  |
|-----------------------------------------------------------------|--------------------------------------------------|------------------------------------------|--------------------------------|--|--|--|--|
|                                                                 |                                                  |                                          | CQC No: RIADA/17/2017-18/CQC   |  |  |  |  |
|                                                                 |                                                  |                                          | Issue Date Of CQC : 17/02/2017 |  |  |  |  |
| (This certificates adheres to Jharkhand Building Bye-laws 2016) |                                                  |                                          |                                |  |  |  |  |
|                                                                 |                                                  |                                          |                                |  |  |  |  |
| Owner Name                                                      | :NAME01                                          | Approval of Building Permit<br>(ABP) No. | :RIADA/17/2017-18/ABP          |  |  |  |  |
| Name of Industrial<br>authority                                 | :Ranchi Industrial area<br>development Authority | Date of ABP                              | :15/02/2017 - 14:25:18         |  |  |  |  |
| Industrial Plot No.                                             | :090909                                          | Validity of ABP                          | :2020-02-15                    |  |  |  |  |
| Allotment No.                                                   | :7654                                            | Dates of CQC inspection                  | :17/02/2017                    |  |  |  |  |
| Thana name / No.                                                | :thana01                                         | CQC inspection report No.                | :RIADA/17/2017-18/SI-CQC       |  |  |  |  |
| Village name / Mouza<br>name                                    | village 01                                       | Issue date of CQC inspection<br>report   | :17/02/2017                    |  |  |  |  |
|                                                                 |                                                  |                                          |                                |  |  |  |  |

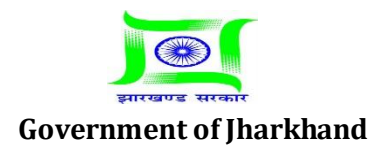

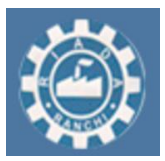

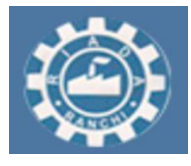

| eased and introcepties parameters in | WQ9MTM5Jm1vZHVsZT10cmFuc                                                                                                    | yZhV3Rpb249dGhpcmRwY2VydCZwcm9w                                                                                                    | WQ9MTcmdHA9VCZyZ) C C Q Search                                                                                                    |                                                                                                    |                                                   | ė                                                    | +                                                     | î                                                  |
|--------------------------------------|----------------------------------------------------------------------------------------------------|----------------------------------------------------------------------------------------------------|----------------------------------------------------------------------------------------------------|----------------------------------------------------------------------------------------------------|---------------------------------------------------|------------------------------------------------------|-------------------------------------------------------|----------------------------------------------------|
|                                      | Allotment No.                                                                                                    | 7654                                                                                                    | Dates of CQC inspection                                                                                                    | :17/02/2017                                                                                                    |                                                   |                                                      |                                                       |                                                    |
|                                      | Thana name / No.                                                                                                    | thana01                                                                                                    | CQC inspection report No.                                                                                                    | RIADA/17/2017-18/SI-CQC                                                                                                    |                                                   |                                                      |                                                       |                                                    |
|                                      | Village name / Mouza<br>name                                                                                                    | :viBage 01                                                                                                    | Issue date of CQC inspection<br>report                                                                                                    | :17/02/2017                                                                                                    |                                                   |                                                      |                                                       |                                                    |
|                                      | Name of Block / Circle                                                                                                    | :block01                                                                                                    | Certificate For CQC no.                                                                                                    | RIADA/17/2017-18/CQC                                                                                                    |                                                   |                                                      |                                                       |                                                    |
|                                      | Name of District                                                                                                    | :district01                                                                                                    | Issue date of CQC                                                                                                    | :17/02/2017-11:43:30                                                                                                    |                                                   |                                                      |                                                       |                                                    |
|                                      | Landmark / Locality                                                                                                    | :locality01                                                                                                    | Name of 3rd Party Accredited<br>Inspector                                                                                                    | Rohit Dongre                                                                                                    |                                                   |                                                      |                                                       |                                                    |
|                                      | Name of Associated LTP                                                                                                    | Suraj Wasu                                                                                                    | Grade of 3rd Party Accredited<br>Inspector (AI)                                                                                                    | A                                                                                                    |                                                   |                                                      |                                                       |                                                    |
|                                      | Registration no. of LTP                                                                                                    | :10                                                                                                    | Registration no: of 3rd party Al                                                                                                    | 21                                                                                                    |                                                   |                                                      |                                                       |                                                    |
|                                      | Validity of Registration<br>No. of LTP                                                                                                    | :2017-05-16                                                                                                    | Validity of Registration no. of<br>3rd party Al                                                                                                    | 2017-06-09                                                                                                    |                                                   |                                                      |                                                       |                                                    |
|                                      | This is to certify that bas-<br>construction requirements of th<br>supenvision of the work each st-<br>uidding which has been taken -<br>report contain misrepresentation<br>the in mates/ public. | ed on this issued CQ inspection rep<br>te building for protecting the building<br>age of construction (after laying of four<br>and captured in Issued CQ inspection<br>to or fraudulent information and the cont | in all advirse situation like natural disasters like<br>dation & after casting of each floor) with efforts in the<br>dation & after casting of each floor) with efforts in the<br>port. I will be responsible and liable for action by<br>truction is made in deviation of approved plan or use | n including structural drawing<br>yclone & earth quake etc. Th<br>e pursuit of increasing the over<br>IADA Authority/Government of<br>of low quality material and/ or | satisfy<br>ne resp<br>all qua<br>Jharkh<br>poor v | / the s<br>ponsibi<br>lity of e<br>hand if<br>vorkma | itandar<br>lity wit<br>constru-<br>the CC<br>inship o | d quali<br>h rega<br>iction c<br>l inspe<br>endang |
|                                      |                                                                                                    |                                                                                                    |                                                                                                    |                                                                                                    |                                                   | D                                                    | 5                                                     | 4                                                  |
|                                      |                                                                                                    |                                                                                                    |                                                                                                    |                                                                                                    |                                                   |                                                      |                                                       | sign im                                            |

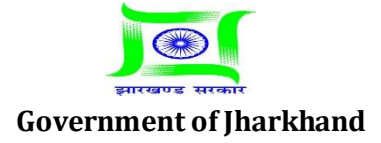

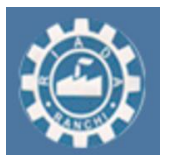

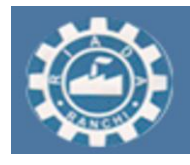

#### -: In case of date rejected by Third Party Inspector for third party inspection :-

1. In case if Authority will Reject the Date sent by LTP. Then third party inspector will select the date for Inspection and then send it to the LTP. Now LTP will accept the date sent by 3<sup>rd</sup> party inspector.

2. To accept the date sent by third party inspector, Go to "Application and Notices" and then "Reselection of Site Visit Date In case Of Reject" and select the level and then your proposal and then click on "Submit" and accept the date sent by third party inspector .

#### -: Detailed Procedure:-

#### 1. Go to "Application and Notices".

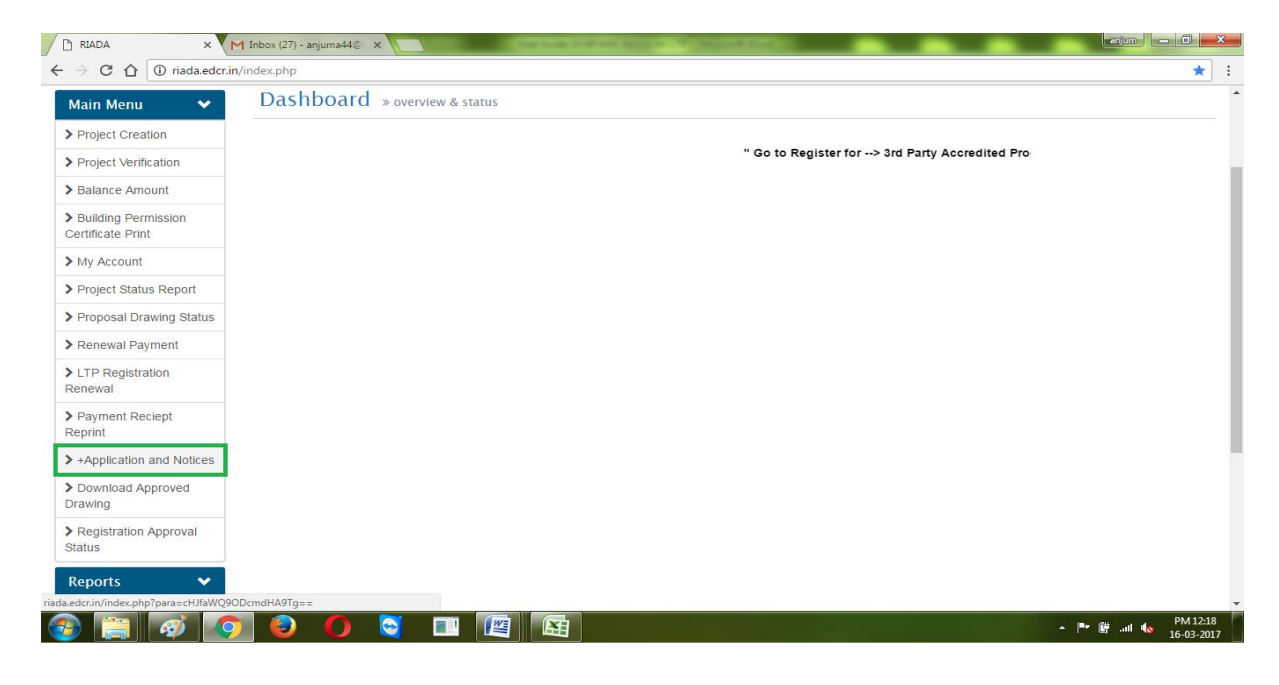

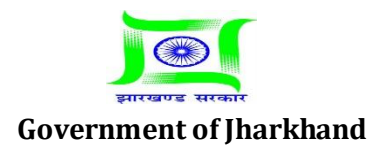

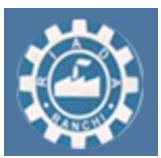

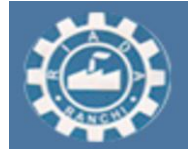

Estd: 1974

### 2. Go to "Reselection of site visit date in case of reject".

| 🗋 RIADA 🛛 🗙                                              | M Inbox (27) - anjuma44@ ×               |                                    |
|----------------------------------------------------------|------------------------------------------|------------------------------------|
| $\leftrightarrow$ $\rightarrow$ C $\Delta$ (i) riada.edc | r.in/index.php?para=cHJfaWQ9ODcmdHA9Tg== | ☆ :                                |
| Main Menu 🛛 😽                                            | Dashboard » overview & status            | <b>^</b>                           |
| > Work Commencement<br>Certificate Notice                |                                          |                                    |
| > Plinth Level Completion Notice                         |                                          |                                    |
| > Application for General<br>Inspection                  |                                          |                                    |
| > Application for Joint<br>Inspection                    |                                          |                                    |
| > Application for Third<br>Party Inspection              |                                          |                                    |
| > Occupancy Permit<br>Notice                             |                                          |                                    |
| Re-Selection of Site visit<br>date-In case of Reject     |                                          |                                    |
| > Print Certificates                                     |                                          |                                    |
| > Application and Notices<br>Status Report               |                                          |                                    |
| Reports 🗸                                                |                                          |                                    |
| > Proposal Status Report                                 |                                          |                                    |
| > Drawing Status Report                                  |                                          |                                    |
| riada.edcr.in/index.php?para=cHJfaWQ                     | 29MTMy/mJvZHVsZT1hZ2Vu/mFjdGlvbj1hc      | ▲ 🕨 🛱 .ul 🔩 PM 12:23<br>16-03-2017 |

3. Select your level then click on "Select".

| → C ① ① riada.edcr.i                                 | n/index.php?para=cHJfaWQ9MTMyJm1vZHVsZT1hZ2                 | VWmFjdGlvbj1hcHBzaXRldmxpc3Q=         | ority      |                  |                   | ☆            |
|------------------------------------------------------|-------------------------------------------------------------|---------------------------------------|------------|------------------|-------------------|--------------|
|                                                      |                                                             | • • • • • • • • • • • • • • • • • • • | G Home     | Ownload DC Rules | 📀 Change Password | 🕒 Log Out    |
| Main Menu 🔹 🗸                                        | Re-Selection of Site visit date-In case                     | of Reject                             |            |                  |                   |              |
| Work Commencement<br>Certificate Notice              | Search                                                      |                                       |            |                  |                   | Go           |
| Plinth Level Completion                              | Select Level:<br>plinth level inspection permit             | T                                     |            |                  |                   |              |
| Application for General<br>nspection                 | plinth level inspection permit<br>General Inspection permit |                                       | Client No. | ma 1.            | IB Namo Sit       | e Inspection |
| Application for Joint<br>nspection                   | Occupancy Permit Approval<br>agenrappsiteviist.pnp          |                                       |            |                  | Da                | te Selection |
| Application for Third<br>Party Inspection            |                                                             |                                       |            |                  |                   |              |
| <ul> <li>Occupancy Permit</li> <li>Notice</li> </ul> |                                                             |                                       |            |                  |                   |              |
| Re-Selection of Site visit date-In case of Reject    |                                                             |                                       |            |                  |                   |              |
| Print Certificates                                   |                                                             |                                       |            |                  |                   |              |
|                                                      |                                                             |                                       |            |                  |                   |              |

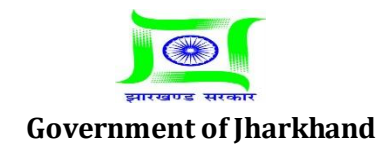

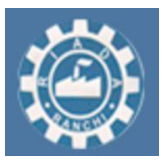

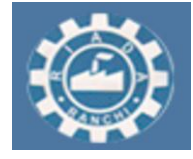

|                                                      | M Inbox (27) - anjuma440                                                                                                    |                              | and the second second second second |                 |                           |                  |
|------------------------------------------------------|----------------------------------------------------------------------------------------------------|------------------------------|-------------------------------------|-----------------|---------------------------|------------------|
| - → C ① ① riada.edcr.i                               | RADA × M Inbox (27) - anyuma44 ×<br>C C C Triddaeder.in/index.php?para=cHtfaWQ9MTMy/m1vZHVsZT1hZ2VulmFjdGivbj1hcHBzaXRidmxpc3Q=<br>Ranchi Industrial Area Development Authority<br>@Welcome ! Suraj Wasu O Home O Download DC Rules O Change Password O Log<br>ain Menu<br>Work Commencement<br>rtificate Notice<br>Plinth Level Completion<br>tite e<br>Plinth Level Completion<br>Application for Joint<br>spection<br>Application for Third<br>rty Inspection<br>Cocupancy Permit<br>tite | ☆                            |                                     |                 |                           |                  |
|                                                      | Ran                                                                                                    | chi Industrial Area          | a Development Auth                  | ority           |                           |                  |
|                                                      |                                                                                                    |                              | Owelcome ! Suraj Wasu               | 😚 Home 🕴 Downlo | ad DC Rules 🛛 🗿 Change Pa | ssword 🕒 Log Out |
| Main Menu 🔹 🗸                                        | Re-Selection                                                                                                    | of Site visit date-In case o | f Reject                            |                 |                           |                  |
| > Work Commencement<br>Certificate Notice            | Search                                                                                                    |                              |                                     |                 |                           | Go               |
| > Plinth Level Completion                            | Select Level:                                                                                                    |                              |                                     |                 |                           |                  |
| Notice                                               | plinth level insp                                                                                                    | ection permit                | •                                   |                 |                           |                  |
| > Application for General<br>Inspection              | Proposal No.                                                                                                    | Description                  | Project Name                        | Client Name     | LTP Name                  | Site Inspection  |
| > Application for Joint<br>Inspection                | 27                                                                                                    | ASHW-RIA-2016-0020           | SHED BUILDING                       | M/S HAIDER      | suraj wasu                | Date Selection   |
| > Application for Third<br>Party Inspection          | agen/appsiteviist.p                                                                                                    | np                           |                                     |                 |                           |                  |
| > Occupancy Permit<br>Notice                         |                                                                                                    |                              |                                     |                 |                           |                  |
| Re-Selection of Site visit<br>date-In case of Reject |                                                                                                    |                              |                                     |                 |                           |                  |
| > Print Certificates                                 |                                                                                                    |                              |                                     |                 |                           |                  |
| a.edcr.in/index.php?para=bW9kdWx                     | IPXRyYW5zJmFjdGlvbj1hc⊦                                                                                                    | iBzaXRldmR0Jn                |                                     |                 |                           |                  |
| 9 🚞 🛷 🤇                                              |                                                                                                    | 🔁 🔳 🔛                        |                                     |                 | <b>▲</b>                  | PM 12:31         |

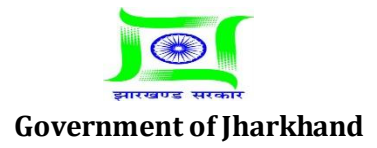

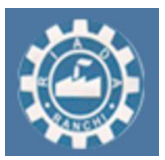

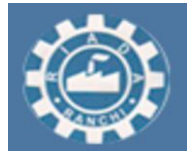

4. Now click on "Accept" or "Reject" and the click on submit. If you will select accept then Authority will do site inspection on selected date.

| nam menu 🗸                              | Site Visit Date                               |                                                             |  |
|-----------------------------------------|-----------------------------------------------|-------------------------------------------------------------|--|
| Work Commencement                       |                                               |                                                             |  |
| entineate Notice                        | Proposal No. : 27                             |                                                             |  |
| Plinth Level Completion                 | Proposal Date : 02/                           | 03/2017                                                     |  |
| ouce                                    | Client : M/S                                  | HAIDER                                                      |  |
| Application for General                 | Proposal Type : INS                           | DUSTRIAL                                                    |  |
| spection                                | Risk Factor : Low                             | 1                                                           |  |
| Application for Joint                   | Proposal Area : BAP                           | RHI                                                         |  |
| spection                                | Proposed Plot Area : 106                      | 52.00                                                       |  |
| Application for Third<br>rty Inspection | Proposed Builtup Area : 351                   | .00                                                         |  |
| Occupancy Permit                        | Action                                        |                                                             |  |
| Re-Selection of Site visit              | Proposed Meeting Date by Jr. Engineer : 2017- | 33-20                                                       |  |
| e-In case of Reject                     | Meeting Date :* Giv                           | e Respond to Authority                                      |  |
| Print Certificates                      | Acc                                           | ept(The date Provided by $\mathbf{IA}$ for Site Inspection) |  |
| Application and Noticae                 | Rej                                           | ect(The date Provided by IA for Site Inspection)            |  |
| atus Report                             |                                               | Submit Cancel                                               |  |
| eports 🗸 🗸                              | trans/appsitevdt.php                          |                                                             |  |
| Proposal Status Report                  |                                               |                                                             |  |
| Drawing Status Report                   |                                               |                                                             |  |

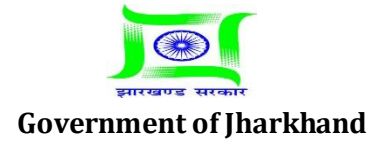

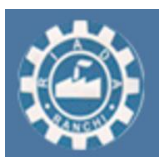

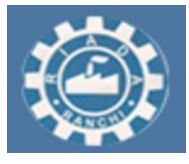

5. And if you will select reject then authority will send you again a new date. To accept new date provided by Authority repeat point 1 to 3 described above. Now you have only option to "Accept" click on accept and the click on "submit". Authority will do site inspection on accepted date.

| Fwd: Re-submit the doc. X                           | RIADA ×              | hithettowy VDIdes DOIs D. VOID DTCA 477.0000                           | -11/003 (-1   | 1527/2007841 Jac Freed Ch DTrans |                        |          |
|-----------------------------------------------------|----------------------|------------------------------------------------------------------------|---------------|----------------------------------|------------------------|----------|
| V C L C hadaeddrin                                  |                      | Area Development Auth                                                  | опцу          | 552GikPTM1JmPwcGikPTcmc          | INASUCZIICHIDUEXDIPVA= | <u>н</u> |
|                                                     |                      | OWelcome ! Suraj Wasu                                                  | O Home        | Overload DC Rules                | O Change Password      | C Log Ou |
| Main Menu 🛛 👻                                       | Contraction Design   |                                                                        |               |                                  |                        |          |
| Work Commencement                                   | Site visit Date      |                                                                        |               |                                  |                        |          |
| Plinth Level Completion<br>lotice                   |                      | Proposal No. : 32<br>Proposal Date : 10/03/2017<br>Client : Name       |               |                                  |                        |          |
| Application for General spection                    |                      | Proposal Type : MIXED IND COM<br>Risk Factor : High                    |               |                                  |                        |          |
| Application for Joint spection                      |                      | Proposal Area : BARHI<br>Proposed Plot Area : 305.00                   |               |                                  |                        |          |
| Application for Third<br>arty Inspection            |                      | Proposed Builtup Area : 150.00                                         |               |                                  |                        |          |
| Occupancy Permit<br>lotice                          | Action               |                                                                        |               |                                  |                        |          |
| Re-Selection of Site visit<br>ate-In case of Reject | Proposed Meeti       | ng Date by Jr. Engineer: 2017-03-22<br>Meeting Date :* Give Respond to | Authority     |                                  |                        |          |
| Print Certificates                                  |                      | Accept(The date F                                                      | rovided by IA | for Site Inspection)             |                        |          |
| Application and Notices<br>atus Report              | trans/appsitevdt.php | Submit                                                                 | Cancel        |                                  |                        |          |
|                                                     | trans/apps/levdl.php |                                                                        |               |                                  |                        | PM0      |

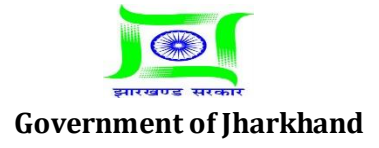

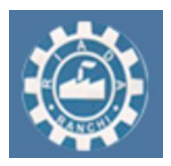

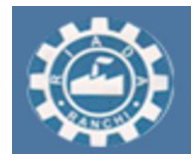

# License Technical Person's Role – Post Construction (after completion all mandatory inspection)

|      | Role                                                      | Construction Stage               |
|------|-----------------------------------------------------------|----------------------------------|
| 1) A | Apply Occupancy Permit and Download occupancy certificate | After completion of construction |

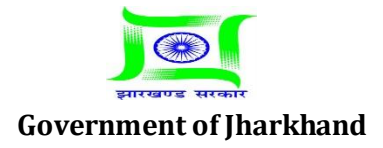

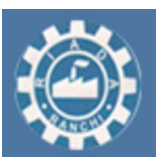

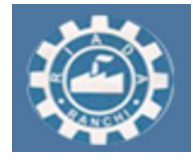

Estd: 1974

### **Detailed Procedure - Occupancy Permit Approval**

1. Go to "Application and Notices" and then go to "occupancy permit notice" select your proposal and then click on "upload".

| 🗋 RIADA 🛛 🗙                                            | M Inbox (10) - anj | iuma44@s × \    | 7                      |             |                |              |             |                         |                |                         | anjum               |                      |
|--------------------------------------------------------|--------------------|-----------------|------------------------|-------------|----------------|--------------|-------------|-------------------------|----------------|-------------------------|---------------------|----------------------|
| $\leftrightarrow$ $\rightarrow$ C (i) riada.edcr.in/in | dex.php?para=cF    | HJfaWQ9OTkmbW   | 9kdWxIPWFnZW4          | mYWN0aW9uPV | VFwcG9jY2xpc3Q | (mdHA9Tw==   |             |                         |                |                         |                     | ☆ :                  |
|                                                        | I                  | Ranchi Ind      | lustrial Ai            | rea Devel   | lopment        | Authority    | /           |                         |                |                         |                     |                      |
|                                                        |                    |                 |                        | 0           | Welcome ! Sura | j Wasu 🛛 🕤 H | Home 🔮 Don  | wnload DC Rule          | es 🤇           | Change P                | assword             | 🕑 Log Out            |
| Main Menu 🛛 🗸                                          | Occupa             | ncy Permit Not  | ice                    |             |                |              |             |                         |                |                         |                     |                      |
| > Work Commencement<br>Certificate Notice              | Search :           |                 |                        |             |                |              |             |                         |                |                         |                     |                      |
| > Plinth Level Completion Notice                       |                    |                 |                        |             |                | Go           |             |                         |                |                         |                     |                      |
| > Application for General<br>Inspection                | Proposal<br>No.    | Proposal Date   | Project Code           | App.No      | App. Date      | LTP Name     | Client Name | Project<br>Type         | Risk<br>Factor | Amount<br>to be<br>paid | Upload<br>Documents | Payment<br>Status    |
| > Application for Joint                                | 17                 | 2017-02-13      | ASHW-RIA-<br>2017-0001 | 1           | 2017-02-17     | Suraj Wasu   | NAME01      | Building<br>Development | High           | 1000.00                 | Upload              | Pending              |
| Inspection                                             | Total Propo        | sal : 1         |                        |             |                |              |             |                         |                |                         |                     |                      |
| > Application for Third                                | agen/appoc         | clist.php       |                        |             |                |              |             |                         |                |                         |                     |                      |
| Party Inspection                                       | 4                  |                 |                        |             |                |              |             |                         |                |                         |                     | •                    |
| <ul> <li>Occupancy Permit</li> <li>Notice</li> </ul>   |                    |                 |                        |             |                |              |             |                         |                |                         |                     |                      |
| Re-Selection of Site visit<br>date-In case of Reject   |                    |                 |                        |             |                |              |             |                         |                |                         |                     |                      |
| > Print Certificates                                   |                    |                 |                        |             |                |              |             |                         |                |                         |                     |                      |
| riada.edcr.in/index.php?para=bW9kdW                    | xIPWFnZW4mYWN0     | aW9uPXVwbG9hZG9 | iΥ                     |             |                |              |             |                         |                |                         |                     |                      |
| 🚱 🗖 🚺 🌘                                                | ) 🧭                |                 |                        |             |                |              |             |                         |                | - 🧟 🖟                   | <b>3 4</b> 🗎 ad     | 2:37 PM<br>2/17/2017 |

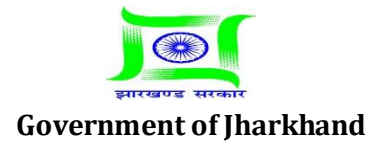

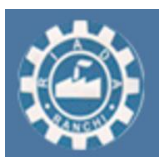

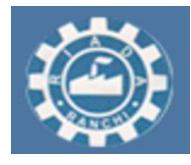

2. Here Upload the "Built up Design / Drawing" and site photos for occupancy permit. Select the date for site visit and the enter your remarks and then click on submit.

| RIADA × M Int                                                | oox (10) - anjuma44@ 🛛 🗙 🔪                      |       |                                  |            |                         | cnju              |           |
|--------------------------------------------------------------|-------------------------------------------------|-------|----------------------------------|------------|-------------------------|-------------------|-----------|
| $\leftrightarrow$ $\rightarrow$ C (i) riada.edcr.in/index.ph | np?para=bW9kdWxIPWFnZW4mYWN0aW9uPXVwb           | bG9hZ | G9jY2RvYyZwcl9pZD05OSZwcm        | 9waWQ9MTcm | aW53ZGIkPTE4JmFwcGlkPTE | mdHA9Tw==         | ☆ :       |
| Ô                                                            | Ranchi Industrial Area                          | a De  | evelopment Autho                 | ority      |                         |                   |           |
|                                                              |                                                 |       | OWelcome ! Suraj Wasu            | 😚 Home     | 실 Download DC Rules     | 📀 Change Password | 🕒 Log Out |
| Main Menu 🛛 🗸                                                | Occupancy Permit Notice                         |       |                                  |            |                         |                   |           |
| Work Commencement Certificate Notice                         | Proposal No.<br>Proposal Date                   | :     | 17<br>2017-02-13                 |            |                         |                   |           |
| Notice                                                       | Project Code<br>LTP                             | : :   | ASHW-RIA-2017-0001<br>Suraj Wasu |            |                         |                   |           |
| > Application for General<br>Inspection                      | Risk Factor<br>Project Name                     | :     | High<br>INDUSTRIAL RESIDENTIAL   |            |                         |                   |           |
| > Application for Joint<br>Inspection                        | Proposed Plot Area<br>Proposed Builtup Area     | :     | 840.00<br>740.00                 |            |                         |                   |           |
| > Application for Third<br>Party Inspection                  | Upload file in .jpg, .jpeg, .gif format<br>only |       |                                  |            | No. 100 Elso            | ·                 |           |
| > Occupancy Permit<br>Notice                                 | Site Photo For Occupancy Notice :               | :*    | Choose File No file chose        | 'n         |                         | ize allowed       |           |
| Re-Selection of Site visit<br>date-In case of Reject         | Built Up Design/ Drawing :                      | :*    | Choose File No file chose        | en         | (DD/MM/VVVV)            | ize allowed       |           |
| > Print Certificates                                         | Meeting Date :                                  | :     |                                  |            |                         |                   |           |
| > Application and Notices                                    | Enter Remark :                                  | ÷.,   |                                  |            |                         |                   | -         |
| 📀 🗖 📀 🕑                                                      | 🧭 🔳 🖳 🧮                                         |       |                                  |            |                         | - 🥂 😼 🛋 🗈 a       | 1         |

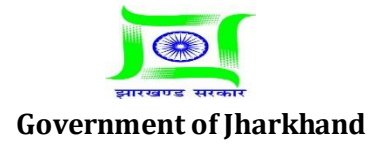

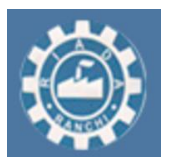

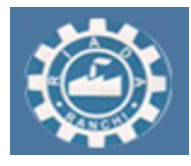

3. Now go to payment status and click on "Go to Pay" then click on "Pay Online" and follow the instructions by Payment Gateway.

| C U riada.edcr.in/ind                                                                                                    | lex.php?para=cH                                                                                                    | JfaWQ9OTkmbW                                                                                                    | 9kdWxIPWFnZW                                                                                                    | /4mYWN0aW9uP                                                                                                    | WFWCG9JY2xpc30                                                                                                    | QmdHA9Tw==                                                                                                    |                                                                 |                                                         |                    |                         |                                                                                                    | z                                                                                                    |
|----------------------------------------------------------------------------------------------------|----------------------------------------------------------------------------------------------------|----------------------------------------------------------------------------------------------------|----------------------------------------------------------------------------------------------------|----------------------------------------------------------------------------------------------------|----------------------------------------------------------------------------------------------------|----------------------------------------------------------------------------------------------------|-----------------------------------------------------------------|---------------------------------------------------------|--------------------|-------------------------|----------------------------------------------------------------------------------------------------|----------------------------------------------------------------------------------------------------|
|                                                                                                    |                                                                                                    |                                                                                                    |                                                                                                    |                                                                                                    |                                                                                                    |                                                                                                    |                                                                 |                                                         |                    |                         |                                                                                                    |                                                                                                    |
|                                                                                                    | F                                                                                                    | Ranchi Ind                                                                                                    | dustrial A                                                                                                    | rea Deve                                                                                                    | lopment                                                                                                    | Authority                                                                                                    | /                                                               |                                                         |                    |                         |                                                                                                    |                                                                                                    |
|                                                                                                    |                                                                                                    |                                                                                                    |                                                                                                    |                                                                                                    |                                                                                                    |                                                                                                    |                                                                 |                                                         |                    |                         |                                                                                                    |                                                                                                    |
|                                                                                                    |                                                                                                    |                                                                                                    |                                                                                                    | e                                                                                                    | Welcome ! Sura                                                                                                    | ij Wasu 🛛 🙆 F                                                                                                    | lome 🔮 Do                                                       | wnload DC Rul                                           | es 📀               | Change Pas              | sword                                                                                                    | 🕒 Log C                                                                                                    |
| Main Menu 🛛 😽                                                                                                    | Occupar                                                                                                    | cy Permit Not                                                                                                    | ice                                                                                                    |                                                                                                    |                                                                                                    |                                                                                                    |                                                                 |                                                         |                    |                         |                                                                                                    |                                                                                                    |
| Work Commencement                                                                                                    | 0ccupui                                                                                                    |                                                                                                    |                                                                                                    |                                                                                                    |                                                                                                    |                                                                                                    |                                                                 |                                                         |                    |                         |                                                                                                    |                                                                                                    |
| ertificate Notice                                                                                                    | Search :                                                                                                    |                                                                                                    |                                                                                                    |                                                                                                    |                                                                                                    |                                                                                                    |                                                                 |                                                         |                    |                         |                                                                                                    |                                                                                                    |
| Plinth Level Completion<br>otice                                                                                                    |                                                                                                    |                                                                                                    |                                                                                                    |                                                                                                    |                                                                                                    | Go                                                                                                    |                                                                 |                                                         |                    |                         |                                                                                                    |                                                                                                    |
| Application for General spection                                                                                                    | Proposal<br>No.                                                                                                    | Proposal Date                                                                                                    | Project Code                                                                                                    | App.No                                                                                                    | App. Date                                                                                                    | LTP Name                                                                                                    | Client Name                                                     | Project<br>Type                                         | Risk<br>Factor     | Amount<br>to be<br>paid | Upload<br>Documents                                                                                                    | Paymer<br>Status                                                                                                    |
| Application for Joint                                                                                                    | 17                                                                                                    | 2017-02-13                                                                                                    | ASHW-RIA-<br>2017-0001                                                                                                    | 1                                                                                                    | 2017-02-17                                                                                                    | Suraj Wasu                                                                                                    | NAME01                                                          | Building<br>Development                                 | High               | 1000.00                 | Uploaded                                                                                                    | <u>Go To</u><br><u>Pay</u>                                                                                                    |
| Application for Third                                                                                                    | Total Proposed agen/appoced                                                                                                    | sal : 1<br>list.php                                                                                                    |                                                                                                    |                                                                                                    |                                                                                                    |                                                                                                    |                                                                 |                                                         |                    |                         |                                                                                                    |                                                                                                    |
| arty Inspection                                                                                                    | •                                                                                                    |                                                                                                    |                                                                                                    |                                                                                                    |                                                                                                    |                                                                                                    |                                                                 |                                                         |                    |                         |                                                                                                    |                                                                                                    |
| Occupancy Permit<br>otice                                                                                                    |                                                                                                    |                                                                                                    |                                                                                                    |                                                                                                    |                                                                                                    |                                                                                                    |                                                                 |                                                         |                    |                         |                                                                                                    |                                                                                                    |
| Re-Selection of Site visit<br>ate-In case of Reject                                                                                                    | -                                                                                                    |                                                                                                    |                                                                                                    |                                                                                                    |                                                                                                    |                                                                                                    |                                                                 |                                                         |                    |                         |                                                                                                    |                                                                                                    |
| Print Certificates                                                                                                    |                                                                                                    |                                                                                                    |                                                                                                    |                                                                                                    |                                                                                                    |                                                                                                    |                                                                 |                                                         |                    |                         |                                                                                                    |                                                                                                    |
| Application and Matissa                                                                                                    |                                                                                                    |                                                                                                    |                                                                                                    |                                                                                                    |                                                                                                    |                                                                                                    |                                                                 |                                                         |                    |                         |                                                                                                    |                                                                                                    |
| edcr.in/index.php?para=bW9kdWxl                                                                                                    | PWFnZW4mYWN0a                                                                                                    | W9uPW9jcGF5cmVj                                                                                                    | ZHRsJnByX2lkPTk5.                                                                                                    | Jm1vZGU9T0NQJnB                                                                                                    | yb3BpZD0xNyZpbn                                                                                                    | dkaWQ9MTg=                                                                                                    |                                                                 |                                                         |                    | A 🙆 📭                   | <b>a</b> 🗈 at                                                                                                    | 2:41                                                                                                    |
| kdcr.in/index.php?para=bW9kdWxl                                                                                                    | PWFnZW4mYWN0a                                                                                                    | W9uPW9jcGF5cmVj                                                                                                    | ZHRsJnByX2lkPTk5.                                                                                                    | Jm1vZGU9T0NQJnB                                                                                                    | yb3BpZD0xNyZpbn                                                                                                    | dkaWQ9MTg=                                                                                                    |                                                                 |                                                         |                    | - 🧟 😼                   | 🥰 🔋 atl                                                                                                    | 2:41<br>2/17/                                                                                                    |
| ddrin/index.php?para=bW9kdW4                                                                                                    | PWFnZW4mYWN0:                                                                                                    | W9uPW9jcGF5cmVj                                                                                                    | ZHRsJnByX2lkPTk5,                                                                                                    | Um1vZGU9T0NQJn8                                                                                                    | yb38pZD0xNyZpbn<br>RsJnByX2lkPTk5Ji                                                                                                    | dkaWQ9MTg=<br>n1vZGU9T0NQJn                                                                                                    | Byb3BpZD0xNy2                                                   | 'pbndkaWQ9M'                                            | ſg=                | - 🧟 🕏                   | al 🗎                                                                                                    | 2:41<br>2/17,                                                                                                    |
| dcrin/index.php?para-bW94dW4<br>RIADA ×<br>C ① riada.edcr.in/inde<br>C                                                                                                    | PWFnZW4mYWN0a                                                                                                    | w9uPW9jcGFScmVj<br>w9uPW9jcGFScmVj<br>w9kdWxIPWFnZW-<br>Ranchi Ind                                                                                                    | ZHRsJnByX2IkPTK5                                                                                                    | Jm1vZGU9T0NQ)nB<br>W9jcGF5cmVjZH<br>rea Deve                                                                                                    | yb38pZD0xNyZpbn<br>RsJnByX2lkPTk5J<br>lopment                                                                                                    | skaWQ9MTg=<br>m1vZGU9TONQJn<br>Authority                                                                                                    | Byb3BpZD0xNyZ                                                   | 'pbndkaWQ9M'                                            | ſg=                | - A 🕅                   | 1116                                                                                                    | ₽<br>2/17,<br>0 0 0<br>\$                                                                                                    |
| dcrin/index.php?para=bW94dW44                                                                                                    | PWFnZW4mYWN04<br>ex.php?para=bW<br>R                                                                                                    | W9uPW9;c6FScmVj<br>W9uPW9;c6FScmVj<br>W9ueW9<br>W9ueW9<br>W9ue | ZHRsjnByX2lkPTK5<br>4mYWN0aW9uP<br>Iustrial A                                                                                                    | Jm1vZGU9TONQJnB                                                                                                    | yb38pZD0xNyZpbn<br>RsJnByX2lkPTk5Jr<br>lopment                                                                                                    | n1vZGU9T0NQJn<br>Authority                                                                                                    | Byb3BpZD0xNy2                                                   | pbndkaWQ9M1                                             | [g=                | Change Pass             | ani 🧯 Earling                                                                                                    | 241<br>2/17                                                                                                    |
| edcrin/index.php?para=bW94dW4<br>RIADA ×<br>C O riada.edcr.in/index<br>C                                                                                                    | PWFnZW4mYWN02                                                                                                    | W9uPW9icGFSenVj                                                                                                    | 2HRSJnByX2lkPTK5.                                                                                                    | Jm1vZGU9T0NQJn8                                                                                                    | yb38pZD0xNyZpbn<br>RsJnByX2IkPTk5Jn<br>lopment .<br>Welcome ! Sura                                                                                                    | akaWQ9MTg=<br>n1vZGU9TONQJn<br>Authority<br>I Wasu ⊙ H                                                                                                    | Byb3BpZD0xNyz                                                   | pbndkaWQ9M                                              | rg=<br>25 📀        | Change Pass             | a enjun                                                                                                    | € Log O                                                                                                    |
| dcr.in/index.php?para_bW9dWdd<br>RIADA ×<br>C ① riada.edcr.in/ind<br>C ② riada.edcr.in/ind<br>C ③ riada.edcr.in/ind                                                                                                    | PWFnZW4mYWN02                                                                                                    | W9uPW9;cGFScmVj<br>P9kdWxIPWFnZW<br>Ranchi Ind                                                                                                    | 2HRSJnByX2lkPTk5                                                                                                    | Jm1vZGU9TONQJn8                                                                                                    | yb38pZD0xNyZpbn<br>RsJnByX2lkPTk5J<br>lopment 4<br>Welcome ! Sura                                                                                                    | n1vZGU9TONQJn<br>Authority<br>Wasu ⊙ H                                                                                                    | Byb3BpZD0xNy2                                                   | ipbndkaWQ9M<br>wnload DC Rule                           | īg=<br>rs 🧿        | A A B                   | ब ।<br>व्याप्त                                                                                                    | (*) 241<br>2/17<br>*) (= (*)<br>*<br>*                                                                                                    |
| dcrin/index.php?para=bW94dWdf<br>RIADA ×<br>C ① riada.edcrin/indi<br>C ② riada.edcrin/indi<br>C ③ riada.edcrin/indi<br>C ③ riada.edcrin/indi<br>C ③ riada.edcrin/indi                                                                                                    | PWFnZW4mYWN0a                                                                                                    | W9uPW9;cGFScmVj<br>W9kdWxIPWFnZW4<br>Canchi Ind                                                                                                    | ZHRJnByX2lkPTK5.                                                                                                    | Jm1vZGU9T0NQJn8<br>W9jcGF5cmVjZH<br>rea Deve<br>: 17<br>: 13/02/20                                                                                                    | yb38pZD0xNyZpbn<br>RsJnByX2lkPTk5Jr<br>lopment /<br>Welcome ! Sura                                                                                                    | n1vZGU9TONQJn<br>n1vZGU9TONQJn<br>Authority<br>IWasu ♥ H                                                                                                    | Byb3BpZD0xNyZ                                                   | pbndkaWQ9M1                                             | rg=<br>25          | A 🖗 🏚                   | sword                                                                                                    | 241     2/17     2/17     1/17     1/17     1/17     1/17     1/17     1/17     1/17     1/17     1/17     1/17     1/17     1/17     1/17     1/17     1/17     1/17     1/17     1/17     1/17     1/17     1/17     1/17     1/17     1/17     1/17     1/17     1/17     1/17     1/17     1/17     1/17     1/17     1/17     1/17     1/17     1/17     1/17     1/17     1/17     1/17     1/17     1/17     1/17     1/17     1/17     1/17     1/17     1/17     1/17     1/17     1/17     1/17     1/17     1/17     1/17     1/17     1/17     1/17     1/17     1/17     1/17     1/17     1/17     1/17     1/17     1/17     1/17     1/17     1/17     1/17     1/17     1/17     1/17     1/17     1/17     1/17     1/17     1/17     1/17     1/17     1/17     1/17     1/17     1/17     1/17     1/17     1/17     1/17     1/17     1/17     1/17     1/17     1/17     1/17     1/17     1/17     1/17     1/17     1/17     1/17     1/17     1/17     1/17     1/17     1/17     1/17     1/17     1/17     1/17     1/17     1/17     1/17     1/17     1/17     1/17     1/17     1/17     1/17     1/17     1/17     1/17     1/17     1/17     1/17     1/17     1/17     1/17     1/17     1/17     1/17     1/17     1/17     1/17     1/17     1/17     1/17     1/17     1/17     1/17     1/17     1/17     1/17     1/17     1/17     1/17     1/17     1/17     1/17     1/17     1/17     1/17     1/17     1/17     1/17     1/17     1/17     1/17     1/17     1/17     1/17     1/17     1/17     1/17     1/17     1/17     1/17     1/17     1/17     1/17     1/17     1/17     1/17     1/17     1/17     1/17     1/17     1/17     1/17     1/17     1/17     1/17     1/17     1/17     1/17     1/17     1/17     1/17     1/17     1/17     1/17     1/17     1/17     1/17     1/17     1/17     1/17     1/17     1/17     1/17     1/17     1/17     1/17     1/17     1/17     1/17     1/17     1/17     1/17     1/17     1/17     1/17     1/17     1/17     1/17     1/17     1/17     1/17     1/17     1/17     1/17     1/17     1/17     1/17     1/17 |
| Iderin/index.php?para_bW94dW44<br>RIADA ×<br>C O riada.edcr.in/inde<br>C O riada.edcr.in/inde<br>C O work commencement<br>ertificate Notice<br>Plinth Level Completion                                                                                                    | PWFnZW4mYWN02                                                                                                    | W9uPW9icGFSenVj<br>W9uPW9icGFSenVj<br>PiskdWxIPWFnZW/<br>Ranchi Ind<br>cy Permit Notice<br>Prop                                                                                                    | 2HRSJnByX2lkPTK5.                                                                                                    | MuyzGU9T0NQJn8<br>W9jcGF5cmVjZH<br>rea Deve<br>: 17<br>: 13/02/20<br>: ASHW-R                                                                                                    | yb38pZD0xNyZpbn<br>RsJnByX2lkPTk5 <i>Jr</i><br>lopment .<br>Welcome ! Sura<br>17<br>4-2017-0001                                                                                      | dkaWQ9MTg=<br>n1vZGU9TONQJn<br>Authority<br>J Wasu                                                                                                    | Byb3BpZD0xNy2                                                   | pbndkaWQ9M<br>wnload DC Rule                            | rg=<br>25 📀        | A A R                   | ant ( مراجع                                                                                                    | () 241<br>2/17<br>) ( ) ( ) ( )<br>↓                                                                                                    |
| Iderin/index.php?para_bW94dW44<br>RIADA ×<br>C ① riada.edcr.in/ind<br>C ② riada.edcr.in/ind<br>C ② riada.edcr.in/ind<br>C ③ riada.edcr.in/ind<br>C ③ riada.edcr.in/ind<br>C ④ riada.edcr.in/ind<br>C ④ | PWFnZW4mYWN02                                                                                                    | W9uPW9jcGFScmVj<br>PikdWxIPWFnZW<br>Ranchi Ind<br>cy Permit Notice<br>Prop<br>P                                                                                                    | ZHRSJnByX2lkPTK5.                                                                                                    | MUYGUJOTONQJINA<br>W9jcGF5cmVjZH<br>rea Deve<br>: 17<br>: 13/02/20<br>: ASHW-RI<br>: INDUSTR<br>: Suraj Wa                                                                                                    | yb38pZD0xNyZpbn<br>RsJnByX2IkPTk5 <i>Jn</i><br>lopment <i>A</i><br>Welcome ! Sura<br>4-2017-0001<br>IAL COMMERCIAL<br>SU                                                             | n1vZGU9TONQJn<br>Authority<br>I Wasu                                                                                                    | Byb3BpZD0xNy2                                                   | ipbndkaWQ9M1                                            | rg=<br>25          | Change Pass             | a الم الم                                                                                                    | 2-41<br>2/17<br>ك) ال ال ال<br>يُم                                                                                                    |
| Idecinivíndes.php?para=bW94dWdi<br>RIADA ×<br>C ① riada.edcr.in/indu<br>C ② riada.edcr.in/indu<br>C ③ riada.edcr.in/indu<br>C ③ riada.edcr.in/indu<br>C ③ riada.edcr.in/indu<br>C ③ riada.edcr.in/indu<br>C ③ riada.edcr.in/indu<br>C ③ riada.edcr.in/indu<br>C ③ riada.edcr.in/indu                                                                                                    | PWFnZW4mYWN02                                                                                                    | W9uPW9ycGFScmVj<br>'9kdWxIPWFnZW<br>Canchi Ind<br>cy Permit Notice<br>Prop<br>P<br>P                                                                                                    | 2HRSJnByX2lkPTk5<br>AmyWN0aW9uP<br>Austrial A<br>Proposal No.<br>Description<br>roposal Type<br>LTP<br>roject Name<br>sad Plot Area                                                   | 1900 - 100 - 100 -                                                                                                    | yb38pZD0xNyZpbn<br>RsJnByX2lkPTk5Jr<br>lopment A<br>Welcome I Sura<br>127<br>A-2017-0001<br>IAL COMMERCIAL<br>SU<br>IAL RESIDENTIAL                                                  | n1vZGU9TONQJn<br>Authority<br>I Wasu 💽 H                                                                                                    | Byb3BpZD0xNy2                                                   | ipbndkaWQ9M1                                            | [g=<br>25 <b>⊙</b> | - A R                   | ه ماله<br>مرابع<br>sword                                                                                                    | 241<br>2/17/<br>)                                                                                                    |
| dcrin/index.php?para-bW94dW41                                                                                                    | PWFnZW4mYWN02                                                                                                    | W9uPW9icGFScmVj<br>PikdWxIPWFnZW/<br>Ranchi Ind<br>cy Permit Notice<br>Prop<br>P<br>Propose<br>Propose<br>Pro                                                         | 2HR3JnByX2lkPTK5.                                                                                                    | MulyzGU9T0NQ/n8<br>W9jcGF5cmV/jZH<br>rea Deve<br>1<br>1<br>1<br>1<br>1<br>1<br>3/02/20<br>2<br>4<br>5<br>1<br>1<br>1<br>1<br>1<br>2<br>1<br>3/02/20<br>2<br>4<br>5<br>1<br>1<br>1<br>1<br>2<br>2<br>2<br>1<br>2<br>1<br>3/02/20<br>2<br>4<br>5<br>1<br>1<br>1<br>3/02/20<br>2<br>1<br>1<br>1<br>1<br>1<br>1<br>3/02/20<br>2<br>1<br>1<br>1<br>1<br>1<br>1<br>1<br>1<br>1<br>1<br>2<br>1<br>1<br>1<br>1<br>1<br>1<br>1<br>1<br>1<br>2<br>1<br>1<br>1<br>1<br>1<br>1<br>1<br>1<br>1<br>1<br>1<br>1<br>1                                                                                                    | yb38pZD0xNyZpbn<br>RsJnByX2IkPTk5 <i>Ji</i><br>lopment .<br>Welcome ! Sura<br>17<br>A-2017-0001<br>IAL COMMERCIAL<br>SU<br>IAL RESIDENTIAL<br>534.67                                 | n1vZGU9TONQJn<br>Authority<br>I Wasu 		 ♥ H                                                                                                    | Byb3BpZD0xNyz                                                   | ipbndkaWQ9M1                                            | fg=<br>25 ⊙        | Change Pass             | م ال مالي<br>sword                                                                                                    | <ul> <li>241<br/>2/17/</li> <li>2/17/</li> <li>200</li> <li>201</li> <li>201</li> <li>20</li></ul>                                                                                                    |
| dcr.in/index.php?para_bW94dWdf         Image: Comparation of the second second                                                                                                    | PWFnZW4mYWN02  PWFnZW4mYWN02  PwFnZW4mYWN02  PwFnZW4mYWN02 PwFnZW4mYWN02 PwFnZW4mYWN02 PwFnZW4mYWN02 PwFnZW4mYWN02 PwFnZW4mYWN02 PwFnZW4mYW4 PwFnZW4mYW02 PwFnZW4mYW4 PwFnZW4mYW02 PwFnZW4mYW02 PwFnZW4mYW | W9uPW9jcGFScmVj<br>*9kdWxIPWFnZW<br>Ranchi Ind<br>cy Permit Notice<br>Prop<br>P<br>Proposed<br>Dep                                                                                                    | ZHRSJnByX2lkPTLS.                                                                                                    | MulyZGU9TONQUN8<br>W9jcGF5cmVjZH<br>rea Deve<br>1 17<br>1 13/02/20<br>1 17<br>1 3/02/20<br>2 4000<br>2 5uraj Wa<br>2 5uraj Wa<br>2 5uraj Wa<br>2 5uraj Wa<br>2 5uraj Wa<br>2 5uraj Wa<br>2 5uraj Wa<br>2 5uraj Wa<br>2 5uraj Wa<br>2 5uraj Wa<br>2 5uraj Wa<br>2 5uraj Wa<br>3 5uraj Wa<br>3 5uraj Wa<br>3 5uraj Wa<br>3 5uraj Wa<br>3 5uraj Wa<br>3 5uraj Wa<br>3 5uraj Wa<br>3 5uraj Wa<br>5uraj Wa<br>5uraj Wa                                                                                                    | yb38pZD0xNyZpbn<br>RsJnByX2lkPTk5 <i>Jr</i><br>lopment <i>A</i><br>Welcome I Sura<br>117<br>A-2017-0001<br>IAL COMMERCIAL<br>SU<br>IAL RESIDENTIAL<br>534.67                         | HawWQ9MTg=<br>http://www.mitecharter<br>http://www.mitecharter<br>http://wwww.mitecharter<br>http://www.mitecharter<br>http://www.mitech | Byb38pZD0xNy2                                                   | pbndkaWQ9M<br>wnload DC Rule                            | rg=<br>es 💿        | Change Pass             | مرابعہ ( مرابعہ میں مرابع میں مرابع میں مرابع میں مرابع میں مرابع میں مرابع میں مرابع میں مرابع میں مرابع میں م<br>Sword Va | <ul> <li>() 241<br/>2/17,</li> <li>) (⊂ (0)</li> <li>☆</li> <li>☆</li> <li>Log O</li> </ul>                                                                                                    |
| Ideinin/index.php?para.bW94dWd/<br>RIADA ×<br>C Oriada.edcr.in/indi<br>C Oriada.edcr.in/indi<br>C Oriada.edcr.in/indi<br>C Oriada.edcr.in/indi<br>C Oriada.edcr.in/indi<br>C Oriada.edcr.in/indi<br>C Oriada.edcr.in/indi<br>C Oriada.edcr.in/indi<br>Application for General<br>Spection<br>Application for Third<br>ary Inspection<br>Coccupancy Permit                                                                                                    | PWFnZW4mYWN02                                                                                                    | W9uPW9ycGFScmVj<br>P9kcdWxIPWFnZW<br>Canchi Ind<br>cy Permit Notice<br>Prop<br>P<br>Proposed<br>Dep                                                                                                    | ZHRSJnByX2lkPTL5.                                                                                                    | MuyzGU9T0NQJn8<br>W9jcGF5cmV/j2H<br>rea Deve<br>17<br>13/02/20<br>13/02/20<br>24<br>13/02/20<br>25<br>13/02/20<br>25<br>25<br>25<br>25<br>25<br>25<br>25<br>25<br>25<br>25                                                                                                    | xb38pZD0xNyZpbn<br>RsJnByX2lkPTk5Jn<br>lopment 4<br>Welcome ! Sura<br>117<br>A-2017-0001<br>IAL COMMERCIAL<br>SU<br>IAL RESIDENTIAL<br>534.67                                        | akaWQ9MTg=<br>n1vZGU9TONQJn<br>Authority<br>Wasu I H                                                                                                    | Byb38pZD0xNy2<br>ome 🕙 Do                                       | ipbndkaWQ9M<br>wnload DC Rule<br>Measure<br>teter       | rg=<br>25 💿        | Change Pass             | مرابعہ<br>sword<br>va                                                                                                    | 2-41 2/17     2/17     C     C     C     C     C     C     C     C     C     C     C     C     C     C     C     C     C     C     C     C     C     C     C     C     C                                                                                                    |
| decinit/index.php?para_bW99dWdd         Image: Comparation of the second second secon                                                                                                    | PWFnZW4mYWN02 PWFnZW4mYWN02 PWFnZW4mYW4mYW02 PWFnZW4mYW4mYW4mYW4mYW4mYW4mYW4mYW4mYW4mYW4mY                                                                                                    | W9uPW9icGFScmVj<br>PikdWxIPWFnZW/<br>Ranchi Ind<br>cy Permit Notice<br>Prop<br>P<br>Proposed<br>Dep                                                                                                    | 24myWN0aW9uP<br>4myWN0aW9uP<br>1ustrial A<br>1<br>Proposal No.<br>. Description<br>proposal Type<br>LTP<br>broject Name<br>sed Plot Area<br>Builtup Area<br>sosit Balance<br>Descript | MU9JCGF5cmVJZH<br>W9JcGF5cmVJZH<br>rea Deve<br>1<br>1<br>1<br>1<br>3/02/20<br>1<br>1<br>3/02/20<br>1<br>3/02/20<br>1<br>3/02/20<br>1<br>3/02/20<br>1<br>1<br>1<br>100USTR<br>1<br>100USTR<br>1<br>100USTR<br>2<br>100USTR<br>2<br>100 | kb38pZD0xNyZpbn<br>RsJnByX2lkPTk5Jr<br>lopment .<br>Welcome ! Sura<br>117<br>A-2017-0001<br>IAL COMMERCIAL<br>SU<br>IAL RESIDENTIAL<br>534.67                                        | dkaWQ9MTg=<br>m1vZGU9TONQJn<br>Authority<br>Wasu  H                                                                                                    | Byb3BpZD0xNyZ                                                   | pbndkaWQ9M1<br>wnload DC Rule<br>Measure<br>teter       | rg=<br>es 💿        | Change Pass             | conjun                                                                                                    | Lue<br>1000.00<br>000.00                                                                                                    |
| dcrin/index.php?para_bW94dWdf<br>RIADA ×<br>C ① riada.edcrin/indi<br>C ② riada.edcrin/indi<br>C ③ riada.edcrin/indi<br>C ③ C ④ riada.edcrin/indi<br>C ◎ C ◎ riada.edcrin/indi<br>C ◎ C ◎ C ◎ riada.edcrin/indi<br>C ◎ C ◎ C ◎ C ◎ riada.edcrin/indi<br>C ◎ C ◎ C ◎ C ◎ C ◎ C ◎ C ◎ C ◎ C ◎ C ◎                                                                                                    | PWFnZW4mYWN02                                                                                                    | W9uPW9ycGFScmVy<br>PskdWxIPWFnZW<br>Ranchi Ind<br>cy Permit Notice<br>Proposed<br>Proposed<br>Dep                                                                                                    | ZHRSJnByX2lkPTL5.                                                                                                    | Muly 2GU 970N QJ m<br>W9jcGF5cmV/jZH<br>rea Deve<br>1 17<br>1 13/02/20<br>1 3/02/20<br>2 ASHW-RI<br>2 SUraj Wa<br>2 INDUSTR<br>2 SUraj Wa<br>2 INDUSTR<br>2 SUraj Wa<br>3 UNDUSTR<br>2 40.00<br>2 9997988<br>ion                                                                                                    | kb38pZD0xNyZpbn<br>RsJnByX2lkPTk5Ji<br>lopment i<br>Welcome I Sura<br>Welcome I Sura<br>117<br>A-2017-0001<br>IAL COMMERCIAL<br>SU<br>IAL RESIDENTIAL<br>534.67                      | Authority<br>Wasu I Horposed Area<br>S location. Please                                                                                                    | Byb3BpZD0xNy2                                                   | ipbndkaWQ9M<br>wnload DC Rule<br>Moasure<br>leter       | rg=<br>es 💽        | Change Pass             | sword va                                                                                                    | () 243<br>2/17<br>)                                                                                                    |
| dcrin/index.php?para-bW9HdWdf<br>RIADA ×<br>C ○ riada.edcrin/indi<br>C ○ riada.edcrin/indi<br>C ○ riada.edcrin/indi<br>C ○ riada.edcrin/indi<br>C ○ riada.edcrin/indi<br>C ○ riada.edcrin/indi<br>C ○ riada.edcrin/indi<br>C ○ riada.edcrin/indi<br>C ○ riada.edcrin/indi<br>C ○ riada.edcrin/indi<br>C ○ riada.edcrin/indi<br>C ○ riada.edcrin/indi<br>C ○ riada.edcrin/indi<br>C ○ riada.edcrin/indi<br>C ○ C ○ riada.edcrin/indi<br>C ○ C ○ r                       | PWFnZW4mYWN02                                                                                                    | W9uPW9ycGFScmVJ<br>PskdWxIPWFnZW-<br>Canchi Ind<br>cy Permit Notice<br>Prop<br>P<br>Proposed<br>Dep                                                                                                    | ZHRSJnByX2lkPTL5.                                                                                                    | MU9JCGFScmVJZH<br>W9JcGFScmVJZH<br>rea Deve<br>1<br>17<br>1<br>13/02/20<br>1<br>13/02/20<br>1<br>1<br>1<br>10/05/70<br>1<br>1<br>10/05/70<br>1<br>1<br>10/05/70<br>1<br>10/05/70<br>10/05/70<br>10/05/70<br>10/00<br>10/05/70<br>10/00<br>10/05/70<br>10                                                                                                    | yb38pZD0xNyZpbn<br>RsJnByX2lkPTk5Jn<br>lopment .<br>Welcome ! Sura<br>117<br>A-2017-0001<br>IAL COMMERCIAL<br>SU<br>IAL RESIDENTIAL<br>534.67<br>n is not set for thi<br>y Online Pa | s location. Please                                                                                                    | Byb38pZD0xNyz<br>ome ODo<br>749.18Per sq.f<br>mail to info@edci | pbndkaWQ9M<br>wnload DC Rule<br>wnload DC Rule<br>teter | rg=<br>es ③        | Change Pass             | sword                                                                                                    | (●) 243<br>2/17 ) (■) (●) (●) Log (○) Log (○) 1000.00 000.00                                                                                                    |

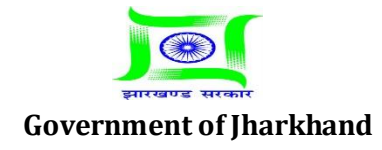

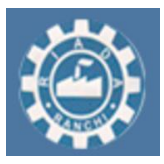

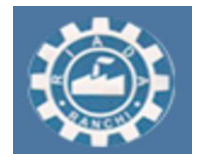

| riada.ed                            | (cr.in/rec.php?p=) ×                                               |          |
|-------------------------------------|--------------------------------------------------------------------|----------|
| $\leftrightarrow \ \Rightarrow \ G$ | Image: Tradaedcr.in/rec.php?paytp=N&propid=30≺_id=10               | ☆ :      |
|                                     | Ranchi Industrial Area Development Authority                       |          |
|                                     |                                                                    |          |
|                                     | Proceed To Secure Online Payment Gateway                           |          |
|                                     |                                                                    |          |
|                                     | Pay Now                                                            |          |
|                                     |                                                                    |          |
|                                     |                                                                    |          |
|                                     |                                                                    |          |
| riada.edcr.in/rec                   | c.php?paytp=N&propid=30&pr.jd=10# Copyright © All rights reserved. | PM 12:44 |

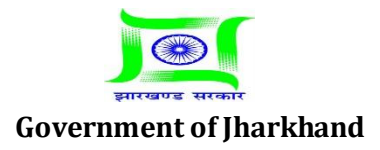

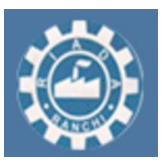

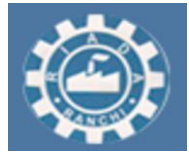

4. Now your Proposal is submitted to the Authority for Occupancy Permit. After submission Authority will accept/ Reject the date sent by you. If Accept then Authority will do site inspection on accepted date and then Approve / Reject the proposal for Approval. If Approve then go to "Print Certificate" and Download "Occupancy permit certificate"

| 🗋 RIADA 🛛 🗙 🗸                                        | y Inbox (30) - anjuma44@; 🗙 🔪                                                                                                    |                       |
|------------------------------------------------------|----------------------------------------------------------------------------------------------------|-----------------------|
| ← → C ① ③ riada.edcr.in                              | /index.php?pr_id=142&modelselc=O&module=trans&action=appnotcertrep                                                                        | ☆ 🗾                   |
|                                                      | Ranchi Industrial Area Development Authority                                                                                              |                       |
|                                                      | OWelcome ! Suraj Wasu 📀 Home 😫 Download DC Rules 📀 Chan                                                                                   | ge Password 🕒 Log Out |
| Main Menu 🔹 🗸                                        | Print Certificates                                                                                                    |                       |
| > Work Commencement<br>Certificate Notice            |                                                                                                    |                       |
| > Plinth Level Completion Notice                     | Criteria Selection                                                                                                    |                       |
| > Application for General<br>Inspection              | Plinth Level Completion Certificate Download<br>General Inspection Certificate Download                                                   |                       |
| > Application for Joint<br>Inspection                | Joint Inspection Certificate Download<br>Third Party (Structural & Quality) Certificate Download<br>Occupancy Permit Certificate Download |                       |
| > Application for Third<br>Party Inspection          | Submit Cancel                                                                                                    |                       |
| > Occupancy Permit<br>Notice                         | trans/appnotcertrep.php                                                                                                    |                       |
| Re-Selection of Site visit<br>date-In case of Reject |                                                                                                    |                       |
| > Print Certificates                                 |                                                                                                    |                       |
| > Application and Notices                            |                                                                                                    |                       |

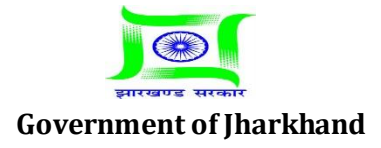

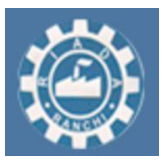

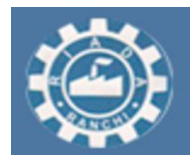

| Fwd: Re-submit the docu ×                                       |                                                                                  | anjun            |                        |
|-----------------------------------------------------------------|----------------------------------------------------------------------------------|------------------|------------------------|
|                                                                 | Ranchi Industrial Area Development Authority                                     |                  | ¥ A                    |
|                                                                 | <b>Welcome</b> ! Suraj Wasu 🕜 Home 😫 Download DC Rules                           | Ochange Password | C Log Out              |
| Main Menu                                                       | Print Certificates                                                               |                  |                        |
| Certificate Notice  Plinth Level Completion Notice              | Criteria Selection                                                               |                  |                        |
| > Application for General Inspection                            | Select Level Occupancy Permit Certificate Dow  Proposal No. : ASHW-RIA-2017-0009 |                  |                        |
| Application for Joint     Inspection                            | Submit Cancel                                                                    |                  |                        |
| Application for Third     Party Inspection     Occupancy Permit | trans/appnotcertrep.php                                                          |                  |                        |
| Notice Re-Selection of Site visit date-In case of Reject        |                                                                                  |                  |                        |
| Print Certificates     Application and Notices                  |                                                                                  |                  |                        |
|                                                                 |                                                                                  | - P î al         | AM 09:47<br>17-03-2017 |

| M Fwd: Re-submit the docu X               | RIADA ×                   |                       |                                  |                       |                                     |                   |              |
|-------------------------------------------|---------------------------|-----------------------|----------------------------------|-----------------------|-------------------------------------|-------------------|--------------|
| - → C ① [① riada.edcr.in/i                | ndex.php?para=cHJfaWQ9MTQ | yJm1vZHVsZT10cmFucyZh | /3Rpb249b2NjY2VydHByaW50J        | nByb3BpZD0zMi         | Z0cD1PJnJldGFjdGlvbj1hcHB           | ub3RjZXJ0cmVw     | \$           |
|                                           |                           |                       | Owelcome ! Suraj Wasu            | 😚 Home                | Download DC Rules                   | 📀 Change Password | 🕒 Log Out    |
| Main Menu 💙                               | Drint Certificate Ba      | sk                    |                                  |                       |                                     |                   |              |
| > Work Commencement<br>Certificate Notice |                           | v n                   |                                  |                       |                                     |                   |              |
| Plinth Level Completion<br>Notice         |                           |                       | Occupancy                        | Certific              | ate                                 | OC No: RIADA      | /32/2017-IOC |
| Application for General<br>Inspection     |                           |                       |                                  |                       | 0000                                | Issue Date Of OC  | : 17-03-2017 |
| Application for Joint<br>Inspection       |                           |                       | (This certificate Adhere to Jhan | knand Building Bye-L  | aws 2016)                           |                   |              |
| Application for Third Party Inspection    | Owner Name                | :Name                 | Risk le                          | evel of Proposal / Pr | roject. :High                       |                   |              |
| Occupancy Permit<br>Notice                | authority                 | development Authority | Name                             | of Mandatory Inspe    | Plinth , General<br>Party, Occupant | cy Inspection     |              |
| Re-Selection of Site visit                | Industrial Plot No.       | :90987                | Name                             | of Non Ma<br>tions    | ndatory :None                       |                   |              |
| date-In case of Reject                    | Allotment No.             | :0                    | File /A                          | pplication No.        | :32                                 |                   |              |
| > Print Certificates                      | Thana name / No.          | :t                    | Date 8                           | Time of File/Applic   | ation :10/03/2017                   |                   |              |
| > Application and Notices                 | Village Name / Mouza.     | :m                    | Projec                           | t / Proposal Type     | :INDUSTRIAL                         |                   |              |
|                                           | Name of Block / Circle    | :b                    | Occup                            | ancy Type/Purpose     | INDUSTRIAL<br>COMMERCIAL            |                   |              |
|                                           | Name of District          | :d                    | Appro                            | val of Building       | Permit :RIADA/32/2017               | 7-/ABP            |              |
|                                           | <b>0</b>                  |                       |                                  |                       |                                     | _ <b>P 1</b> d    | AM 09:4      |

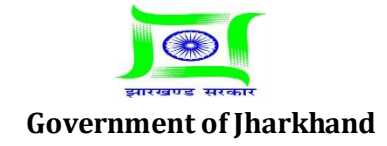

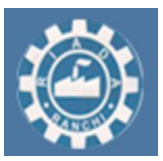

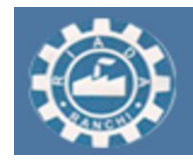

| A 🛈 riada ador in/inde                                                                                                    | av.php?para=cHlfaWO9MTOv/m1                                                                                                    | vZHVsZT10cmEucyZbV                                                               | 3Dpb249b2NiV                        | 2/4/dHBvoW50.pBvb3Bp7D0zMi70cD1Pl                                                                                                    | nlldGEidGlubi1bcHBub3Bi7XI0cmV                                                        | w 🕹                                                 |
|----------------------------------------------------------------------------------------------------|----------------------------------------------------------------------------------------------------|----------------------------------------------------------------------------------|-------------------------------------|----------------------------------------------------------------------------------------------------|---------------------------------------------------------------------------------------|-----------------------------------------------------|
|                                                                                                    | Name of District :                                                                                                    | i                                                                                | 3Kpb243b2i4j12                      | Approval of Building Permit                                                                                                    | :RIADA/32/2017-/ABP                                                                   | W 4                                                 |
| ing Status Deport                                                                                                    | Landmark / Locality 1                                                                                                    |                                                                                  |                                     | (ADF) NU                                                                                                    | -16/02/2017 20:22:40                                                                  |                                                     |
| ing Status Report                                                                                                    | Name of Associated LTP                                                                                                    | Ruroi Moqu                                                                       |                                     | Validity of APP                                                                                                    | -10/03/2017 - 20.32.40                                                                |                                                     |
| nload                                                                                                    | Registration no. of LTP                                                                                                    | 10                                                                               |                                     | Occupancy Certificate (OC) No                                                                                                    | : RIAD 4/32/2017-19/OC                                                                |                                                     |
| nload TP Client                                                                                                    | Validity of Registration                                                                                                    | 0017.05.16                                                                       |                                     | locupancy Certificate (OC) No.                                                                                                    | . RIADA/32/2017-18/0C                                                                 |                                                     |
| nload TP Client                                                                                                    | No. of LTP                                                                                                    | 2017-05-10                                                                       |                                     | issue date & fille of OC                                                                                                    | 1703/2017 - 09:30:01                                                                  | -                                                   |
| nload DC Rules                                                                                                    | I hereby certify that the erectic<br>completed under the supervision of<br>Laws. It is certified that the building                                                                                         | on, re-creation or alterat<br>Suraj Wasu having lice<br>is fit for occupancy.    | ion of MIXED IN<br>ense no 10 has l | ID COM on above referred plot and sancti<br>been inspected by us and declare that the                                                                       | ioned vide plan case no <b>RIADA/32/2</b><br>• building Confirms in all respect to th | 2017-/ABP dated 16/03/2<br>he requirements of the t |
|                                                                                                    | Enclose: The list of associated in                                                                                                    | spection reports and C                                                           | ertificates                         |                                                                                                    |                                                                                       |                                                     |
|                                                                                                    | Date of Work commencement                                                                                                    |                                                                                  |                                     | 2017-03-16                                                                                                    |                                                                                       |                                                     |
|                                                                                                    | Date and Time for Plinth Level Inspe                                                                                                    | ction                                                                            |                                     | 16/03/2017-From 12:00:PM To 02:00:PM                                                                                                    |                                                                                       |                                                     |
|                                                                                                    | Go-Ahead Certificate on Plinth Level                                                                                                    | Inspection ( No )                                                                |                                     | RIADA/32/2017-18/GAC-PL                                                                                                    |                                                                                       |                                                     |
|                                                                                                    | Issue date of Go Go-Ahead Certificat                                                                                                    | e on Plinth Level Inspectio                                                      | in :                                | 16/03/2017 - 21:02:18                                                                                                    |                                                                                       |                                                     |
|                                                                                                    | Date and Time for General Inspection                                                                                                    | n for 1 <sup>st</sup> Roof of Slab                                               |                                     | 16/03/2017-From 11:00:AM To 02:00:PM                                                                                                    |                                                                                       |                                                     |
|                                                                                                    | Go-Ahead Certificate on General Ins                                                                                                    | pection for 1 <sup>st</sup> Roof of Slal                                         |                                     | RIADA/32/2017-18/GIC-1                                                                                                    |                                                                                       |                                                     |
|                                                                                                    |                                                                                                    |                                                                                  |                                     |                                                                                                    |                                                                                       |                                                     |
|                                                                                                    |                                                                                                    |                                                                                  |                                     |                                                                                                    |                                                                                       |                                                     |
| Re-submit the doc × P RIA                                                                                                    | ADA × C                                                                                                    | vZHVsZT10cmFucyZhY                                                               | 3Rpb249b2NjY2                       | 2VydHByaW50JnByb38pZD0zMiZ0cD1PJ                                                                                                    | nJldGFjdGlvbj1hcH8ub3RjZXJ0cmV                                                        |                                                     |
| Re-submit the docu x C RIA                                                                                                    | ADA x ex.php?para=cHJfaWQ9MTQJm1                                                                                                    | vZHVsZT10cmFucyZhY<br>ificate (No)                                               | 3Rpb249b2NjY2<br>:                  | 2VydHByaW50JnByb38pZD0zMiZ0cD1PJ<br>RIADA/32/2017-1970//TPC-SQ                                                                                              | nJldGFjdGlvbj1hcHBub3RjZXJ0cmV                                                        | w A                                                 |
| Re-submit the doci × )<br>Re-submit the doci × )<br>Re-submit the doci × | ADA ×<br>ex.php?para=cHJfaWQ9MTQyJm1<br>Third Party Construction Quality Cert<br>Issue date of Third Party Constructio                                                                                     | vZHVsZT10cmFucyZhY<br>ificate (No)<br>n Quality Certificate                      | 3Rpb249b2NJY2<br>:<br>:             | 2VydHByaW50JnByb38pZD0zMiZ0cD1PJ<br>RIADA32/2017-1970//TPC-SQ<br>17/03/2017 - 09:23:14                                                                      | nJldGFjdGlvbj1hcHBub3RjZXJ0cmV                                                        | ata eta                                             |
| Re-submit the doci X C RL/<br>C Triada.edcr.in/ind                                                                                                    | ADA x<br>ex.php?para=cHJfaWQ9MTQJ/m1<br>Third Party Construction Quality Cert<br>Issue date of Third Party Constructio<br>Date and Time for final / occupancy in                                           | vZHVsZT10cmFucy/ZhY<br>ificate (No)<br>n Quality Certificate<br>nspection        | 3Rpb249b2NjY2<br>:<br>:<br>:        | 2VydH8yaW50Jn8yb38pZD0zMiZ0cD1PJ<br>RIADA/32/2017-1970//TPC-SQ<br>17/03/2017 - 09:23:14<br>17/03/2017-From 12:00:PM To 04:00:PM                             | nJldGFjdGlvbj1hcHBub3RjZXJ0cmV                                                        | w \$                                                |
| Re-submit the doc: × C RLA                                                                                                    | ADA x<br>ex.php?para=cHJfaWQ9MTQJ/m1<br>Third Party Construction Quality Cert<br>Issue date of Third Party Constructio<br>Date and Time for final / occupancy in<br>Final / Occupancy inspection report (  | vZHVsZT10cmFucy/ZhY<br>ificate (No)<br>n Quality Certificate<br>nspection<br>No) | 3Rpb249b2NJY2<br>:<br>:<br>:<br>:   | 2VydHByaW50JnByb38pZD0zMiZ0cD1PJ<br>RIADA/32/2017-1970//TPC-SQ<br>17/03/2017 - 09:23:14<br>17/03/2017-From 12:00:PM To 04:00:PM<br>RIADA/32/2017-2017/SI-OC | nJldGFjdGlvbj1hcHBub3RjZXJ0cmV                                                        | w x                                                 |
| Re-submit the doc: × C RL<br>C Triada.edcr.in/indu                                                                                                    | ADA ×<br>ex.php?para=cHJfaWQ9MTQyJm1<br>Third Party Construction Quality Cert<br>Issue date of Third Party Construction<br>Date and Time for final / occupancy in<br>Final / Occupancy inspection report ( | vZHVsZT10cmFucyZhY<br>ificate (No)<br>n Quality Certificate<br>nspection<br>No)  | 3Rpb249b2NJY2<br>:<br>:<br>:<br>:   | 2VydHByaW50JnByb38pZD0zMiZ0cD1PJ<br>RIADA/32/2017-1970//TPC-SQ<br>17/03/2017 - 09:23:14<br>17/03/2017-From 12:00:PM To 04:00:PM<br>RIADA/32/2017-2017/SI-OC | nJldGFjdGlvbj1hcHBub3RjZXJ0cmV                                                        | w x                                                 |
| Re-submit the doc. × C RIA                                                                                                    | ADA x<br>ex.php?para=cHJfaWQ9MTQy/m1<br>Third Party Construction Quality Cert<br>Issue date of Third Party Construction<br>Date and Time for final / occupancy in<br>Final / Occupancy inspection report ( | vZHVsZT10cmFucyZhY<br>ificate (No)<br>n Quality Certificate<br>nspection<br>No)  | 3Rpb249b2NjY3<br>:<br>:<br>:<br>:   | 2VydHByaW50JnByb38pZD0zMiZ0cD1PJ<br>RIADA/32/2017-1970//TPC-SQ<br>17/03/2017 - 09:23:14<br>17/03/2017-From 12:00:PM To 04:00:PM<br>RIADA/32/2017-2017/SI-OC | nJldGFjdGlvbj1hcHBub3RjZXJ0cmV                                                        | w *                                                 |
| e-submit the doc: x T RIJA                                                                                                    | ADA x<br>ex.php?para=cHJfaWQ9MTQy/m1<br>Third Party Construction Quality Cert<br>Issue date of Third Party Construction<br>Date and Time for final / occupancy in<br>Final / Occupancy inspection report ( | vZHVsZT10cmFucyZhY<br>ificate (No)<br>n Quality Certificate<br>nspection<br>No)  | 3Rpb249b2NjY3<br>:<br>:<br>:<br>:   | 2VydHByaW50JnByb3BpZD0zMiZ0cD1PJ<br>RIADA32/2017-1970//TPC-SQ<br>17/03/2017-09-23:14<br>17/03/2017-From 12:00:PM To 04:00:PM<br>RIADA32/2017-2017/SI-OC     | nJldGFjdGlvbj1hcHBub3RjZXJ0cmV                                                        | S. Kurnan<br>Authorized Signat                      |
| Re-submit the doc. × C RIA                                                                                                    | ADA x<br>ex.php?para=cHJfaWQ9MTQy/m1<br>Third Party Construction Quality Cert<br>Issue date of Third Party Construction<br>Date and Time for final / occupancy in<br>Final / Occupancy inspection report ( | vZHVsZT10cmFucyZhY<br>ificate (No)<br>n Quality Certificate<br>nspection<br>No)  | 3Rpb249b2NjY3<br>:<br>:<br>:        | 2VydHByaW50JnByb3BpZD0zMiZ0cD1PJ<br>RIADA32/2017-1970//TPC-SQ<br>17/03/2017-09-23:14<br>17/03/2017-From 12:00:PM To 04:00:PM<br>RIADA/32/2017-2017/SI-OC    | nJldGFjdGlvbj1hcHBub3RjZXJ0cmV                                                        | W *                                                 |
| Re-submit the doc. × C RIA                                                                                                    | ADA x ex.php?para=cHJfaWQ9MTQy/m1 chird Party Construction Quality Cert issue date of Third Party Construction Date and Time for final / occupancy in Final / Occupancy inspection report (                | vZHVsZT10cmFucyZhY<br>ificate (No)<br>n Quality Certificate<br>nspection<br>No)  | 3Rpb249b2NjY3<br>:<br>:<br>:        | 2VydHByaW50JnByb3BpZD0zMiZ0cD1PJ<br>RIADA32/2017-1970//TPC-SQ<br>17/03/2017-09-23:14<br>17/03/2017-From 12:00:PM To 04:00:PM<br>RIADA/32/2017-2017/SI-OC    | nJldGFjdGlvbj1hcHBub3RjZXJ0cmV                                                        | W *                                                 |
| Re-submit the doci × C RL<br>C ① riada.edcr.in/indu                                                                                                    | ADA ×<br>ex.php?para=cHJfaWQ9MTQy/m1<br>Third Party Construction Quality Cert<br>Issue date of Third Party Construction<br>Date and Time for final / occupancy in<br>Final / Occupancy inspection report ( | vZHVsZT10cmFucyZhY<br>ificate (No)<br>n Quality Certificate<br>nspection<br>No)  | 3Rpb249b2NjY3<br>:<br>:<br>:        | 2VydHByaW50JnByb3BpZD0zMiZ0cD1PJ<br>RIADA32/2017-1970//TPC-SQ<br>17/03/2017-09-23:14<br>17/03/2017-From 12:00:PM To 04:00:PM<br>RIADA32/2017-2017/8I-OC     | nJldGFjdGlvbj1hcHBub3RjZXJ0cmV                                                        | W A                                                 |

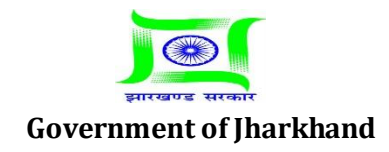

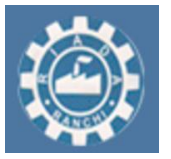

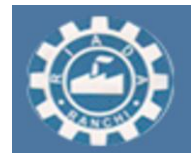

#### -: In case of date rejected by authority for final inspection :-

1. In case if Authority will Reject the Date sent by LTP. Then third party inspector will select the date for Inspection and then send it to the LTP. Now LTP will accept the date sent by 3<sup>rd</sup> party inspector.

2. To accept the date sent by third party inspector, Go to "Application and Notices" and then "Reselection of Site Visit Date In case Of Reject" and select the level and then your proposal and then click on "Submit" and accept the date sent by third party inspector .

#### -: Detailed Procedure:-

#### 1. Go to "Application and Notices".

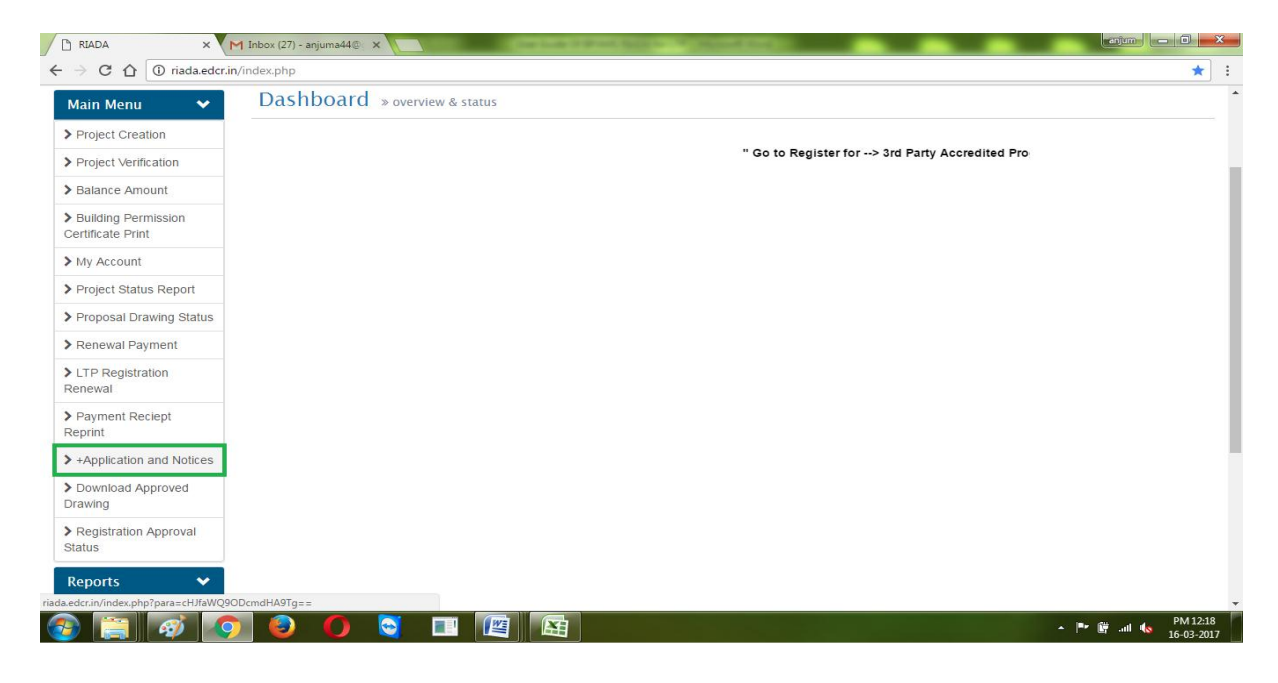

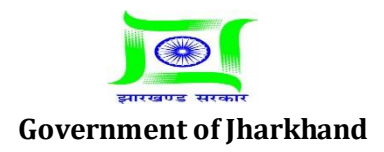

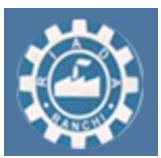

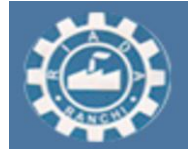

Estd: 1974

### 2. Go to "Reselection of site visit date in case of reject".

| 🗋 RIADA 🛛 🗙                                                                                                    | M Inbox (27) - anjuma44@ ×               |                                    |
|----------------------------------------------------------------------------------------------------|------------------------------------------|------------------------------------|
| $\leftrightarrow$ $\rightarrow$ C $\bigtriangleup$ initial of the second second | r.in/index.php?para=cHJfaWQ9ODcmdHA9Tg== | ☆ :                                |
| Main Menu 🛛 👻                                                                                                    | Dashboard » overview & status            | <b>^</b>                           |
| > Work Commencement<br>Certificate Notice                                                                                                    |                                          |                                    |
| > Plinth Level Completion Notice                                                                                                    |                                          |                                    |
| > Application for General<br>Inspection                                                                                                    |                                          |                                    |
| > Application for Joint<br>Inspection                                                                                                    |                                          |                                    |
| > Application for Third<br>Party Inspection                                                                                                    |                                          |                                    |
| > Occupancy Permit<br>Notice                                                                                                    |                                          |                                    |
| Re-Selection of Site visit<br>date-In case of Reject                                                                                                    |                                          |                                    |
| > Print Certificates                                                                                                    |                                          |                                    |
| > Application and Notices<br>Status Report                                                                                                    |                                          |                                    |
| Reports 🗸                                                                                                    |                                          |                                    |
| > Proposal Status Report                                                                                                    |                                          |                                    |
| > Drawing Status Report                                                                                                    |                                          |                                    |
| riada.edcr.in/index.php?para=cHJfaWQ                                                                                                    | 29MTMy/mJvZHVsZT1hZZVu/mFjdGlvbj1hc      | ▲ 🕨 🛱 .ul 🔩 PM 12:23<br>16-03-2017 |

3. Select your level then click on "Select".

| → C ① în riada.edcr.i                                   | in/index.php?para=cHJfaWQ9MTMyJm1vZHVsZT1h                  | Z2VWmFjdGlvbj1hcHBzaXRldmxpc3Q= | ority      |                   |                 | ☆            |
|---------------------------------------------------------|-------------------------------------------------------------|---------------------------------|------------|-------------------|-----------------|--------------|
|                                                         |                                                             | <b>Welcome</b> ! Suraj Wasu     | G Home     | Oownload DC Rules | Ohange Password | 🕒 Log Out    |
| Main Menu 🔹 🗸                                           | Re-Selection of Site visit date-In ca                       | se of Reject                    |            |                   |                 |              |
| Work Commencement<br>Certificate Notice                 | Search                                                      |                                 |            |                   |                 | Go           |
| Plinth Level Completion                                 | Select Level:<br>plinth level inspection permit             | T                               |            |                   |                 |              |
| Application for General<br>nspection                    | plinth level inspection permit<br>General Inspection permit |                                 | Client Nor | no 13             | IB Namo Sit     | e Inspection |
| <ul> <li>Application for Joint<br/>nspection</li> </ul> | Occupancy Permit Approval<br>agen/appsiteviist.prp          |                                 |            |                   | Da              | te Selection |
| Application for Third<br>Party Inspection               |                                                             |                                 |            |                   |                 |              |
| <ul> <li>Occupancy Permit</li> <li>Notice</li> </ul>    |                                                             |                                 |            |                   |                 |              |
| Re-Selection of Site visit late-In case of Reject       |                                                             |                                 |            |                   |                 |              |
| Print Certificates                                      |                                                             |                                 |            |                   |                 |              |
|                                                         |                                                             |                                 |            |                   |                 |              |

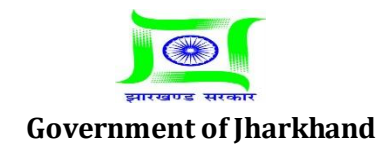

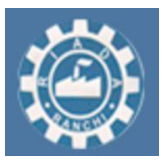

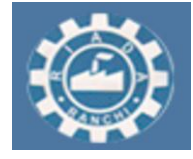

|                                                   | M Inbox (27) - anjuma44 |                              | and the second second second second |                 |                           |                  |
|---------------------------------------------------|-------------------------|------------------------------|-------------------------------------|-----------------|---------------------------|------------------|
| - → C ∩ ① riada.edcr.i                            | in/index.php?para=cHJ   | faWQ9MTMyJm1vZHVsZT1hZ2Vu    | JmFjdGlvbj1hcHBzaXRldmxpc3Q=        |                 |                           | \$               |
|                                                   | Ran                     | chi Industrial Area          | a Development Auth                  | ority           |                           |                  |
|                                                   |                         |                              | <b>Welcome</b> ! Suraj Wasu         | 😚 Home 🕴 Downlo | ad DC Rules 🛛 🗿 Change Pa | ssword 🕒 Log Out |
| Main Menu 🔹 🗸                                     | Re-Selection            | of Site visit date-In case o | f Reject                            |                 |                           |                  |
| > Work Commencement<br>Certificate Notice         | Search                  |                              |                                     |                 |                           | Go               |
| > Plinth Level Completion                         | Select Level:           |                              |                                     |                 |                           |                  |
| Notice                                            | plinth level insp       | pection permit               | •                                   |                 |                           |                  |
| > Application for General<br>Inspection           | Proposal No.            | Description                  | Project Name                        | Client Name     | LTP Name                  | Site Inspection  |
| > Application for Joint<br>Inspection             | 27                      | ASHW-RIA-2016-0020           | SHED BUILDING                       | M/S HAIDER      | suraj wasu                | Select           |
| > Application for Third<br>Party Inspection       | agen/appsiteviist.p     | np                           |                                     |                 |                           |                  |
| > Occupancy Permit<br>Notice                      |                         |                              |                                     |                 |                           |                  |
| Re-Selection of Site visit date-In case of Reject |                         |                              |                                     |                 |                           |                  |
| Print Certificates     Application and Nations    |                         |                              |                                     |                 |                           |                  |
| a.edcr.in/index.php?para=bW9kdWx                  | IPXRyYW5zJmFjdGlvbj1hc⊦ | iBzaXRldmR0Jn                |                                     |                 |                           |                  |
| 🗿 🚞 🛷 🍼                                           |                         | 🔁 🔳 🔛                        |                                     |                 | • I                       | PM 12:31         |

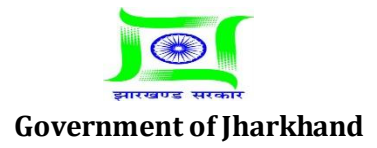

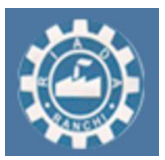

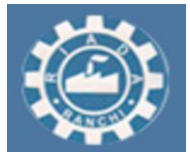

4. Now click on "Accept" or "Reject" and the click on submit. If you will select accept then Authority will do site inspection on selected date.

| → C ① iiada.edcr.i                       | n/index.php?para=bW9kdWxIPXRyYW5zJmFjdGlvbj1hcH8zaXRldmR0Jn8yX2lkPTEzMiZwcm9 | raWQ9MjcmaW53ZGIkPTI5JmFwcGikPTUmdHA9UCZhcH80eXBIPVA= |
|------------------------------------------|------------------------------------------------------------------------------|-------------------------------------------------------|
| Main Menu 🛛 👻                            |                                                                              |                                                       |
| Work Commencement                        | Site Visit Date                                                              |                                                       |
| cruncate Notice                          | Proposal No. : 27                                                            |                                                       |
| Plinth Level Completion                  | Proposal Date : 02/03/2017                                                   |                                                       |
| otice                                    | Client : M/S HAIDER                                                          |                                                       |
| Application for General                  | Proposal Type : INSDUSTRIAL                                                  |                                                       |
| spection                                 | Risk Factor : Low                                                            |                                                       |
| Application for Joint                    | Proposal Area : BARHI                                                        |                                                       |
| ispection                                | Proposed Plot Area : 1062.00                                                 |                                                       |
| Application for Third<br>arty Inspection | Proposed Builtup Area : 351.00                                               |                                                       |
| Occupancy Permit<br>otice                | Action                                                                       |                                                       |
| Re-Selection of Site visit               | Proposed Meeting Date by Jr. Engineer : 2017-03-20                           |                                                       |
| te-In case of Reject                     | Meeting Date :* Give Respond                                                 | a Authority                                           |
| Print Certificates                       | Accept(The date                                                              | Provided by $\mathbf{IA}$ for Site Inspection)        |
|                                          | Reject(The date                                                              | rovided by IAfor Site Inspection)                     |
| Application and Notices<br>atus Report   | Submit                                                                       | Cancel                                                |
| eports 🗸                                 | trans/appsitevdt.php                                                         |                                                       |
| Proposal Status Report                   |                                                                              |                                                       |
| Drawing Status Report                    |                                                                              |                                                       |
|                                          |                                                                              |                                                       |

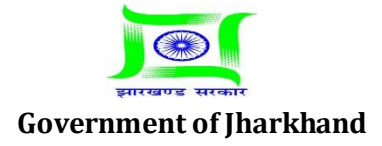

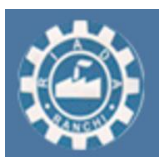

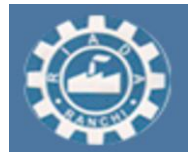

5. And if you will select reject then authority will send you again a new date. To accept new date provided by Authority repeat point 1 to 3 described above. Now you have only option to "Accept" click on accept and the click on "submit". Authority will do site inspection on accepted date.

| Fwd: Re-submit the doc. X                           | RIADA ×              | hith at Dea VB Idea DO Id D. Will DTC M 477 area 04                    | -11/003 (slos -11 | E27000Th41 increation   |                       |          |
|-----------------------------------------------------|----------------------|------------------------------------------------------------------------|-------------------|-------------------------|-----------------------|----------|
| V C L C hadaleddrin                                 |                      | Area Development Auth                                                  | опцу              | 552GikP1M1JmPwCdikP1cmc | INASUCZIICHDUEXDIPVA= | <u>н</u> |
|                                                     |                      | <b>Welcome</b> ! Suraj Wasu                                            | O Home            | Ownload DC Rules        | O Change Password     | C Log Ou |
| Main Menu 🛛 👻                                       | Contraction Design   |                                                                        |                   |                         |                       |          |
| Work Commencement                                   | Site visit Date      |                                                                        |                   |                         |                       |          |
| Plinth Level Completion<br>lotice                   |                      | Proposal No. : 32<br>Proposal Date : 10/03/2017<br>Client : Name       |                   |                         |                       |          |
| Application for General spection                    |                      | Proposal Type : MIXED IND COM<br>Risk Factor : High                    |                   |                         |                       |          |
| Application for Joint spection                      |                      | Proposal Area : BARHI<br>Proposed Plot Area : 305.00                   |                   |                         |                       |          |
| Application for Third<br>arty Inspection            |                      | Proposed Builtup Area : 150.00                                         |                   |                         |                       |          |
| Occupancy Permit<br>lotice                          | Action               |                                                                        |                   |                         |                       |          |
| Re-Selection of Site visit<br>ate-In case of Reject | Proposed Meeti       | ng Date by Jr. Engineer: 2017-03-22<br>Meeting Date :* Give Respond to | Authority         |                         |                       |          |
| Print Certificates                                  |                      | Accept(The date f                                                      | rovided by IA     | for Site Inspection)    |                       |          |
| Application and Notices<br>atus Report              | trans/appsitevdt.php | Submit                                                                 | Cancel            |                         |                       |          |
|                                                     | trans/apps/tevdt.php |                                                                        |                   |                         |                       | PM0      |

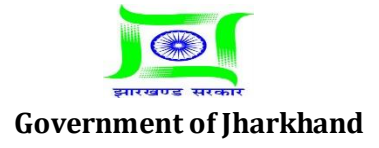